# AZIENDA OSPEDALIERO UNIVERSITARIA MEYER

# Delibera del Direttore Generale n. 381 del 10-08-2018

Proposta n. 2122 del 2018

Oggetto: APPROVAZIONE DEL MANUALE DI GESTIONE DOCUMENTALE DELL'AOU MEYER

Dirigente: LUCANIA MARIA CONCETTA

Struttura Dirigente: AFFARI GENERALI E SVILUPPO

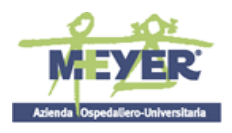

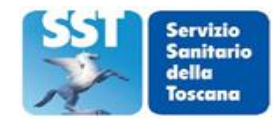

#### AZIENDA OSPEDALIERO-UNIVERSITARIA MEYER (Art. 33 L.R.T. 24 febbraio 2005 n. 40) Viale Pieraccini, 24 - 50139 FIRENZE C.F. P.Iva 02175680483

#### DELIBERAZIONE DEL DIRETTORE GENERALE

| Oggetto   | Regolamento                                                        |
|-----------|--------------------------------------------------------------------|
| Contenuto | APPROVAZIONE DEL MANUALE DI GESTIONE DOCUMENTALE<br>DELL'AOU MEYER |
|           |                                                                    |

| Area Tecnico Amm.va              | AREA TECNICA AMMINISTRATIVA |  |
|----------------------------------|-----------------------------|--|
| Coord. Area Tecnico Amm.va       | BINI CARLA                  |  |
| Struttura                        | AFFARI GENERALI E SVILUPPO  |  |
| Direttore della Struttura        | LUCANIA MARIA CONCETTA      |  |
| Responsabile del<br>procedimento | LUCANIA MARIA CONCETTA      |  |
| Immediatamente Esecutiva         | NO                          |  |

| Conti Economici |                   |              |               |
|-----------------|-------------------|--------------|---------------|
| Spesa           | Descrizione Conto | Codice Conto | Anno Bilancio |
| Spesa prevista  | Conto Economico   | Codice Conto | Anno Bilancio |
|                 |                   |              |               |

| Estremi relativi ai principali documenti contenuti nel fascicolo |     |                                                     |
|------------------------------------------------------------------|-----|-----------------------------------------------------|
| Allegato     N° di pag.     Oggetto                              |     | Oggetto                                             |
|                                                                  |     |                                                     |
| А                                                                | 133 | Manuale di gestione documentale ed acclusi allegati |

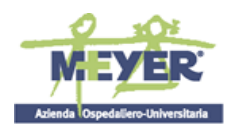

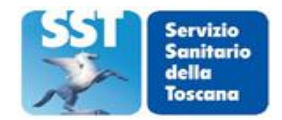

#### IL DIRETTORE GENERALE

Dr. Alberto Zanobini (D.P.G.R.T. n. 156 del 31 agosto 2015)

**Visto** il D. Lgs.vo 30/12/1992 n. 502 e sue successive modifiche ed integrazioni e la L. R. Toscana n. 40 del 24/02/2005 e s.m.i. di disciplina del Servizio Sanitario Regionale;

#### Dato atto:

- che con deliberazione del Direttore Generale n. 133 del 29.12.2015 è stato approvato il nuovo Atto Aziendale dell'A.O.U. Meyer, ai sensi dell'art. 6 del Protocollo d'intesa del 22.04.2002 fra Regione Toscana e Università degli Studi di Firenze, Siena e Pisa, con decorrenza dal 1.1.2016;
- che con deliberazione del Direttore Generale n. 134 del 30.12.2015 si è provveduto a definire l'organigramma complessivo dell'A.O.U. Meyer e sono stati assunti i primi provvedimenti attuativi relativi al conferimento degli incarichi di direzione delle strutture Dipartimentali e/o a valenza dipartimentale, delle Aree Funzionali Omogenee, dell'Area Servizi dell'Ospedale, dell'Area delle Professioni Sanitarie e dell'Area Tecnico Amministrativa;
- che con deliberazione del Direttore Generale n. 140 del 30.12.2015 sono state assunte determinazioni attuative del nuovo Atto aziendale in merito alla conferma/riassetto delle strutture organizzative complesse e semplici;
- che con deliberazione del Direttore Generale n. 492 del 2.12.2016 si è provveduto ad approvare la sistematizzazione della organizzazione aziendale, dopo un primo percorso attuativo dello Statuto Aziendale;
- che con deliberazione del Direttore Generale n. 543 del 29.12.2016 sono state assunte determinazioni volte al conferimento degli incarichi delle Strutture Complesse dell'Area Tecnico Amministrativa, così come rimodulate a seguito delle azioni di attualizzazione dell'organizzazione aziendale;
- che con successiva deliberazione del Direttore Generale n. 173 del 05.04.2018 si è altresì provveduto ad ulteriori azioni di sistematizzazione dell'organizzazione aziendale ed all'integrazione dell'art. 63 dell'Atto Aziendale "Promozione della salute nella comunità";

Dato atto che con deliberazione del Direttore Generale n. 106 del 2.03.2017 avente ad oggetto "Sistematizzazione delle deleghe allo svolgimento delle funzioni vicarie del Direttore Sanitario, del Direttore Amministrativo, del Coordinatore dell'Area Tecnico Amministrativa e dei Dirigenti Responsabili delle Strutture Organizzative dell'Area Tecnico Amministrativa" è stato disposto, tra l'altro, che le funzioni vicarie del Direttore Sanitario siano svolte dal Dr. Massimo Resti, Direttore del Dipartimento Specialistico Interdisciplinare;

**Su proposta** del Responsabile della S.O.C Affari Generali e Sviluppo, Dr.ssa Maria Concetta Lucania la quale, con riferimento alla presente procedura, ne attesta la regolarità amministrativa e la legittimità dell'atto.

Visto il Decreto Legislativo n. 82 del 7.03.2005 e s.m.i. recante il Codice dell'amministrazione digitale;

Visto il D.P.R. 28.12.2000 n. 445 e s.m.i. recante disposizioni legislative in materia di documentazione amministrativa;

**Visto** il D.P.C.M. 3.12.20113 recante regole tecniche per il protocollo informatico ai sensi degli artt. 40bis, 41, 47, 57-bis e 71 del Codice dell'amministrazione digitale di cui al Decreto Legislativo n. 82 del 2005 ed in particolare:

- l'art. 3 che prevede l'obbligo di individuare le aree organizzative omogenee e di nominare, per

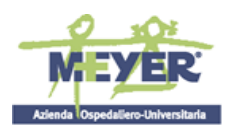

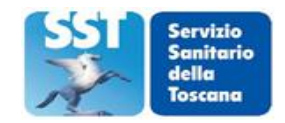

ciascuna area organizzativa omogenea, il responsabile della gestione documentale ed un suo vicario, per casi di vacanza, assenza o impedimento del primo;

 l'art. 4 che prevede i compiti del responsabile della gestione documentale al quale è affidato, tra l'altro, il compito di predisporre lo schema del manuale di gestione il quale, ai sensi del successivo art. 5, descrive il sistema di gestione, anche ai fini della conservazione, dei documenti informatici e fornisce le istruzioni per il corretto funzionamento del servizio per la tenuta del protocollo informatico, della gestione dei flussi documentali e degli archivi;

**Considerato** che con deliberazione del Direttore Generale n. 74 dell'8.2.2018, esecutiva ai sensi di legge, si è provveduto a nominare il Responsabile della gestione documentale dell'unica Area Organizzativa Omogenea dell'AOU Meyer, identificata sul sito IPA "Codice AOO: AOU\_Meyer", ai sensi degli artt. 3 e 4 del sopra citato D.P.C.M. 3.10.2013, nella persona della Dr.ssa Maria Concetta Lucania, Dirigente Amministrativo Responsabile della SOC Affari Generali e Sviluppo, individuando il suo vicario nella Dr.ssa Carla Bini, Dirigente Amministrativo Coordinatore dell'Area Tecnico Amministrativa;

**Considerato** altresì che, con la suddetta deliberazione n. 74/2018, si rinviava a successiva deliberazione l'approvazione del manuale di gestione documentale, attesa la recente attivazione del sistema di protocollo informatico;

**Ritenuto** pertanto di approvare il manuale di gestione documentale dell'AOU Meyer - con acclusi 1a) Manuale operativo Protocollo WEB, 1 b) Gestione Tabelle Protocollo, 2) Sistema di Classificazione (Titolario), 3 a) Manuale Pratiche WEB – Redazione atti, 3 b) Manuale Pratiche WEB – Fasi successive, 4) Organigramma aziendale, 5) Prontuario di scarto dell'AOU Meyer - allegato A al presente atto per formarne parte integrante e sostanziale;

**Rilevato** che si rende necessario rinviare a specifico ulteriore atto deliberativo l'approvazione del manuale di conservazione della Azienda Ospedaliero Universitaria Meyer, atteso il prossimo avvio del sistema di conservazione sostitutiva afferente le deliberazioni, le disposizioni dirigenziali ed ulteriori atti amministrativi in formato digitale;

**Considerato** che il Responsabile del Procedimento, individuato ai sensi della Legge n. 241/1990 nella persona della Dr.ssa Maria Concetta Lucania sottoscrivendo l'atto attesta che lo stesso, a seguito dell'istruttoria effettuata, nella forma e nella sostanza è legittimo;

Acquisito il parere del Coordinatore dell'Area Tecnico Amministrativa, Dr.ssa Carla Bini, espresso mediante sottoscrizione del presente atto;

**Con** la sottoscrizione del Direttore Sanitario e del Direttore Amministrativo, per quanto di competenza, ai sensi dell'art. 3 del Decreto legislativo n. 229/99;

#### DELIBERA

Per quanto esposto in narrativa che espressamente si richiama,

 Di approvare il manuale di gestione documentale dell'AOU Meyer, - con acclusi 1a) Manuale operativo Protocollo WEB, 1 b) Gestione Tabelle Protocollo, 2) Sistema di Classificazione (Titolario), 3 a) Manuale Pratiche WEB – Redazione atti, 3 b) Manuale Pratiche WEB – Fasi successive, 4) Organigramma aziendale, 5) Prontuario di scarto dell'AOU Meyer - allegato A al presente atto per formarne parte integrante e sostanziale.

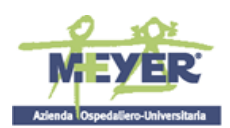

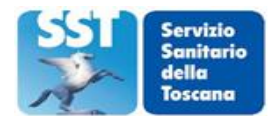

- 2. Di dare atto che il presente provvedimento non comporta alcun onere economico.
- 3. Di trasmettere il presente atto al Collegio Sindacale ai sensi dell'art. 42, comma 2, della L.R.T. n. 40/2005 contemporaneamente all'inoltro all'albo di pubblicità degli atti di questa A.O.U. Meyer.

IL DIRETTORE GENERALE (Dr. Alberto Zanobini)

IL DIRETTORE SANITARIO (Dr.ssa Francesca Bellini) IL DIRETTORE AMMINISTRATIVO (Dr. Tito Berti)

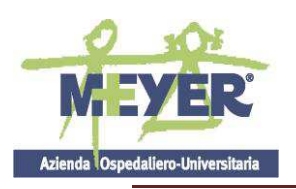

SST Sanitario della Toscana

MANUALE DI GESTIONE DOCUMENTALE

#### ALLEGATO A

# MANUALE DI GESTIONE DOCUMENTALE DELL'AZIENDA OSPEDALIERO UNIVERSITARIA MEYER

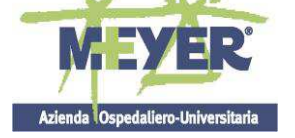

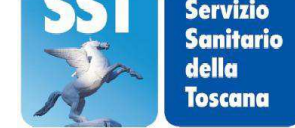

# Sommario

| Capito       | olo I - Premessa, Definizioni, Principi generali ed organizzativi4                                    |
|--------------|----------------------------------------------------------------------------------------------------|
| 1.1          | Ambito di applicazione4                                                                               |
| 1.2          | Riferimenti normativi                                                                                 |
| 1.3          | Definizioni                                                                                           |
| 1.4          | Modello Organizzativo                                                                                 |
| 1.5          | Caratterizzazione dell'Area Organizzativa Omogenea                                                    |
| 1.6          | Servizio per la Gestione informatica del Protocollo                                                   |
| 1.7          | Casella di posta elettronica7                                                                         |
| Capito       | olo II - Caratteristiche del protocollo informatico                                                   |
| 2.1          | Unicità del protocollo informatico7                                                                   |
| 2.2          | Registro giornaliero di protocollo8                                                                   |
| Capito       | blo III - Il Documento                                                                                |
| 3.1          | Documento analogico8                                                                                  |
| 3.2          | Documento informatico                                                                                 |
| 3.3          | Documento in ingresso9                                                                                |
| 3.4          | Documento in uscita10                                                                                 |
| 3.5          | Documento interno10                                                                                   |
| Capito       | blo IV - Organizzazione e gestione del flusso documentale10                                           |
| 4.1          | Ricezione dei documenti informatici10                                                                 |
| 4.2          | Modalità di arrivo dei documenti cartacei11                                                           |
| 4.3          | Errata ricezione di documenti analogici11                                                             |
| 4.4          | Errata ricezione di documenti digitali12                                                              |
| 4.5          | Rilascio di ricevute attestanti la ricezione di documenti informatici e cartacei12                    |
| 4.6          | Diritto di accesso e tutela dei dati personali12                                                      |
| Capito       | olo V - Regole di assegnazione e smistamento dei documenti12                                          |
| 5.1          | Regole generali12                                                                                     |
| 5.2          | La procedura di registrazione di protocollo12                                                         |
| 5.3<br>forma | Organizzazione delle attività di assegnazione e smistamento di documenti ricevuti in<br>to digitale13 |
| 5.4<br>forma | Organizzazione delle attività di assegnazione e smistamento di documenti ricevuti in<br>to cartaceo   |
| 5.5          | Modifica delle assegnazioni14                                                                         |

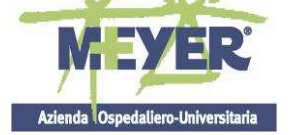

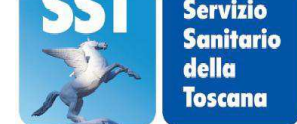

| 5.6                                                    | Annullamento delle registrazioni di protocollo14                   |
|--------------------------------------------------------|--------------------------------------------------------------------|
| Capito                                                 | lo VI - Organizzazione e gestione della corrispondenza in uscita14 |
| 6.1 Re                                                 | gole generali14                                                    |
| 7.1                                                    | Corrispondenza riservata15                                         |
| 7.2                                                    | Documenti indirizzati nominalmente al personale dell' AOU Meyer16  |
| 7.3                                                    | Corrispondenza soggetta a registrazioni particolari16              |
| Cap. V                                                 | /III - Registro di emergenza17                                     |
| 8.1 Inc                                                | licazioni operative17                                              |
|                                                        |                                                                    |
| Capito                                                 | lo IX - Sicurezza17                                                |
| Capito<br>9.1                                          | lo IX - Sicurezza                                                  |
| Capito<br>9.1<br>9.2                                   | lo IX - Sicurezza                                                  |
| Capito<br>9.1<br>9.2<br>Capito                         | lo IX - Sicurezza                                                  |
| Capito<br>9.1<br>9.2<br>Capito<br>10.1                 | lo IX - Sicurezza                                                  |
| Capito<br>9.1<br>9.2<br>Capito<br>10.1<br>10.2         | lo IX - Sicurezza                                                  |
| Capito<br>9.1<br>9.2<br>Capito<br>10.1<br>10.2<br>10.3 | lo IX - Sicurezza informatica                                      |

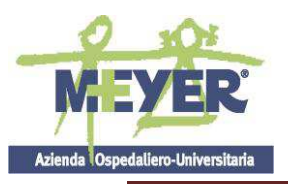

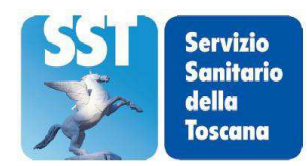

#### Capitolo I - Premessa, Definizioni, Principi generali ed organizzativi

#### 1.1 Ambito di applicazione

Il DPCM del 3 dicembre 2013 - recante "Regole tecniche per il protocollo informatico", adottato ai sensi dell'art. 71 del d.lgs. 82/2005 - Codice Amministrazione Digitale – prevede l'obbligo per le pubbliche amministrazioni di cui all'art. 2 del d.lgs. n. 165/2001 di "adottare il manuale di gestione di cui all'articolo 5, su proposta del Responsabile della gestione documentale" (art. 3).

Il presente Manuale di gestione del protocollo informatico è stato redatto in applicazione della normativa vigente, in particolare il DPR 445/2000 artt. 50-67; il d.lgs. 82/2005, artt. 40-44 bis; nonché il DPCM 31 ottobre 2013.

In coerenza con il quadro normativo di riferimento il Manuale di gestione è volto a disciplinare le regole ed i principi per la gestione della documentazione prodotta e archiviata dall'Azienda Ospedaliero Universitaria Meyer "di seguito denominata" AOU Meyer.

#### 1.2 Riferimenti normativi

Nella redazione del presente Manuale di Gestione si è tenuto conto, in particolare, di quanto previsto dalle seguenti norme in materia di gestione dei documenti amministrativi e dei flussi documentali:

Legge 7 agosto 1990 n. 241 - Nuove norme sul procedimento amministrativo;

Legge 15 marzo 1997 n. 59 – Per la riforma della pubblica amministrazione e per la semplificazione amministrativa;

Decreto del Presidente della Repubblica 28 dicembre 2000 n. 445 - Testo unico delle disposizioni legislative e regolamentari in materia di documentazione amministrativa;

Decreto legislativo 30 giugno 2003, n.196 – Codice in materia di protezione dei dati personali;

Decreto legislativo 22 gennaio 2004, n. 42 recante codice dei beni culturali e del paesaggio.

Decreto del Presidente della Repubblica 11 febbraio 2005, n. 68 - Regolamento recante disposizioni per l'utilizzo della posta elettronica certificata;

Decreto legislativo 7 marzo 2005 n. 82 - Codice dell'amministrazione Digitale, aggiornato e integrato dal D. Lgs. 4 aprile 2006 n. 159 (CAD);

Legge 28 gennaio 2009, n. 2 - Conversione in legge, con modificazioni, del decreto-legge 29 novembre 2008, n. 185, recante misure urgenti per il sostegno a famiglie, lavoro, occupazione e impresa e per ridisegnare in funzione anti-crisi il quadro strategico nazionale

Decreto del Presidente del Consiglio dei Ministri 6 maggio 2009 -Disposizioni in materia di rilascio e di uso della casella di posta elettronica certificata assegnata ai cittadini

Decreto legislativo 27 ottobre 2009 n. 150 - Attuazione della legge 4 marzo 2009 n. 15, in materia di ottimizzazione della produttività del lavoro pubblico e di efficienza e trasparenza delle pubbliche amministrazioni;

Decreto legislativo 30 dicembre 2010 n. 235 - Modifiche ed integrazioni al decreto legislativo 7 marzo 2005 n. 82, recante Codice dell'amministrazione digitale, a norma dell'articolo 33 della legge 18 giugno 2009, n. 69;

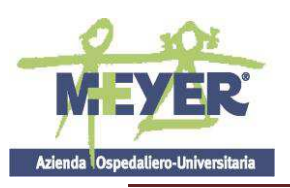

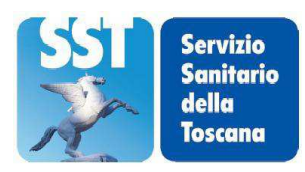

Decreto del Presidente del Consiglio dei Ministri 3 Dicembre 2013 - Regole tecniche per il protocollo informatico;

Decreto del Presidente del Consiglio dei Ministri 13 novembre 2014 – Regole tecniche in materia di formazione, trasmissione, copia, duplicazione, riproduzione e validazione temporale dei documenti informatici e conservazione dei documenti informatici delle pubbliche amministrazioni.

## 1.3 Definizioni

Al fine di agevolare la comprensione del documento si riportano gli acronimi utilizzati:

**AOO** - Area Organizzativa Omogenea quale insieme di funzioni e di strutture che opera su tematiche omogenee e che presenta esigenze di gestione della documentazione in modo unitario e coordinato ai sensi dell'articolo 50, comma 4, del Testo Unico;

MdG - Manuale di Gestione del protocollo informatico e gestione documentale;

**RPA** - Responsabile del Procedimento Amministrativo - il dirigente e/o il funzionario che ha la responsabilità dell'esecuzione degli adempimenti amministrativi relativi ad un affare;

**UP** - Ufficio protocollo;

**RUP** - Responsabile dell'Ufficio per la tenuta del Protocollo informatico, la gestione dei flussi documentali e degli archivi;

UOP –Unità Organizzative - Uffici che svolgono attività di registrazione di protocollo in uscita;

UO – Unità Organizzative – Uffici Dirigenziali in cui si articola l'AOO;

**PEC** - Posta Elettronica Certificata;

**Protocollo WEB** - l'applicativo acquisito dall'amministrazione per implementare il servizio di protocollo informatico.

**Pratiche WEB** – l'applicativo acquisito dall'amministrazione per implementare le delibere e le disposizioni dirigenziali in formato digitale.

InterPRO – Il servizio attivato dalla Regione Toscana, che permette di inviare e ricevere documenti digitali, rilasciando una documentazione sulla avvenuta consegna al destinatario, contenente l'indicazione della protocollazione della comunicazione. Il sistema permette la comunicazione e lo scambio di documenti digitali tra le Amministrazioni aderenti alla Rete Telematica della Regione Toscana, amministrazioni non aderenti e quindi quelle del territorio nazionale, persone giuridiche (associazioni ed imprese) e persone fisiche (cittadini).

## 1.4 Modello Organizzativo

Le procedure previste nel presente Manuale disciplinano in particolare:

⇒ la ricezione da parte dell'Ufficio Protocollo della documentazione in entrata, la successiva assegnazione agli Uffici competenti e al Responsabile del procedimento amministrativo;

- ⇒ la gestione della corrispondenza in uscita dagli uffici dell'Azienda;
- ⇒ la classificazione dei documenti sulla base di un titolario di classificazione, volta ad assicurare una stratificazione ordinata dell'archivio;
- ⇒ la formazione dei fascicoli, prodromica ad una corretta ed efficiente gestione archivistica.

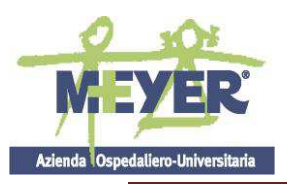

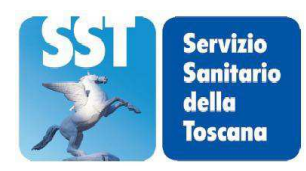

Il sistema di protocollazione dell'Azienda è centralizzato per la corrispondenza in entrata, mentre è decentralizzato per la corrispondenza in uscita.

Nello specifico, l'Ufficio Protocollo provvede alla ricezione ed all'apertura della corrispondenza in entrata, nonché alla segnatura, classificazione ed assegnazione del documento all'Ufficio competente, invece la corrispondenza in uscita viene protocollata e classificata dall'Unità Organizzativa competente per materia del documento.

I responsabili dei procedimenti amministrativi dei singoli Uffici provvedono ad implementare la fascicolazione dei documenti in arrivo.

## 1.5 Caratterizzazione dell'Area Organizzativa Omogenea

Per la gestione dei documenti, è stata individuata un'unica Area Organizzativa Omogenea, denominata "AOU\_Meyer", che dispone della casella di posta certificata: <u>meyer@postacert.toscana.it</u>.

Ogni Amministrazione, nell'ambito degli adempimenti previsti, si accredita presso l'Indice delle Pubbliche Amministrazioni (IPA), fornendo le informazioni che individuano l'Amministrazione e l'eventuale articolazione in AOO ed i successivi aggiornamenti.

Per l'accreditamento all'IPA, ogni Amministrazione comunica i seguenti dati:

- denominazione dell'Amministrazione;
- codice fiscale dell'amministrazione;
- indirizzo della sede principale dell'Amministrazione;
- elenco delle proprie AOO (per le Amministrazioni con più AOO);
- articolazione dell'Amministrazione per Uffici;
- Nominativo Referente dell'Amministrazione per l'IPA;

Le nuove regole introducono il "codice identificativo" associato a ciascun Ufficio Utente", che è assegnato automaticamente dall'IPA ed identifica univocamente l'Ufficio e il "codice identificativo" associato a ciascuna AOO.

#### 1.6 Servizio per la Gestione informatica del Protocollo

Nell'ambito della AOO è istituito il Servizio per la tenuta del Protocollo informatico, la gestione dei flussi documentali e degli archivi; al suddetto Servizio è preposto il Responsabile del Servizio di Protocollo informatico, della gestione dei flussi documentali il quale, tra l'altro, ha il compito di predisporre il Manuale di gestione del protocollo informatico, ai sensi dell'art. 61, comma 2 del DPR 445/2000 e di provvedere alla pubblicazione sul sito istituzionale dell'Azienda, nonché al suo aggiornamento.

Con delibera del Direttore Generale n. 74 dell'8.02.2018 si è provveduto ad individuare il Responsabile della gestione documentale della AOO nella persona della dr.ssa Maria Concetta Lucania, Responsabile della SOC Affari Generali e Sviluppo ed il suo vicario nella persona della dr.ssa Carla Bini, Coordinatore dell'Area Tecnico Amministrativa.

Pertanto, tutte le strutture organizzative dell'Azienda devono segnalare tempestivamente all'Ufficio protocollo ogni evento suscettibile di incidere sull'operatività ed efficacia del Manuale medesimo, al fine di

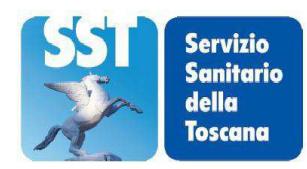

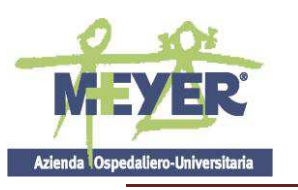

prendere gli opportuni provvedimenti.

La gestione del protocollo informatico avviene con le modalità e le applicazioni previste nel Manuale operativo protocollo WEB, (Allegato 1 a) "Manuale operativo" e Allegato 1 b) "Gestione Tabelle protocollo" al presente regolamento).

Ai sensi dell'art. 61, comma 3, del Testo Unico, l'Ufficio per la gestione del Protocollo informatico e dei flussi documentali svolge i seguenti compiti:

- ⇒ abilitare il personale dell' AOU Meyer all'utilizzo del Protocollo Informatico definendo per ciascuno di essi il tipo di funzioni, distinguendo tra le modalità di abilitazione alla registrazione, consultazione e visione generale;
- ⇒ garantire il rispetto delle disposizioni del D.P.R. n°445/2000 durante le operazioni di registrazione e di segnatura di protocollo;
- ⇒ garantire la corretta produzione e conservazione del registro giornaliero di protocollo di cui all'articolo 53 del D.P.R. n° 445/2000;
- ⇒ curare le funzionalità del sistema protocollo WEB di comune accordo con l'Ente competente regionale deputato ai servizi informativi (ESTAR) affinché, in caso di guasti o anomalie, siano ripristinate entro ventiquattro ore dal blocco delle attività e, comunque, nel più breve tempo possibile;
- ⇒ conservare le copie di salvataggio delle informazioni del sistema di protocollo e del registro di emergenza, attraverso l'Ente competente regionale deputato ai servizi informativi (ESTAR), in luoghi sicuri e diversi da quello in cui viene custodito il suddetto sistema (art. 62 e 63 del D.P.R. n° 445/2000);
- ⇒ richiedere all'Ente competente regionale deputato ai servizi informativi (ESTAR), il pieno supporto per la predisposizione del piano per la sicurezza informatica relativo alla formazione, alla gestione, alla trasmissione, all'interscambio, all'accesso e alla conservazione dei documenti informatici;
- ⇒ garantire, attraverso l'Ente competente regionale deputato ai servizi informativi (ESTAR), la leggibilità nel tempo di tutti i documenti trasmessi o ricevuti dall' AOU Meyer attraverso l'adozione dei formati standard previsti dalla normativa vigente;
- ⇒ garantire, attraverso l'Ente competente regionale deputato ai servizi informativi (ESTAR), il buon funzionamento degli strumenti e il rispetto delle procedure concernenti le attività di registrazione di protocollo, di gestione dei documenti e dei flussi documentali;
- ⇒ autorizzare con provvedimenti *ad hoc* le operazioni di annullamento della registrazione di protocollo (art. 54 del D.P.R. n° 445/2000);
- ⇒ aprire e chiudere il registro di protocollazione di emergenza.
- ⇒ provvedere all'aggiornamento del Manuale e alla conoscenza dei suoi contenuti all'interno dell' Azienda.

## 1.7 Casella di posta elettronica

La casella di Posta Elettronica Certificata Istituzionale PEC (meyer@postacert.toscana.it), pubblicata sull'Indice delle Pubbliche Amministrazioni (IPA), è disponibile alla consultazione sul sito istituzionale.

## Capitolo II - Caratteristiche del protocollo informatico

#### 2.1 Unicità del protocollo informatico

Nell'ambito dell'area organizzativa omogenea AOU Meyer il registro di protocollo è unico ed è gestito

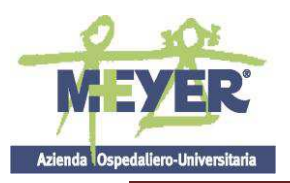

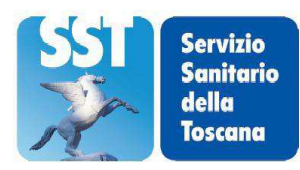

dall'Ufficio Protocollo.

Il registro del protocollo è atto pubblico di fede privilegiata che certifica le informazioni connesse all'elenco dei protocolli registrati nell'arco di uno stesso giorno. Tale registro soggiace alle forme di pubblicità e di tutela di situazioni giuridicamente rilevanti previste dalla normativa in materia.

Il registro è generato automaticamente dal sistema protocollo WEB che attribuisce a ciascun documento registrato il numero e la data di protocollazione. Ai sensi dell'articolo 57 del Testo Unico il numero di protocollo è costituito da almeno sette cifre numeriche.

La numerazione delle registrazioni di protocollo è unica e progressiva; si conclude il 31 dicembre di ogni anno ed inizia il 1 gennaio dal numero 0000001.

Ogni numero di protocollo si riferisce esclusivamente ad un unico documento.

Non è consentita l'identificazione dei documenti mediante l'assegnazione manuale o informatica di numeri di protocollo che il sistema informatico ha già attribuito ad altri documenti, anche se collegati tra loro.

A seguito dell'introduzione del protocollo unico per garantire la corretta classificazione e organizzazione dei documenti viene adottato un unico titolario di classificazione riportato nell'Allegato 2 al presente regolamento.

Il protocollo fa fede, anche con valore giuridico, dell'effettivo ricevimento e spedizione di un documento. Il sistema protocollo è integrato con il Sistema InterPRO della Regione Toscana.

## 2.2 Registro giornaliero di protocollo

Il registro giornaliero di protocollo si genera quotidianamente, mediante produzione automatica, su supporto informatico, dell'elenco dei protocolli e delle informazioni ad essi connesse, registrati nell'arco di un giorno.

Il Registro di Protocollo genera in maniera automatica un file pdf contenente l'elenco dei protocolli generati, modificati o annullati nel giorno in questione con le informazioni annesse. Qualora la generazione automatica fallisse per errori di sistema vi è la possibilità, tramite un cruscotto, di rilanciare manualmente un batch fallito. Attualmente il registro protocollo viene trasmesso, entro la giornata lavorativa successiva, al Responsabile del protocollo che provvede a firmarlo digitalmente, nelle more dell'avvio del sistema di conservazione, di prossima istituzione. A regime, al fine di garantire l'immodificabilità del contenuto, ai sensi dell'art.7, comma 5, delle Regole tecniche per il protocollo informatico, il registro giornaliero di protocollo sarà pertanto trasmesso entro la giornata lavorativa successiva al sistema di conservazione dei documenti.

Il file generato sarà conservato su un database insieme a un file di metadati secondo quanto previsto dalle norme vigenti sulla conservazione.

Per ogni documento prodotto verrà calcolato un hash (impronta digitale del documento) che garantisce l'unicità del documento.

## Capitolo III - Il Documento

## 3.1 Documento analogico

A norma dell'art. 1, lett. A DPR 445/2000 per documento analogico si intende la rappresentazione non informatica di atti, fatti o dati giuridicamente rilevanti.

Il documento analogico è prodotto con strumenti analogici (es. a mano, macchina da scrivere, ecc.) o con strumenti informatici (es. lettera scritta con Word, ecc.). L'originale è cartaceo e dotato di firma autografa.

#### 3.2 Documento informatico

Per documento informatico si intende la rappresentazione informatica di atti, fatti o dati giuridicamente

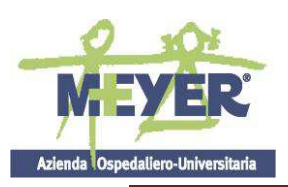

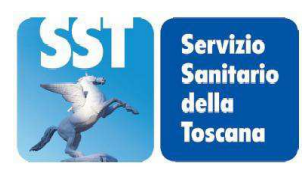

rilevanti. (art. 20 CAD).

L' AOU Meyer ai sensi dell'art. 40 e 71 del C.A.D. forma gli originali dei propri documenti con mezzi informatici.

Qualsiasi documento deve riportare un solo protocollo e può fare riferimento a più fascicoli.

Le firme necessarie alla redazione e perfezione giuridica del documento in uscita devono essere apposte prima della sua protocollazione.

Il documento deve consentire l'identificazione dell'AOU Meyer attraverso le seguenti informazioni ai sensi dell'art. 12 delle Regole Tecniche del protocollo informatico:

a) la denominazione e il logo

b) l'indirizzo completo

c) il codice fiscale

d) l'indicazione completa dell'ufficio che ha prodotto il documento corredata dai numeri di telefono ed indirizzo di posta elettronica.

Il documento, inoltre, deve recare almeno le seguenti informazioni:

- a) il luogo di redazione del documento;
- b) la data (giorno, mese, anno);
- c) il numero di protocollo;
- d) l'oggetto del documento;
- e) il numero degli allegati (se presenti);
- f) se trattasi di documento informatico, la firma elettronica qualificata da parte del RPA;

g) se trattasi di documento cartaceo, la sigla autografa da parte del RPA e/o del responsabile del provvedimento finale.

"L'idoneità del documento informatico a soddisfare il requisito della forma scritta e il suo valore probatorio sono valutabili in giudizio tenuto conto delle caratteristiche oggettive di qualità, sicurezza, integrità e immodificabilità" (art. 20, comma 1-bis, CAD).

Il documento informatico assume la caratteristica di immodificabilità se prodotto in modo che forma e contenuto non siano alterabili durante le fasi di tenuta e accesso e ne sia garantita la staticità nella fase di conservazione.

Le caratteristiche di qualità e sicurezza di un documento informatico sono garantite attraverso la sua gestione all'interno di un sistema di gestione documentale realizzato secondo le disposizioni del DPR N. 445/2000, DPCM 3/12/2013, sul protocollo informatico e il DPCM 13/11/2014 sul documento amministrativo.

La "qualità" può essere intesa come la capacità del documento di rendere fruibili le informazioni in esso contenute nel tempo.

Il documento informatico deve garantire la "leggibilità" del suo contenuto, ossia la possibilità di rendere fruibili durante il suo intero ciclo di vita le informazioni in esso contenute.

La scelta dei formati, con cui un documento informatico è stato rappresentato è estremamente importante per garantire la leggibilità dei documenti stessi. L'A.O.U. Meyer utilizza i seguenti formati: pdf, pdf.p7m.

L'AOU Meyer ha acquisito l'applicativo Pratiche WEB per la gestione delle delibere e delle disposizioni dirigenziali in formato digitale. L'applicativo è utilizzato secondo le modalità di cui al manuale operativo "Pratiche WEB", (Allegato 3 a) Manuale – redazione atti e Allegato 3 b) Manuale – fasi successive al presente regolamento).

## 3.3 Documento in ingresso

I documenti in ingresso sono tutti gli atti aventi rilevanza giuridico probatoria prodotti da soggetti esterni ed acquisiti dall' AOU Meyer nell'esercizio delle sue funzioni.

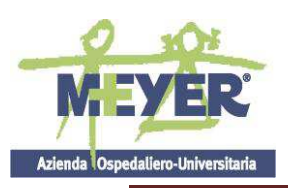

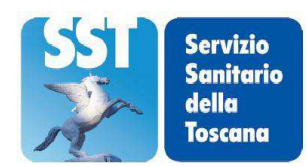

I documenti informatici sono recapitati di norma a mezzo posta elettronica certificata, a mezzo posta elettronica ordinaria, su supporto rimovibile quale, ad esempio, CD ROM, DVD, tape, pen drive, etc, consegnato direttamente all' UP o inviato per posta convenzionale o corriere o mediante sistema InterPRO. I documenti analogici trasmessi da soggetti esterni all'amministrazione sono recapitati a mezzo posta convenzionale o corriere, a mezzo posta raccomandata, a mezzo telefax o telegramma, con consegna diretta da parte dell'interessato o tramite una persona dallo stesso delegata all'UP.

#### 3.4 Documento in uscita

I documenti in uscita sono tutti gli atti aventi rilevanza giuridico probatoria prodotti dal personale dell'AOU Meyer nell'esercizio delle proprie funzioni e trasmessi a soggetti esterni.

I documenti informatici sono trasmessi ai destinatari normalmente per mezzo della posta certificata o mediante e-mail istituzionali. In altri casi, il documento informatico può essere riversato su supporto rimovibile non modificabile ed inviato al destinatario.

I documenti su supporto cartaceo sono inviati:

- a) a mezzo posta convenzionale, posta raccomandata o corriere;
- b) a mezzo telefax o telegramma;
- c) a mezzo consegna diretta al destinatario.

#### 3.5 Documento interno

I documenti interni sono tutti gli atti prodotti all'interno dell'AOU Meyer, generalmente con tecnologie informatiche, scambiate tra Uffici interni dell'AOU Meyer.

Per poter mantenere la tracciabilità dei documenti oggetto di scambio tra le strutture interne, viene utilizzato il Registro interno nell'ambito del sistema protocollo WEB, con la medesima funzione di protocollazione cronologica unica.

I documenti registrati sui registri interni sono assegnati dalle Strutture che protocollano in uscita.

Nei casi in cui il documento interno sia di tipo analogico, lo scambio può avvenire con i mezzi tradizionali all'interno dell'Amministrazione: il documento viene prodotto con strumenti informatici, stampato e sottoscritto in forma autografa e successivamente protocollato.

Non possono essere trattati come documenti interni quelli redatti da personale in servizio presso l'AOU Meyer ed indirizzati agli Organi e/o agli Uffici della stessa Azienda (richieste, comunicazioni, note sindacali), infatti tali documenti devono essere protocollati come provenienti dall'esterno.

#### Capitolo IV - Organizzazione e gestione del flusso documentale

#### 4.1 Ricezione dei documenti informatici

Di norma la ricezione dei documenti informatici è assicurata tramite la casella di posta elettronica certificata istituzionale (meyer@postacert.toscana.it), pubblicata sull'Indice delle Pubbliche Amministrazioni (IPA).

Il personale dell'Ufficio Protocollo controlla quotidianamente i messaggi pervenuti nella casella di posta istituzionale e, previa verifica della bontà e dell'integrità del messaggio, procede alla registrazione di protocollo.

Nel caso in cui il messaggio pervenuto sia illeggibile o incompleto, l'UP deve segnalare la circostanza al mittente, indicando che lo stesso non verrà sottoposto a protocollazione.

I documenti informatici in arrivo possono essere dotati di firma digitale, di firma elettronica o non firmati.

In particolare, la firma digitale utilizzata per inviare e ricevere documenti da e per l'AOU Meyer e per

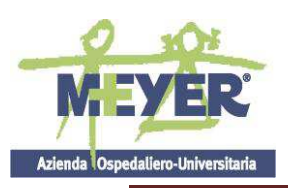

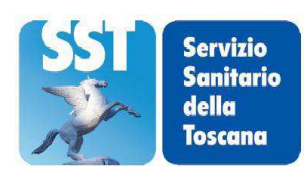

sottoscrivere documenti o qualsiasi altro file digitale con valenza giuridico-probatoria costituisce l'unico strumento che soddisfa i requisiti di sicurezza dell'identificabilità del sottoscrittore, nonchè dell' integrità ed immodificabilità del documento. In particolare, a norma dell'art. 1 c.1, lett. N) del Testo Unico, e dell'art. 1, comma 1, lettera S del CAD, il risultato della procedura informatica (validazione) basata su un sistema di chiavi asimmetriche a coppia, una pubblica e una privata consente al firmatario - tramite la chiave privata - e al destinatario - tramite la chiave pubblica - rispettivamente, di rendere manifesta e di verificare la provenienza e l'integrità di un documento informatico o di un insieme di documenti informatici. Inoltre, la certificazione di una chiave pubblica (art. 27 CAD) da parte di una struttura di certificazione garantisce la corrispondenza della chiave con il soggetto che la espone.

Ai sensi dell'art. 21 CAD il documento informatico dotato di firma digitale - avente un certificato valido - si deve reputare equivalente ad un documento cartaceo dotato di firma autografa, in quanto a mente dell'art. 2702 c.c. fa piena prova, fino a querela di falso, della provenienza delle dichiarazioni di chi lo ha sottoscritto.

Invero, il documento dotato di firma elettronica, o "firma digitale debole", soddisfa il requisito della forma scritta e "*sul piano probatorio è liberamente valutabile in giudizio*" (art. 21, CAD).

La firma elettronica assicura solo la provenienza del documento e non l'integrità del contenuto e pertanto la valenza giuridico-probatoria di un messaggio così ricevuto sarà valutabile dal responsabile del procedimento amministrativo.

## 4.2 Modalità di arrivo dei documenti cartacei

I documenti analogici che pervengono quotidianamente a mezzo posta sono sottoposti dal personale addetto ad una preliminare verifica in merito all'indirizzo ed al destinatario sugli stessi apposti.

I documenti ricevuti via telegramma od eventualmente via telefax, per ciò che concerne la registrazione di protocollo, sono trattati come un documento cartaceo.

La busta si allega di norma al documento per la parte relativa ai timbri postali qualora sia necessario attestare la data del documento.

Dopo aver accuratamente separato i documenti esclusi dalla registrazione del protocollo di cui all' art. 53, comma 5, del Testo Unico (gazzette ufficiali, bollettini ufficiali e notiziari della pubblica amministrazione,

materiali statistici, atti preparatori interni, giornali, riviste, le newsletter, libri, materiali pubblicitari, inviti, etc.) il personale dell'UP sollecitamente provvede alla registrazione, segnatura e classificazione dei documenti, inserendo la voce di livello più alto (titolo).

I documenti vengono scannerizzati, con acquisizione del relativo file nel sistema, ed assegnati alla UO di competenza, individuata in base al modello delle competenze, così come definito nell'Organigramma aziendale (Allegato 4) pubblicato sul sito istituzionale dell'Azienda sezione "amministrazione trasparente" – organizzazione/articolazione degli uffici all'indirizzo:

http://www.meyer.it/attachments/article/228/Organigramma%20aziendale%20ad%20aprile%202018. pdf;

## 4.3 Errata ricezione di documenti analogici

Qualora all'UP pervengano erroneamente documenti indirizzati ad altri Enti le buste o i contenitori vanno restituiti. Nel caso in cui la busta venga aperta per errore ed il documento sia protocollato in entrata, il personale dell'UP dovrà inserire nel campo oggetto una nota del tipo "documento pervenuto per errore" ed inviare il documento, con protocollo in uscita, alla AOO destinataria apponendo sulla busta la dicitura "Pervenuta ed aperta per errore".

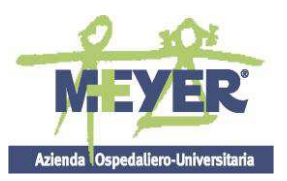

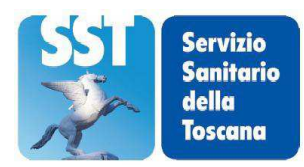

#### 4.4 Errata ricezione di documenti digitali

Nel caso in cui pervengano sulla casella di posta istituzionale dell'AOU Meyer o in una casella di posta elettronica ordinaria messaggi dal cui contenuto si rileva che sono stati erroneamente ricevuti, l'operatore di protocollo rispedisce il messaggio al mittente, con protocollo in uscita, con la dicitura "Messaggio pervenuto per errore - non di competenza di questa Azienda".

#### 4.5 Rilascio di ricevute attestanti la ricezione di documenti informatici e cartacei

Nel caso di ricezione di documenti informatici mediante la casella di posta elettronica certificata, la notifica al mittente dell'avvenuto recapito del messaggio è assicurata dagli specifici standard del servizio di posta elettronica certificata dell'Azienda.

Il personale addetto al protocollo non è tenuto a rilasciare ricevute per i documenti che non sono soggetti a protocollazione.

#### 4.6 Diritto di accesso e tutela dei dati personali

I procedimenti amministrativi sono ispirati al rispetto delle norme in materia di diritto di accesso e di protezione dei dati personali e sensibili di cui al Codice in materia di protezione dei dati personali.

L' AOU Meyer - quale Amministrazione a cui sono riconducibili i dati di protocollo e quelli personali, comuni, sensibili e/o giudiziari - contenuti nella documentazione amministrativa di propria competenza, dà attuazione alle disposizioni del Codice in materia di protezione dei dati personali. Il personale dell'Azienda è tenuto altresì all'osservanza del segreto d'ufficio, nonché dei doveri e degli obblighi previsti dalla normativa di riferimento, a non trarre benefici personali o a nuocere a terzi e all'immagine dell'AOU Meyer dalla conoscenza di particolari circostanze desumibili dai documenti.

Qualora la corrispondenza riservata personale venga recapitata per errore ad un diverso Ufficio, a tutela dei dati personali e /o sensibili eventualmente contenuti, va restituito integro (non vanno aperte le buste o i contenitori) nella stessa giornata, all'UP.

Nell'ambito dell'utilizzo degli applicativi Protocollo WEB e Pratiche WEB, l'accesso ai protocolli ed agli atti aziendali coperti da privacy è consentito ai soli operatori interessati per la gestione delle pratiche stesse.

#### Capitolo V - Regole di assegnazione e smistamento dei documenti

#### 5.1 Regole generali

Generalmente, con l'assegnazione si procede all'individuazione dell'UO competente e destinatario del documento, e quindi al conferimento della responsabilità del procedimento amministrativo, mentre l'attività di smistamento consiste nell'inviare il documento protocollato ed assegnato all'UO medesima.

L'assegnazione è effettuata per competenza, e può essere estesa per conoscenza a tutti i soggetti ritenuti interessati, al fine di consentire la massima condivisione delle informazioni.

All'atto dell'assegnazione il Responsabile dell'UO di competenza provvede alla presa in carico del documento ed, in applicazione delle disposizioni organizzative in atto, all'eventuale sub-assegnazione al responsabile dell'istruttoria, provvedendo alla lavorazione o all'archiviazione del documento. La U.O. di competenza provvede alla corretta classificazione del documento.

Il sistema di gestione informatica dei documenti memorizza tutti i passaggi ed eventuali modifiche, conservando, per ciascuno di essi, l'identificativo dell'utente che effettua l'operazione, la data e l'ora di esecuzione.

## 5.2 La procedura di registrazione di protocollo

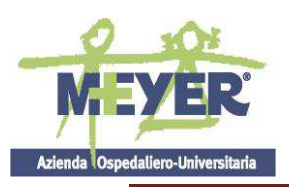

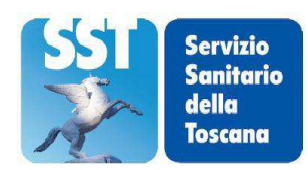

Su ogni documento ricevuto dall' AOU Meyer è effettuata una registrazione di protocollo con il sistema di gestione del protocollo informatico, consistente nella memorizzazione dei dati obbligatori. Tale registrazione è eseguita in un'unica operazione, senza possibilità per l'operatore di inserire le informazioni in più fasi successive.

Ciascuna registrazione di protocollo contiene ai sensi dell'art. 53 del Testo Unico, i seguenti dati obbligatori in forma non modificabile:

a) il numero di protocollo, generato automaticamente dal sistema e registrato in forma nonmodificabile;

b) la data di registrazione di protocollo, assegnata automaticamente dal sistema e registrata in forma non modificabile;

c) il mittente per i documenti ricevuti o, in alternativa, il destinatario o i destinatari per i documenti spediti, registrati in forma non modificabile;

d) l'oggetto del documento, registrato in forma non modificabile;

e) la data e il numero di protocollo del documento ricevuto, se disponibili;

f) l'impronta del documento informatico, se trasmesso per via telematica, costituita dalla sequenza di simboli binari in grado di identificarne univocamente il contenuto, registrata in forma non modificabile.

L'operazione di segnatura di protocollo è effettuata contemporaneamente all'operazione di registrazione di protocollo e avviene attraverso l'apposizione su di esso di un "segno" grafico (realizzato con una etichetta autoadesiva corredata di codice a barre ovvero mediante stampigliatura sul documento scansionato) sul quale vengono riportate le seguenti informazioni relative alla registrazione di protocollo:

- ⇒ codice identificativo o nome per esteso dell'AOU Meyer,
- ⇒ data e numero di protocollo del documento.

L'operazione di segnatura dei documenti ricevuti in formato cartaceo viene effettuata dall'UP successivamente all'acquisizione del documento in formato immagine.

La segnatura di protocollo deve essere effettuata sulla prima pagina del documento.

I documenti pervenuti alla casella di posta elettronica istituzionale, una volta registrati, sono sottoposti a segnatura automaticamente dal sistema di protocollo informatico.

L'UP provvede, contestualmente alla segnatura dei documenti ricevuti, a classificare il documento secondo il titolario allegato (Allegato 2) nelle modalità descritte, inserendo la voce di livello più alto (titolo), mentre l'attribuzione delle voci di dettaglio (classi) è demandata al personale della UO di competenza.

# 5.3 Organizzazione delle attività di assegnazione e smistamento di documenti ricevuti in formato digitale

I documenti ricevuti dall'UP via PEC, - al termine delle operazioni di registrazione - sono assegnati e smistati all'UO competente per materia attraverso canali telematici interni, segnatura di protocollo e memorizzazione su supporti informatici in forma non modificabile.

Il personale assegnato all'UO può visualizzare i documenti attraverso l'utilizzo del sistema protocollo WEB, in base alle abilitazioni in proprio possesso, e quindi prendere visione del contenuto del documento. Il Responsabile dell'UO ha la possibilità di archiviare e/ sub assegnare le pratiche al personale del proprio Ufficio, nonché di procedere, in caso di errore dell'assegnazione, alla riassegnazione del documento con tracciabilità delle operazioni.

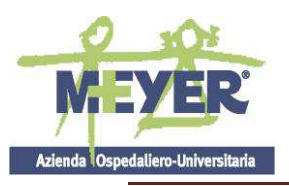

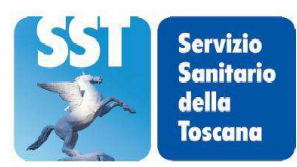

# 5.4 Organizzazione delle attività di assegnazione e smistamento di documenti ricevuti in formato cartaceo

Per l'assegnazione e lo smistamento dei documenti ricevuti in forma cartacea, la procedura sarà la seguente:

- a) Dopo l'assegnazione, il personale smista la corrispondenza apponendo sulla prima pagina del documento la denominazione dell'UO competente per materia;
- b) tutti i documenti ricevuti in formato cartaceo sono sottoposti a scansione dall'UP ad eccezione di quelli pervenuti in formati diversi dall'A4 e fatte salve disposizioni diverse formalizzate allo stesso UP dalle UO competenti. Il formato da usare ai fini della conservazione è il pdf;
- c) l'originale cartaceo del documento sottoposto a scansione viene consegnato all'UO di competenza;
- d) in caso di planimetrie o volumi non separabili si potrà comunque procedere a digitalizzare con lo scanner il frontespizio e porre l'annotazione con l'indicazione degli allegati.

#### 5.5 Modifica delle assegnazioni

Nel caso di assegnazione errata, il documento potrà essere riassegnato dal Responsabile della U.O. ritenuta assegnataria; il documento potrà in alternativa essere restituito all' UP utilizzando le specifiche funzioni del sistema, segnalando l'ufficio ritenuto competente.

Il personale dell'Ufficio Protocollo - considerata l'annotazione - provvederà a riassegnare lo stesso documento individuando l'Ufficio competente in base agli atti organizzativi adottati dall' AOU Meyer.

#### 5.6 Annullamento delle registrazioni di protocollo

I dati obbligatori relativi alla registrazione di protocollo non sono modificabili. La necessità di eventuali modifiche, comporta l'obbligo di annullare l'intera registrazione di protocollo.

Solo il personale dell'UP è autorizzato ad annullare, ovvero a dare disposizioni di annullamento delle registrazioni di protocollo. L'annullamento di una registrazione di protocollo generale deve essere richiesto con specifica nota e- mail, adeguatamente motivata, indirizzata al dirigente dell'UP e da questi autorizzato.

Ai sensi degli artt. 54 e 61 del "Testo Unico", i dati annullati e/o modificati rimangono memorizzati nella procedura del protocollo informatico unitamente alle informazioni relative all'ora, alla data, al nominativo dell'operatore che effettua l'operazione.

#### Capitolo VI - Organizzazione e gestione della corrispondenza in uscita

#### 6.1 Regole generali

Per documenti in uscita s'intendono quelli prodotti dagli uffici nell'esercizio delle proprie funzioni, aventi rilevanza giuridico-probatoria e destinati a essere trasmessi a soggetti terzi o ad altre amministrazioni.

Ai fini di una maggiore efficienza gestionale AOU Meyer utilizza le tecnologie quali PEC e firma elettronica e digitale.

Per la spedizione dei documenti informatici, l'AOU Meyer si avvale della casella di posta elettronica certificata istituzionale meyer@postacert.toscana.it.

I documenti in partenza verso destinatari esterni all'AOU Meyer sono classificati secondo il titolario di classificazione, ed allegati in formato pdf ai dati di registrazione di protocollo e protocollati con il sistema

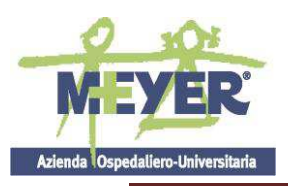

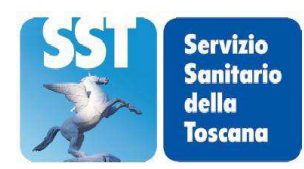

protocollo WEB dal personale dell'UO addetto alla protocollazione in partenza.

Al momento della protocollazione vanno inserite nel sistema tutte quelle informazioni ritenute necessarie per favorire una agevole ricerca degli atti in uscita, nonché un eventuale successivo monitoraggio delle pratiche stesse.

I documenti informatici sono trasmessi esclusivamente per posta elettronica certificata. Solo la trasmissione dalla casella di pec istituzionale ad una casella pec del destinatario costituisce evidenza giuridico-probatoria dell'invio e della consegna del messaggio (art.47 CAD).

Al fine di garantire la riservatezza dei dati sensibili o giudiziari di cui all'articolo 4, comma l, lettere ti) ed e), del decreto legislativo 30 giugno 2003, n. 196, l'art. 46 del CAD dispone che "i documenti informatici trasmessi ad altre pubbliche amministrazioni per via telematica possono contenere soltanto le informazioni relative a stati, fatti e qualità personali previste da legge o da regolamento e indispensabili per il perseguimento delle finalità per le quali sono acquisite."

Le ricevute digitali del sistema di posta certificata utilizzata per lo scambio dei documenti digitali, sono conservate all'interno del relativo fascicolo.

Nei casi in cui il destinatario sia sprovvisto di un indirizzo di posta elettronica certificata, il documento può essere prodotto in formato analogico (sebbene debba essere sempre sottoposto a scansione in fase di protocollazione). I mezzi di recapito della corrispondenza, in quest'ultimo caso, sono:

il servizio di posta ordinaria o posta raccomandata,

telegramma,

consegna diretta al destinatario.

L'originale del documento trasmesso deve essere conservato dal soggetto che lo ha formato, e che deve provvedere ad inserirlo nel fascicolo relativo al procedimento o affare cui si riferisce e/o ad archiviarlo.

## Capitolo VII - Trattamento delle varie tipologie di corrispondenza

#### 7.1 Corrispondenza riservata

Le modalità di gestione della corrispondenza riservata, di quella che, in relazione al contenuto o all'identità del mittente, appare di particolare rilievo per l'Azienda, sono disciplinate come di seguito indicato.

Per i procedimenti amministrativi di seguito indicati, per i quali è prevista una funzionalità del sistema che prevede l'inoltro della corrispondenza esclusivamente ai soggetti interessati della U.O. di competenza, si rende necessaria la riservatezza delle informazioni:

- ⇒ atti dei procedimenti amministrativi in relazione ai quali sussistano particolari esigenze di protezione della riservatezza di terzi, persone, gruppi, imprese ed associazioni e dalla cui contestuale pubblicità possa derivare pregiudizio a terzi o al buon andamento dell'attività amministrativa;
- ⇒ atti contenenti informazioni classificate, o coperte da segreto di Stato;
- ⇒ documenti relativi a vicende di persone o a fatti privati o particolari;
- ⇒ documenti di carattere politico e di indirizzo che, se resi di pubblico dominio, possono ostacolare il raggiungimento degli obbiettivi prefissati;
- ⇒ le tipologie di documenti individuati dall'art. 24 della legge 7 agosto 1990 n. 241;
- ⇒ documento che contenga dati sensibili, giudiziari o personali, come definiti dal Codice in materia di

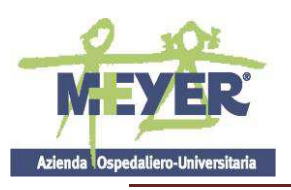

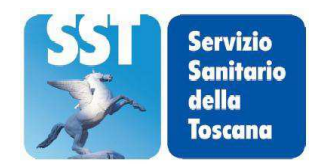

protezione dei dati personali.

#### 7.2 Documenti indirizzati nominalmente al personale dell' AOU Meyer

La posta indirizzata nominalmente al personale dell'AOU Meyer è di norma aperta e registrata al protocollo, a meno che sulla busta non sia riportata la dicitura "personale" - "riservata personale" o espressione equivalente o si tratti di corrispondenza indirizzata al personale sanitario contenente dati sensibili.

In questo caso la corrispondenza viene consegnata in busta chiusa al destinatario, che se reputa che i documenti acquisiti debbano essere, comunque, protocollati provvede a trasmetterli all'UP.

#### 7.3 Corrispondenza soggetta a registrazioni particolari

#### Documentazione di gare d'appalto o selezioni

La corrispondenza relativa a bandi di gara è registrata e successivamente consegnata chiusa alla Struttura competente. Analogamente, la corrispondenza relativa a procedure concorsuali e selettive per l'acquisizione di personale è registrata e successivamente consegnata chiusa all'Ufficio competente.

Tale tipologia di corrispondenza consegnata a mano direttamente dall'interessato o da persona da questi delegata, viene protocollata al momento della presentazione, dando ricevuta dell'avvenuta consegna con gli estremi della segnatura di protocollo.

#### • Documenti anonimi o non firmati

I documenti anonimi sono di norma sottoposti alle operazioni di registrazione di protocollo e di segnatura e nel campo «mittente» viene apposta la dicitura "anonimo".

Analogamente si registrano al protocollo i documenti privi della firma del mittente, per essi nel campo «mittente» viene apposta la dicitura "documento non sottoscritto".

Tali documenti vanno assegnati all'UO competente per materia.

#### o Documenti con più destinatari

Le disposizioni generali, ordini di servizio e tutte le altre comunicazioni interne che abbiano più destinatari si registrano con un solo numero di protocollo generale; i destinatari, se in numero consistente, sono contenuti in appositi elenchi allegati al documento.

Le stesse disposizioni si applicano per i documenti in partenza con più destinatari.

#### • Protocolli urgenti

Il dirigente dell'UP può disporre la protocollazione immediata di documenti in entrata urgenti, nel caso in cui il carattere d'urgenza emerga dal contenuto del documento stesso.

#### • Integrazioni documentarie

In caso di acquisizione all'Ufficio Protocollo di integrazioni documentarie il personale addetto non è tenuto a verificare la completezza sostanziale della documentazione pervenuta.

#### • Posta elettronica convenzionale

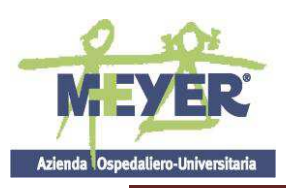

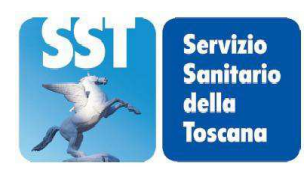

Di norma il destinatario della posta elettronica convenzionale reputerà quali e-mail protocollare, con riferimento alla rilevanza che assumono le medesime per la gestione delle pratiche seguite.

Il sistema di posta elettronica non certificata non consente la certa identificazione del mittente, pertanto questa tipologia di corrispondenza è trattata come di seguito:

- in caso di acquisizione di un documento fornito di firma digitale, l'atto viene valutato alla stregua di un documento elettronico;
- in caso di acquisizione di un documento scansionato e dotato di firma autografa, quest'ultimo è trattato come un documento pervenuto via fax, fermo restando l'onere in capo al RPA della verifica della sicura provenienza del documento; in caso, poi, di mittente non verificabile, il RPA valuta discrezionalmente l'opportunità di utilizzare o meno il documento così pervenuto;
- in caso di acquisizione di una e-mail contenente un testo non sottoscritto, quest'ultima sarà considerata come missiva anonima.

## Cap. VIII - Registro di emergenza

#### 8.1 Indicazioni operative

Nel caso di interruzioni del funzionamento del sistema protocollo WEB per cause tecniche accidentali o programmate, ai sensi dell'art. 63 del Testo Unico, le registrazioni di protocollo vengono effettuate su un registro di emergenza.

In particolare, il dirigente dell'UP autorizza la predisposizione del registro di emergenza in forma cartacea oppure in forma digitale, ed al ripristino della funzionalità del sistema di protocollo informatico tutte le registrazioni effettuate vengono recepite dal sistema, continuando la numerazione del protocollo generale raggiunta al momento dell'interruzione del servizio.

Sul registro di emergenza sono riportate la causa, la data e l'ora di inizio dell'interruzione del funzionamento del sistema informatico di protocollo.

Qualora l'interruzione del funzionamento del sistema protocollo WEB si prolunghi per più di ventiquattro ore, il dirigente dell'UP, ai sensi della normativa vigente, autorizza l'uso del registro di emergenza per periodi successivi di non più di una settimana; in tali casi sul registro di emergenza, oltre alle informazioni di cui sopra, vengono riportati gli estremi del provvedimento di autorizzazione.

Quando viene ripristinata la piena funzionalità del sistema, l'UP provvede alla chiusura del registro di emergenza, annotando sullo stesso il numero delle registrazioni effettuate e la data e l'ora di ripristino della funzionalità del sistema.

## Capitolo IX - Sicurezza

## 9.1 Piano per la sicurezza informatica

Ai sensi della vigente normativa, il piano per la sicurezza informatica garantisce che i documenti e le informazioni in possesso dell'amministrazione siano disponibili, integri e riservati, e che i dati personali comuni, sensibili e/o giudiziari vengano conservati, mediante l'adozione di adeguate misure di sicurezza, in modo da ridurre al minimo i rischi di distruzione o di perdita anche fortuita, nonché di accesso non autorizzato o di trattamento non consentito.

Ai sensi delle Regole Tecniche per il protocollo informatico, il servizio competente per la gestione dei sistemi informativi (ESTAR) garantirà pieno supporto al responsabile della gestione documentale per la

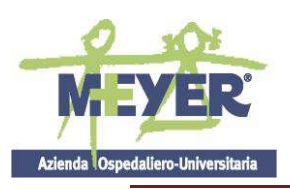

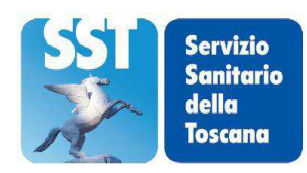

predisposizione del Piano per la sicurezza informatica, al quale si rinvia con successivo atto, relativo alla formazione, alla gestione, alla trasmissione, all'interscambio, all'accesso, alla conservazione dei documenti informatici nel rispetto delle misure minime di sicurezza previste nel disciplinare tecnico pubblicato in allegato B del Codice in materia di protezione dei dati personali.

#### 9.2 Abilitazione per l'accesso all'uso del sistema protocollo WEB

La sicurezza delle registrazioni di protocollo e dei documenti allegati è garantita da un sistema di autenticazione centralizzato attraverso l'uso della carta operatore e/o in casi particolari del profilo utente e della password.

L'accesso al sistema avviene di norma a seguito di un processo di autenticazione effettuato mediante l'uso della carta operatore.

L'username viene attribuito a ciascun utente per accedere al sistema e per poter risalire alle operazioni compiute da ciascun utente.

Gli utenti interni accedono al sistema in base ai profili ed alle autorizzazioni stabilite dal Responsabile del Servizio protocollo.

Il sistema informatico indica tutte le operazioni eseguite dagli utenti registrando data, ora e funzione eseguita.

#### Capitolo X - Sistema di classificazione, fascicolazione e conservazione dei documenti

#### 10.1 Classificazione dei documenti

La classificazione è l'operazione finalizzata all'organizzazione dei documenti, secondo un ordine logico, in relazione alle funzioni e alle competenze dell'AOU Meyer ed è sancita dall'art. 30, comma 4 del Codice dei beni culturali.

La classificazione dei documenti ricevuti e prodotti dall' AOU Meyer si avvale del Piano di classificazione o Titolario, facente parte del piano di conservazione dell'archivio (cfr. Allegato 2) Mediante la classificazione si assegna al documento, oltre al codice completo dell'indice di classificazione

(titolo, classe), il riferimento al fascicolo.

Le operazioni di classificazione vengono svolte in momenti diversi. Per i documenti in entrata il personale dell'UP classifica il documento inserendo il titolo, ovvero il livello più alto del titolario, mentre le classi, ovvero le singole voci di dettaglio all'interno del singolo titolo, sono attribuite correttamente dal personale della UO assegnataria del documento.

Per i documenti in partenza le operazioni di classificazione sono svolte dal personale della UOP competente.

Il titolario è uno strumento suscettibile di aggiornamento: esso deve infatti descrivere le funzioni e le competenze dell'AOU Meyer, soggette a modifiche in forza delle leggi e dei regolamenti. Deve comunque essere garantita la storicizzazione delle variazioni del titolario e la possibilità di ricostruire le diverse voci nel tempo mantenendo stabili i legami dei fascicoli e dei documenti con la struttura del titolario vigente al momento della produzione degli stessi.

L'aggiornamento del piano di classificazione compete esclusivamente al vertice dell'amministrazione, su proposta dell'Ufficio protocollo.

Il titolario non è retroattivo: non si applica, cioè, ai documenti protocollati prima della sua introduzione.

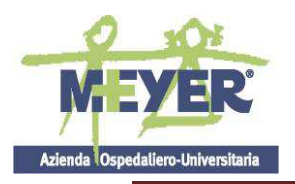

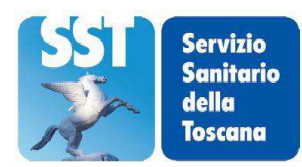

#### 10.2 Fascicolazione dei documenti

Ogni documento, dopo la classificazione, viene inserito a cura dell'UO nel fascicolo di riferimento. Ai sensi dell'art. 52 del Testo Unico il sistema di protocollo informatico fornisce – tra l'atro – anche "le informazioni sul collegamento esistente tra ciascun documento ricevuto e i documenti dalla stessa formati nell'adozione del provvedimento finale".

Pertanto, il fascicolo informatico è lo strumento che consente l'accorpamento dei documenti all'interno del sistema di protocollo informatico in base all'affare o al procedimento, essi sono archiviati all'interno di ciascun fascicolo secondo l'ordine cronologico di registrazione.

I fascicoli possono essere:

- Fascicoli cartacei: laddove tutta la documentazione originale della pratica è prodotta in formato cartaceo;
- Fascicoli informatici: laddove tutta la documentazione originale della pratica è prodotta in formato elettronico;
- Fascicoli ibridi: nel caso in cui la documentazione riguardante la pratica sia stata formata da documenti prodotti, in originale, sia in formato cartaceo che in formato elettronico.

In questi casi vengono prodotti due fascicoli distinti:

- un fascicolo cartaceo nel quale viene raccolta la documentazione cartacea

- un fascicolo informatico, archiviato nel sistema di gestione documentale, nel quale sono raccolti tutti i documenti prodotti in formato elettronico e i riferimenti di protocollo dei documenti prodotti in formato cartaceo.

I due fascicoli sono collegati tra loro e i riferimenti al fascicolo collegato sono riportati sia nella copertina del fascicolo cartaceo che nei dati di identificazione del fascicolo informatico.

I fascicoli devono essere conservati, fino al versamento nell'archivio di deposito o nel sistema di conservazione, presso gli uffici cui sono state assegnate le pratiche.

Il fascicolo viene chiuso al termine del procedimento amministrativo o all'esaurimento dell'affare. La data di chiusura si riferisce alla data dell'ultimo documento prodotto.

#### 10.3 Archiviazione dei documenti

Ai fini di un corretto esercizio dell'azione amministrativa, i fascicoli prodotti dagli uffici dell'Azienda sono raccolti in archivi che possono essere distinti in:

- 1. **archivio corrente**, la parte di documentazione relativa agli affari ed ai procedimenti in corso di trattazione;
- 2. **archivio di deposito**, la parte di documentazione di affari esauriti, non più occorrenti quindi alla trattazione degli affari in corso.

Per i documenti e i fascicoli informatici l'archiviazione corrente si identifica con l'archiviazione all'interno del sistema di gestione documentale.

Tutti i documenti elettronici pervenuti all'Azienda sono acquisiti all'interno del sistema Protocollo WEB contestualmente alla loro protocollazione.

Fino alla completa adozione di una gestione documentale in forma elettronica sia per i documenti in

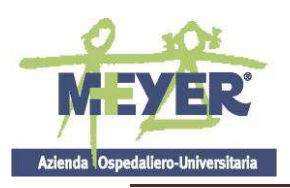

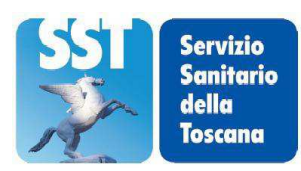

ingresso che per quelli in uscita, l'archiviazione dei documenti cartacei avverrà secondo le indicazioni fornite con il presente Manuale.

L'Azienda definisce un piano di conservazione dei documenti (c.d. massimario di scarto (Allegato 5), redatto per estratto, sulla scorta del prontuario di scarto delle Aziende Sanitarie pubblicato sul sito Direzione Generale Archivi all'indirizzo <u>http://www.archivi.beniculturali.it/index.php/cosa-facciamo/progetti-di-tutela/progetti-conclusi/item/560-schola-salernitana</u> che stabilisce i tempi di conservazione dei fascicoli e di ciascuna serie documentaria nella loro gestione corrente e di deposito.

Il piano di conservazione individua, per ogni tipologia documentaria, la documentazione destinata alla conservazione permanente, e quella da proporre per lo scarto.

Il Responsabile del Servizio competente (RPA) cura la formazione e la conservazione di un elenco dei fascicoli e delle serie trasferite nell'archivio di deposito presso il magazzino della ditta affidataria del servizio di archiviazione, individuata tramite gara ad evidenza pubblica espletata dall'Ente regionale deputato ai servizi tecnico amministrativi delle Aziende Sanitarie (ESTAR).

Si rinvia a specifico manuale l'organizzazione del sistema di conservazione dei documenti informatici.

#### ALLEGATI

Allegato 1 a): Manuale operativo Protocollo WEB Allegato 1 b): Gestione Tabelle Protocollo Allegato 2: Sistema di Classificazione (Titolario) Allegato 3 a): Manuale Pratiche WEB – Redazione atti Allegato 3 b): Manuale Pratiche WEB – Fasi successive Allegato 4: Organigramma aziendale Allegato 5: Prontuario di scarto

# Project S.r.l.

# Nome del Progetto: Protocollo Web

Coordinatore: **Project** 

Titolo del documento: Manuale operativo

Autori: **Project S.r.l.** 

# INDICE

| SOMMARIO                                      |   |
|-----------------------------------------------|---|
| Accesso al programma<br>Accesso ai protocolli | 4 |
| LOGIN                                         | 4 |
| MENU' PRINCIPALE                              | 5 |
| INSERIMENTO                                   | 6 |
| MODIFICA                                      |   |
| RIFERIMENTI                                   |   |
| ANNULLA                                       |   |
| SMISTA                                        |   |
| POSTA                                         |   |
| GESTIONE NOTE                                 |   |
| GESTIONE RIFERIMENTI                          |   |
| RICERCA                                       |   |
| PROTOCOLLI TROVATI                            |   |
| RICERCA ASSEGNAZIONI                          |   |

# INDICE DELLE FIGURE

| Figura 1: Login a Protocollo     | 4  |
|----------------------------------|----|
| Figura 2: Menù Protocollo        | 5  |
| Figura 3: Inserimento            | 6  |
| Figura 4: Modifica               |    |
| Figura 5: Riferimenti            | 14 |
| Figura 6: Altri Corrispondenti   | 14 |
| Figura 7: Posta                  | 15 |
| Figura 8: Annulla                |    |
| Figura 9: Nota                   | 17 |
| Figura 10: Smista                |    |
| Figura 11: Smista Posta          | 19 |
| Figura 12: Gestione Note         |    |
| Figura 13: Gestione Riferimenti. | 21 |
| Figura 14: Ricerca.              | 24 |
| Figura 15: Protocolli Trovati.   |    |
| Figura 16: Ricerca Assegnazioni. | 27 |
|                                  |    |

# **PROTOCOLLO** Web

## **SOMMARIO**

#### Accesso al programma

Ad ogni utente è legato un profilo che lo abilita all'uso di alcune funzioni.

#### Accesso ai protocolli

Ogni profilo utente definisce l'appartenenza dello stesso ad una struttura dell'organigramma.

Ogni protocollo è assegnato ad uno o più assegnatari dell'organigramma pertanto in modo gerarchico si determina se il profilo dell'utente può avere accesso al protocollo.

## LOGIN

La funzione controlla se l'utente è o meno abilitato all'uso della procedura ed il suo profilo.

#### Finestra

Utente nome dell'utente nella procedura.

Password dell'utente (diverso se maiuscolo o minuscolo).

| C ProtocolloWEB :: Project s.r.l. :: Firenze - V | Windows Internet Explorer                             |         |
|--------------------------------------------------|-------------------------------------------------------|---------|
| Http://server2000/protocollo_6.3/                | 🔽 🐓 🗙 Live Search                                     | P -     |
| 😭 🏟 🥐 ProtocolloWEB :: Project s.r.l. :: Firenze | 🚵 🔹 🗟 👘 👘 🖓 Pagi <u>n</u> a 👻 🎯 Strumer               | nti 🔹 🎇 |
|                                                  | Project s.r.l.   Versione 6.3 a                       | ^       |
| Protocollo                                       | EB                                                    |         |
|                                                  | Nome Utente<br>DAVID                                  |         |
|                                                  | Password                                              |         |
|                                                  |                                                       |         |
| Home                                             |                                                       |         |
| Copyright                                        | © 2005-2006 Project s.r.l. Tutti i diritti riservati. | ~       |
|                                                  | 🔩 Intranet locale 🔍 100%                              | •       |

Figura 1: Login a Protocollo.

## **MENU' PRINCIPALE**

Di seguito elenchiamo alcune funzioni di base della protocollazione.

| 🖉 ProtocolloWEB :: Project s.r.l. :: Firenze - Windows Internet Exp | plorer 📃                                       |            |
|---------------------------------------------------------------------|------------------------------------------------|------------|
| C  + Ittp://server2000/protocollo_6.3/Home.asp                      | 💽 🄄 🗙 Live Search                              | <b>P</b> - |
| 🚖 🕸 ProtocolloWEB :: Project s.r.l. :: Firenze                      | 🏠 🔹 🗟 👘 🖶 🖓 Pagi <u>n</u> a 👻 🎯 Strumen        | nti 🔹 🎇    |
|                                                                     | Project s.r.l.   Versione 6.3 a                | ^          |
| ProtocolloEB                                                        | Utente: DAVID                                  |            |
|                                                                     |                                                |            |
|                                                                     |                                                |            |
| Home                                                                |                                                |            |
| Copyright © 2005-2006 Project :                                     | <mark>s.r.l.</mark> Tutti i diritti riservati. | ~          |
|                                                                     | 😏 Intranet locale 🛛 🗮 100%                     | • 3        |

Figura 2: Menù Protocollo.

Barra strumenti e menù

Inserimento

Modifica

Annulla

Smista

**Gestione Note** 

**Gestione Riferimenti** 

Ricerca

**Ricerca** Assegnazioni

Barcode

**Modifica** Password

La finestra principale di protocollo mostra il nome dell'utente.

# **INSERIMENTO**

La finestra d'inserimento permette di protocollare ed acquisire nuovi documenti e/o immagini.

| Protocollo EB                                      | Utente: DAVID                         |
|----------------------------------------------------|---------------------------------------|
| â 🛍 🔟                                              | Inserimento Protocollo                |
| 🔽 Mantieni Informazioni                            |                                       |
| Protocollo Numero Data                             | Entrata C Uscita C Interno C          |
|                                                    |                                       |
|                                                    |                                       |
|                                                    | Oggetto                               |
|                                                    |                                       |
| ►                                                  | Assegnazioni                          |
|                                                    |                                       |
|                                                    | Criginale del Documento               |
|                                                    | 🔽 Invia Messaggio di Posta            |
| Documento Tipo Doc.                                | Virmera Dec                           |
| Mezzo Corr.                                        | Data Doc.                             |
| 1 Titolario                                        | ♥ Data Sped.                          |
| Altri Corrispondenti                               |                                       |
|                                                    | <u>.</u>                              |
| Riferimenti Anno Numero                            | • •                                   |
| Note Barranala C. Bubblica cala lattura C. Bubblic |                                       |
| Tublica solo lectura y Tublica                     |                                       |
|                                                    |                                       |
| Posta E                                            |                                       |
| Allega il collegamento al Protocollo I. Alle       | ga documenti 🔽 Invio Posta Automatico |
| Registra                                           |                                       |
|                                                    |                                       |
| Messaggio                                          |                                       |
|                                                    |                                       |

Figura 3: Inserimento

#### Barra strumenti e menù

| Nuovo      | Permette di inserire un nuovo protocollo.          |
|------------|----------------------------------------------------|
| Protocolla | Assegna numero di protocollo al documento.         |
| Immagini   | Attiva la funzione per la gestione delle immagini. |

#### Glossari

L' uso dei glossari serve per standardizzare l'oggetto e il corrispondente al fine di una più semplice ricerca.

| Corrispondenti                                                                 | Attiva la finestra contenente un glossario di corrispondenti. |  |
|--------------------------------------------------------------------------------|---------------------------------------------------------------|--|
| Salva Corrispondente Permette di memorizzare il corrispondente selezionato nel |                                                               |  |
| Oggetti                                                                        | Attiva la finestra contenente un glossario di oggetti.        |  |
| Salva Oggetto                                                                  | Permette di memorizzare l'oggetto selezionato nella finestra. |  |

#### Assegnazioni

#### **Originale del Documento**

Se selezionato determina in fase di inserimento di un nuovo assegnatario il detentore dell'originale.

#### Invia Messaggi di Posta

Se selezionato aggiunge alla lista dei messaggi il/i destinatario/i definiti al nuovo assegnatario.

#### Opzioni

#### Invia Posta Automatico

Se selezionato l'opzione invia i messaggi di posta presenti nella lista dopo aver eseguito la funzione protocollo.

#### Mantieni informazioni

Se selezionato quando attivata la funzione nuovo lascia le informazioni del protocollo precedente.

#### Intestazione della Finestra.

All'apertura riporta la dizione "Inserimento nuovo Protocollo", dopo la protocollazione il Numero di Protocollo assegnato.

Il tipo del protocollo può essere determinato dall'omonimo tasto che prevede: Entrata/Uscita/Interno.

La data ed il numero del protocollo sono forniti dal sistema.

| Corrispondente               | La casella permette di scrivere un corrispondente ed eventualmente memorizzarlo<br>nel glossario con l'apposito tasto, nel caso in cui si voglia acquisire un mittente del<br>glossario è sufficiente visualizzare la lista e selezionarlo. |
|------------------------------|----------------------------------------------------------------------------------------------------|
| Oggetto                      | La casella permette di scrivere un oggetto ed eventualmente memorizzarlo nel glossario con l'apposito tasto, nel caso in cui si voglia acquisire un oggetto del glossario è sufficiente visualizzare la lista e selezionarlo.               |
| Assegnazioni                 | La lista comprende gli assegnatari del protocollo.                                                                                                    |
| Originale del Documento      | Se selezionato determina in fase di inserimento di un nuovo assegnatario il detentore dell'originale.                                                                                                    |
| Invia Messaggi di Posta      | Se selezionato aggiunge alla lista dei messaggi il/i destinatario/i definiti al nuovo assegnatario.                                                                                                    |
| Nella casella è possibile se | elezionare le assegnazioni del documento.                                                                                                    |
| Inserisci                    | Inserisce l'assegnazione selezionata.                                                                                                    |
| Modifica                     | Modifica l'assegnazione selezionata nella lista con quella selezionata nell'elenco.                                                                                                    |

Elimina Cancella le assegnazioni selezionate nella lista.

Crea Messaggi di Posta Crea nuovi messaggi di posta per gli assegnatari selezionati nella lista.

Il flag su originale del documento consente di stabilire l'assegnatario che ha il possesso dell'originale.

Il flag su invia posta consente l'invio del protocollo tramite e-mail all'indirizzo dell'assegnatario selezionato.

La lista è composta dai vari assegnatari del documento con il relativo codice specificando chi è in possesso dell'originale e chi ha messaggi di posta.

La scorrimento del controllo a tendina può avvenire utilizzando il mouse e le frecce direzionali o digitando la prima o le prime lettere dell'assegnatario desiderato. La selezione dell'assegnatario può essere fatta col doppio click o con i cursori ed il tab.

#### Documento

Questo riquadro della finestra consente di inserire le generalità del documento.

In questo riquadro della finestra l'utente può inserire il numero del documento la data del documento, la data di spedizione, la data di ricevimento, l'importo e il numero di raccomandata tenendo conto che il programma controlla la congruità delle date facendo si che, per esempio, la data di ricevimento sia sempre maggiore di quella di spedizione.

Le informazioni attribuibili al protocollo sono selezionabili nelle caselle a tendina che sono state compilate utilizzando le tabelle in gestione all'amministratore.

La scorrimento della lista può avvenire utilizzando il mouse e le frecce direzionali o digitando la prima o le prime lettere dell'informazione desiderata. La selezione dell'informazione può essere fatta col doppio click o con i cursori ed il tab.

| Note            | Questo riquadro del        | la finestra note consente l'inserimento di messaggi allegati al documento. |
|-----------------|----------------------------|----------------------------------------------------------------------------|
| Inserisci       |                            | Inserisce la nota.                                                         |
| Modifica        |                            | Modifica la nota selezionata.                                              |
| Elimina         |                            | Cancella le note selezionate.                                              |
| Nella lista è e | videnziata la nota, il tip | o della stessa, l'autore e la data.                                        |
| Nella casella d | è possibile selezionare l  | e tre tipologie di note:                                                   |
| Personale       |                            | La nota è leggibile e modificabile dall'autore.                            |
| Pubblica solo   | lettura                    | La nota è leggibile da tutti ma non modificabile.                          |
| Pubblica lett   | ura e scrittura            | La nota è leggibile e modificabile da tutti.                               |
| Col doppio cl   | ick su un elemento sign    | ificativo della lista viene riportata nella casella la nota.               |
| Si può ordinat  | re in modo crescente o d   | lecrescente con un click sull'intestazione della colonna desiderata.       |
|                 |                            |                                                                            |

| Riferimenti | Questo riquadro della finestra riferimenti consente il collegamento del documento ad altri<br>documenti |
|-------------|----------------------------------------------------------------------------------------------------|
| Inserisci   | Permette di inserire un nuovo collegamento.                                                             |
| Elimina     | Elimina il riferimento selezionato.                                                                     |
| Visualizza  | Visualizza il protocollo collegato.                                                                     |
|             |                                                                                                    |

Per creare un collegamento occorre digitare l'anno e il numero del protocollo a cui si riferisce e utilizzare la funzione inserisci. Ogni protocollo collegato può essere a sua volta collegato ad altri, formando così una lista interamente visibile dalla quale selezionando ed utilizzando il tasto **visualizza** è possibile vedere il protocollo. Per mostrare i riferimenti ai protocolli collegati fare un click su + a sinistra del numero del documento.

I collegamenti sono tutti biunivoci: una volta collegato un documento ad un altro, anche aprendo quest'ultimo viene visualizzato il riferimento.

| Altri corrispondenti  | Questo riquadro della finestra permette di inserire eventuali ulteriori corrispondenti del protocollo.       |  |
|-----------------------|----------------------------------------------------------------------------------------------------|--|
| Inserisci             | Inserisce il corrispondente selezionato nella lista.                                                         |  |
| Modifica nell'elenco. | Modifica l'assegnazione selezionata nella lista con quella selezionata                                       |  |
| Elimina               | Cancella il corrispondente selezionato.                                                                      |  |
| Corrispondenti        | Attiva la finestra contenente il glossario di corrispondenti.                                                |  |
| Registra              | Permette di memorizzare il corrispondente nel glossario.                                                     |  |
| Posta                 | Questo riquadro della finestra posta consente la spedizione via e-mail di un messaggio legato al protocollo. |  |
| Inserisci             | Inserisce il messaggio di posta nella lista.                                                                 |  |
| Elimina               | Cancella il messaggio di posta selezionato.                                                                  |  |
| Invia                 | Invia i messaggi di posta della lista.                                                                       |  |
| Rubrica               | Consente di selezionare gli indirizzi di posta.                                                              |  |
|                       |                                                                                                    |  |

**Crea messaggio di default** Quando si vuole preparare manualmente una email conviene iniziare da questo comando. Prepara automaticamente oggetto e testo che restano comunque modificabili e personalizzabili

| Allega il collegamento | Inserisce nel messaggio di posta un collegamento al protocollo.        |  |
|------------------------|------------------------------------------------------------------------|--|
| Allega documenti       | Inserisce nel messaggio di posta una copia delle pagine del documento. |  |
| Indirizzo              | Indirizzo della casella di posta elettronica.                          |  |
| Oggetto                | Oggetto del messaggio di posta.                                        |  |
| Messaggio              | Nella casella si può scrivere il testo del messaggio.                  |  |

Nella lista sottostante viene visualizzato l'indirizzo, l'oggetto, il messaggio, il collegamento del protocollo, le immagini, ed eventuali registrazioni. Col doppio click le impostazioni del messaggio selezionato nella lista vengono riportate nei controlli della finestra.

# MODIFICA

La finestra modifica permette di aprire un documento già protocollato e di modificarlo.

|                                                                  | Project s.r.l.   Versione 6.3 a |
|------------------------------------------------------------------|---------------------------------|
| ProtocolloEB                                                     | Utente: DAVID                   |
|                                                                  | Q Back                          |
|                                                                  |                                 |
| Protocollo<br>Numero 2 del 2007 Data 23/01/2007 14.57.47         | Entrata C Uscita 🗭 Interno C    |
| Corrispo                                                         | ondente                         |
| GIUSEPPE ROSSINI VIA VERDI, 33 FIRENZE                           |                                 |
|                                                                  | Oggetto                         |
| DOCUMENTAZIONE RELATIVA AL CONTRATTO 225/06                      |                                 |
| Asseq                                                            | nazioni                         |
| DIRETTORE AREA TECNICA                                           | 🚽 🖕 🗶 🛇 🖃                       |
| DIRIGENTE AFFARI GENERALI in Originale                           | Originale del Documento         |
| DIRETTORE AREA TEONICA                                           | Invia Messaggio di Posta        |
| Documento Tipo Doc. INTEGRAZIONE                                 | Numero Doc 250                  |
| Mezzo Corr. ASSICURATA CON RICEVUTA DI RITORNO                   | Data Doc. 12/01/2007            |
| Titolario                                                        | ▼ Data Sped.                    |
| Altri Corrispondenti                                             |                                 |
|                                                                  |                                 |
| Riferimenti Anno Numero                                          | 4                               |
| X Anno 2006 Numero 91 del 23/                                    | 01/2007                         |
| X Anno 2007 Numero 3 del 23/                                     | 01/2007                         |
| Note Personale C Pubblica solo lettura C Pubblica lettura e sori | ttura C                         |
| verificare                                                       |                                 |
|                                                                  | <u>v</u>                        |
| x 🗋 🔊 🛛                                                          | ubblica solo lettura            |
| Posta 🔽 Allega il collegamento al Protocollo 🗖 Allega documenti  | Invio Posta Automatico          |
| Registra Invio del documento                                     | 💌 🗣 🖄 🛍 🕇 📼                     |
| Indirizzo                                                        |                                 |
| Oggetto Messaggio                                                |                                 |
|                                                                  | -                               |
|                                                                  |                                 |
| Utente di Inserimento DAVID                                      | ~                               |
|                                                                  | <u></u>                         |

Figura 4: Modifica.

#### Barra strumenti e menù

#### Protocollo

| Modifica | Salva le modifiche apportate.                      |
|----------|----------------------------------------------------|
| Immagini | Attiva la funzione per la gestione delle immagini. |

#### Glossari

L' uso dei glossari serve per standardizzare l'oggetto e il corrispondente al fine di una più semplice ricerca.

| Corrispondenti       | Attiva la finestra contenente un glossario di corrispondenti.         |
|----------------------|-----------------------------------------------------------------------|
| Salva Corrispondente | Permette di memorizzare il corrispondente selezionato nella finestra. |
| Oggetti              | Attiva la finestra contenente un glossario di oggetti.                |
| Salva Oggetto        | Permette di memorizzare l'oggetto selezionato nella finestra.         |

Il numero e la data del protocollo non sono modificabili.

La tipologia del protocollo può essere determinata dall'omonimo tasto che prevede: Entrata Uscita Interno. .

| Corrispondente               | La casella permette di scrivere un corrispondente ed eventualmente memorizzarlo<br>nel glossario con l'apposito tasto, nel caso in cui si voglia acquisire un mittente del<br>glossario è sufficiente visualizzare la lista selezionarlo e trascinandolo nel riquadro.                                                                           |
|------------------------------|----------------------------------------------------------------------------------------------------|
| Oggetto                      | La casella permette di scrivere un oggetto ed eventualmente memorizzarlo nel glossario con l'apposito tasto, nel caso in cui si voglia acquisire un oggetto del glossario è sufficiente visualizzare la lista selezionarlo e trascinandolo nel riquadro.                                                                                         |
| Documento                    | Questo riquadro della finestra consente di modificare le generalità del documento.                                                                                                    |
|                              | In questa finestra l'utente può modificare il numero del documento la data del documento, la data di spedizione, la data di ricevimento, l'importo e il numero di raccomandata tenendo conto che il programma controlla la congruità delle date facendo sì che, per esempio, la data di ricevimento sia sempre maggiore di quella di spedizione. |
|                              | Le informazioni attribuibili al protocollo sono selezionabili nelle caselle a tendina<br>che sono state compilate utilizzando le tabelle in gestione all'amministratore.                                                                                                    |
|                              | La scorrimento della lista può avvenire utilizzando il mouse e le frecce direzionali o digitando la prima o le prime lettere dell'informazione desiderata. La selezione dell'informazione può essere fatta col doppio click o con i cursori ed il tab.                                                                                           |
| Assegnazioni                 | La lista comprende gli assegnatari del protocollo.                                                                                                    |
| Originale del Documento      | Se selezionato determina in fase di inserimento di un nuovo assegnatario il detentore dell'originale.                                                                                                    |
| Invia Messaggi di Posta      | Se selezionato aggiunge alla lista dei messaggi il/i destinatario/i definiti al nuovo assegnatario.                                                                                                    |
| Nella casella è possibile se | elezionare le assegnazioni del documento.                                                                                                    |
| Inserisci                    | Inserisce l'assegnazione selezionata.                                                                                                    |
| Modifica                     | Modifica l'assegnazione selezionata nella lista con quella selezionata nell'elenco.                                                                                                    |
### Elimina

Cancella le assegnazioni selezionate nella lista.

Crea Messaggi di Posta Crea nuovi messaggi di posta per gli assegnatari selezionati nella lista.

Il flag su originale del documento consente di stabilire l'assegnatario che ha il possesso dell'originale.

Il flag su invia posta consente l'invio del protocollo tramite e-mail all'indirizzo dell'assegnatario selezionato.

La lista è composta dai vari assegnatari del documento con il relativo codice specificando chi è in possesso dell'originale e chi ha messaggi di posta.

La scorrimento del controllo a tendina può avvenire utilizzando il mouse e le frecce direzionali o digitando la prima o le prime lettere dell'assegnatario desiderato. La selezione dell'assegnatario può essere fatta col doppio click o con i cursori ed il tab.

Note Questo riquadro della finestra note consente l'inserimento di messaggi allegati al documento.

| Inserisci Inserisce la nota.                                                 |                                                                  |  |  |  |
|------------------------------------------------------------------------------|------------------------------------------------------------------|--|--|--|
| Modifica                                                                     | Modifica la nota selezionata.                                    |  |  |  |
| Elimina                                                                      | Cancella le note selezionate.                                    |  |  |  |
| Nella lista è evidenziata la nota, il tipo della stessa, l'autore e la data. |                                                                  |  |  |  |
| Nella casella è possibile selezionare le tre tipologie di note:              |                                                                  |  |  |  |
| Personale                                                                    | <b>Personale</b> La nota è leggibile e modificabile dall'autore. |  |  |  |

| Pubblica solo lettura        | La nota è leggibile da tutti ma non modificabile. |
|------------------------------|---------------------------------------------------|
| Pubblica lettura e scrittura | La nota è leggibile e modificabile da tutti.      |

Col doppio click su un elemento significativo della lista viene riportata nella casella la nota.

Si può ordinare in modo crescente o decrescente con un click sull'intestazione della colonna desiderata.

| Riferimenti | Questo riquadro della finestra riferimenti consente il collegamento del documento ad altri<br>documenti |
|-------------|----------------------------------------------------------------------------------------------------|
| Inserisci   | Permette di inserire un nuovo collegamento.                                                             |
| Elimina     | Elimina il riferimento selezionato.                                                                     |
| Visualizza  | Visualizza il protocollo collegato.                                                                     |

Per creare un collegamento occorre digitare l'anno e il numero del protocollo a cui si riferisce e utilizzare la funzione inserisci. Ogni protocollo collegato può essere a sua volta collegato ad altri, formando così una lista interamente visibile dalla quale selezionando ed utilizzando il tasto **visualizza** è possibile vedere il protocollo. Per mostrare i riferimenti ai protocolli collegati fare un click su + a sinistra del numero del documento.

I collegamenti sono tutti biunivoci: una volta collegato un documento ad un altro, anche aprendo quest'ultimo viene visualizzato il riferimento.

| Altri corrispondenti            | lesto riquadro della finestra permette di inserire eventuali ulteriori corrispondenti<br>l protocollo. |  |
|---------------------------------|----------------------------------------------------------------------------------------------------|--|
| Inserisci                       | Inserisce il corrispondente selezionato nella lista.                                                   |  |
| <b>Modifica</b><br>nell'elenco. | Modifica l'assegnazione selezionata nella lista con quella selezionata                                 |  |
| Elimina                         | Cancella il corrispondente selezionato.                                                                |  |
| Corrispondenti                  | Attiva la finestra contenente il glossario di corrispondenti.                                          |  |
| Registra                        | Permette di memorizzare il corrispondente nel glossario.                                               |  |

| Posta                  | Questo riquadro della finestra posta consente la spedizione via e-mail di un messaggio legato al protocollo. |  |
|------------------------|----------------------------------------------------------------------------------------------------|--|
| Inserisci              | Inserisce il messaggio di posta nella lista.                                                                 |  |
| Elimina                | Cancella il messaggio di posta selezionato.                                                                  |  |
| Invia                  | Invia i messaggi di posta della lista.                                                                       |  |
| Rubrica                | Consente di selezionare gli indirizzi di posta.                                                              |  |
| Allega il collegamento | Inserisce nel messaggio di posta un collegamento al protocollo.                                              |  |
| Allega documenti       | Inserisce nel messaggio di posta una copia delle pagine del documento.                                       |  |
| Indirizzo              | Indirizzo della casella di posta elettronica.                                                                |  |
| Oggetto                | Oggetto del messaggio di posta.                                                                              |  |
| Messaggio              | Nella casella si può scrivere il testo del messaggio.                                                        |  |

Nella lista sottostante viene visualizzato l'indirizzo, l'oggetto, il messaggio, il collegamento del protocollo, le immagini, ed eventuali registrazioni. Col doppio click le impostazioni del messaggio selezionato nella lista vengono riportate nei controlli della finestra.

Informazioni

Questo riquadro della finestra posta consente di conoscere l'utente di inserimento di modifica e la data.

## RIFERIMENTI

La finestra riferimenti consente di modificare il collegamento del documento ad altri documenti.

| Riferimenti | Anno Numero                           |  |
|-------------|---------------------------------------|--|
|             | X Anno 2006 Numero 91 del 23/01/2007  |  |
|             | X 🗋 Anno 2007 Numero 3 del 23/01/2007 |  |

#### Figura 5: Riferimenti.

### Riferimenti

| Inserisci  | Permette di inserire un nuovo collegamento. |
|------------|---------------------------------------------|
| Elimina    | Elimina il riferimento selezionato.         |
| Visualizza | Visualizza il protocollo collegato.         |

### Finestra

Per creare un collegamento digitare l'anno e il numero del protocollo a cui si riferisce e utilizzare la funzione inserisci. Ogni protocollo collegato può essere a sua volta collegato ad altri, formando così una lista interamente visibile dalla quale selezionando ed utilizzando il tasto **visualizza** è possibile vedere il protocollo.

I collegamenti sono tutti biunivoci: una volta collegato un documento ad un altro, anche aprendo quest'ultimo viene visualizzato il riferimento.

### ALTRI CORRISPONDENTI

La finestra permette di modificare eventuali ulteriori corrispondenti del protocollo.

| Project S | .r.l. Via Antonio Gramsci, | , 442 Sesto F.no (Fire  | nze) 🔼           | ÷ | r 19 |
|-----------|----------------------------|-------------------------|------------------|---|------|
|           |                            |                         | $\sim$           |   |      |
|           |                            |                         |                  |   |      |
|           | Pro                        | ject S.r.l. Via Antonio | Gramsci, 442 – 🔨 |   |      |

Figura 6: Altri Corrispondenti.

### Altri corrispondenti

| Inserisci | Inserisce il corrispondente selezionato nella lista.                                |  |
|-----------|-------------------------------------------------------------------------------------|--|
| Modifica  | Modifica l'assegnazione selezionata nella lista con quella selezionata nell'elenco. |  |
| Elimina   | Cancella il corrispondente selezionato.                                             |  |
| Mostra    | Attiva la finestra contenente il glossario di corrispondenti.                       |  |
| Salva     | Permette di memorizzare il corrispondente nel glossario.                            |  |

|            | 🗹 🛛 Allega il collegamento al Protocollo 🗖 🖉 Allega documenti     | In vio Posta Automatico |
|------------|-------------------------------------------------------------------|-------------------------|
| Registra   | ×                                                                 | 🕂 🚵 🕮 🛉 🖂               |
| Indivision | David Parri                                                       |                         |
| 1110111220 |                                                                   |                         |
| Oggetto    | Prot. 2 del 2006 DAVID                                            |                         |
|            | Messaggio                                                         |                         |
|            | Corrispondente: DAVID<br>Oggetto: Richiesta Materiale informativo |                         |
|            |                                                                   |                         |

La finestra posta consente la spedizione via e-mail di un messaggio legato al protocollo.

Figura 7: Posta.

### Posta

| Posta    |                                                                                                    |                                                                               |  |  |
|----------|----------------------------------------------------------------------------------------------------|-------------------------------------------------------------------------------|--|--|
|          | Inserisci                                                                                                    | Inserisce il messaggio di posta nella lista.                                  |  |  |
|          | Elimina Cancella il messaggio di posta selezionato.                                                                                                    |                                                                               |  |  |
|          | Posta Invia                                                                                                    | Invia i messaggi di posta della lista.                                        |  |  |
|          | RubricaConsente di selezionare gli indirizzi di posta.OrganigrammaConsente di selezionare gli indirizzi di posta legati all'organigramma.                                                                         |                                                                               |  |  |
|          |                                                                                                    |                                                                               |  |  |
|          | <b>Crea messaggio di default</b> Quando si vuole preparare manualmente una email conviene iniziare o questo comando. Prepara automaticamente oggetto e testo che restano comunque modificabili e personalizzabili |                                                                               |  |  |
| Alleg    | a il collegamento                                                                                                    | al Protocollo Inserisce nel messaggio di posta un collegamento al protocollo. |  |  |
| Alleg    | <b>a documenti</b> Inser                                                                                                    | risce nel messaggio di posta una copia delle pagine del documento.            |  |  |
| Registr  | a                                                                                                    |                                                                               |  |  |
| Nessu    | ına registrazione                                                                                                    |                                                                               |  |  |
| Invio    | del documento                                                                                                    | Inserisce sul file log l'invio del messaggio di posta.                        |  |  |
| Invio    | Invio del documento e del messaggio pubblico                                                                                                    |                                                                               |  |  |
| Inseri   | nserisce sul file log l'invio del messaggio di posta e il testo del messaggio pubblico.                                                                                                    |                                                                               |  |  |
| Invio    | del documento e                                                                                                    | del messaggio riservato                                                       |  |  |
| Inseri   | sce sul file log l'in                                                                                                    | ivio del messaggio di posta e il testo del messaggio privato.                 |  |  |
| Indirizz | 20                                                                                                    | Indirizzo della casella di posta elettronica.                                 |  |  |

| Indirizzo | Indirizzo della casella di posta elettronica.         |
|-----------|-------------------------------------------------------|
| Oggetto   | Oggetto del messaggio di posta.                       |
| Messaggio | Nella casella si può scrivere il testo del messaggio. |

Nella lista sottostante viene visualizzato l'indirizzo, l'oggetto, il messaggio, il collegamento del protocollo, le immagini, ed eventuali registrazioni. Col doppio click le impostazioni del messaggio selezionato nella lista vengono riportate nei controlli della finestra.

Quando l'esito dell'invio risulta corretto il simbolo 🙁 i trasforma in una "busta".

da

# ANNULLA

La funzione annulla permette di annullare un protocollo rendendolo non modificabile ma comunque ancora visibile.

| • Pt http://server2000/protocollo_6.3/protocolC.asp?200700000002  • * * * * * * * * * * * * * * * * * * | 😽 🔀 Live Search                          |
|----------------------------------------------------------------------------------------------------|------------------------------------------|
| ProtocolloWEB :: Project s.r.l. :: Firenze                                                              | 🕥 🔹 🔝 🕤 🖶 🔹 🔂 Pagi <u>n</u> a 👻 🥥 Strume |
|                                                                                                    | Project s.r.l.   Versione 6.3 a          |
| ProtocolloEB                                                                                            | Utente: DAVID                            |
|                                                                                                    | Annulla Protocollo                       |
| Protocollo                                                                                              | _                                        |
| Numero 2 del 2007 in Uscita Data 23/01/                                                                 | /2007 14.57.47                           |
| Destinatario                                                                                            |                                          |
| GIUSEPPE ROSSINI VIA VERDI, 33 FIRENZE                                                                  | 2                                        |
| Oggetto                                                                                                 |                                          |
| DOCUMENTAZIONE RELATIVA AL CONTRATTO 225/06                                                             | < 2                                      |
| Assegnazioni                                                                                            |                                          |
| DIRIGENTE AFFARI GENERALI in Originale                                                                  |                                          |
|                                                                                                    |                                          |

Figura 8: Annulla.

### Barra strumenti e menù

Protocollo

| Annulla          | Annulla logicamente il Protocollo.                        |
|------------------|-----------------------------------------------------------|
| Mostra Documenti | Mostra la funzione per la visualizzazione delle immagini. |

Tutte le informazioni presenti sulla finestra non sono modificabili.

I paragrafi Documento, Informazioni, Assegnazioni, Riferimenti, Altri Corrispondenti sono solamente consultabili.

Per quanto riguarda il paragrafo Posta fare riferimento ad Inserimento o Modifica.

# **1.1.** NOTE

La finestra note consente la modifica dei messaggi allegati al documento.

| Note |                                                                    |
|------|--------------------------------------------------------------------|
|      | Personale 💿 Pubblica solo lettura O Pubblica lettura e scrittura O |
|      | •                                                                  |
|      |                                                                    |
|      |                                                                    |
|      | pubblica solo lettura                                              |
|      | del 01/06/2007 Autore DAVID                                        |

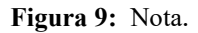

### Barra strumenti e menù

Note

| Inserisci | Inserisce la nota nella lista. |
|-----------|--------------------------------|
| Modifica  | Modifica la nota selezionata.  |
| Elimina   | Cancella le note selezionate.  |

### Finestra

Nella lista viene evidenziata la nota, il tipo della stessa, l'autore e la data.

Nella casella è possibile selezionare i tre tipologie di note:

Personale La nota è leggibile e modificabile dall'autore.

Pubblica solo lettura La nota è leggibile da tutti ma non modificabile.

Pubblica lettura e scrittura La nota è leggibile e modificabile da tutti.

Non è possibile cancellare le note pubbliche di sola lettura. Non sono ovviamente visibili le note personali di altri.

Col doppio click su un elemento significativo della lista viene riportata nella casella la nota.

# **SMISTA**

La funzione smista permette di modificare le assegnazioni del protocollo.

| ProtocolloWEB :: Project s.r.l. :: Firenze - Windows Internet Explore | , 🔲 🗖 🗖                                       | × |
|-----------------------------------------------------------------------|-----------------------------------------------|---|
|                                                                       | 🖌 🍫 🗙 Live Search                             | - |
| 🚖 🕸 ProtocolloWEB :: Project s.r.l. :: Firenze                        | 🏠 🔹 👩 🕤 🖶 🔹 🔂 Pagi <u>n</u> a 👻 🧔 Strumenti 🔹 | » |
|                                                                       | Project s.r.l.   Versione 6.3 a               | ^ |
| ProtocolloEB                                                          | Utente: DAVID                                 |   |
|                                                                       | Smista Protocollo                             |   |
| Protocollo<br>Numero 2 del 2007 in Uscita                             | Data 23/01/2007 14.57.47<br>Destinatario      |   |
| GIUSEPPE ROSSINI VIA VERDI, 33 FIRENZE                                | Oggetto                                       |   |
| DOCUMENTAZIONE RELATIVA AL CONTRATTO 225/06                           |                                               |   |
| DIRETTORE AREA TECNICA                                                | Assegnazioni                                  |   |
| DIRIGENTE AFFARI GENERALI in Originale<br>DIRETTORE AREA TECNICA      | Originale del Documento                       |   |
|                                                                       | Intranet locale 🗮 100% 🔹                      | > |

Figura 10: Smista.

| Barra s | strumenti e menù       |                                                                    |  |
|---------|------------------------|--------------------------------------------------------------------|--|
| Protoco | ollo                   |                                                                    |  |
|         | Smista                 | Smista il Protocollo.                                              |  |
|         | Mostra Documenti       | Mostra la funzione per la visualizzazione delle immagini.          |  |
| Assegn  | azioni                 |                                                                    |  |
|         | Inserisci              | Inserisce l'assegnazione nella lista.                              |  |
|         | Modifica               | Modifica l'assegnazione selezionata nella lista.                   |  |
|         | Elimina                | Cancella le assegnazioni selezionate nella lista.                  |  |
| 1. 4    | Crea Messaggi di Posta | Crea nuovi messaggi di posta per gli assegnatari selezionati nella |  |

lista.

Il flag su originale del documento consente di stabilire l'assegnatario che ha il possesso dell'originale.

Il flag su invia posta consente l'invio del protocollo tramite e-mail all'indirizzo dell'assegnatario selezionato.

La lista è composta dai vari assegnatari del documento con il relativo codice specificando chi è in possesso dell'originale e chi ha messaggi di posta.

La scorrimento del controllo a tendina può avvenire utilizzando il mouse e le frecce direzionali o digitando la prima o le prime lettere dell'assegnatario desiderato. La selezione dell'assegnatario può essere fatta col doppio click o con i cursori ed il tab.

# POSTA

Il riquadro della finestra posta consente la spedizione via e-mail di un messaggio legato al protocollo.

| Posta          |                                                                                                    |                |
|----------------|----------------------------------------------------------------------------------------------------|----------------|
| V              | Allega il collegamento al Protocollo 🗖 Allega documenti 🖉 Invio Pos                                             | sta Automatico |
| Registra       | Invio del documento 🛛 👻 🌵 🞘 🕮                                                                                   | Ť              |
| Indirizzo      | davidparri@tiscalinet.it                                                                                        |                |
| Oggetto        | Prot. 2 del 2007 in Uscita GIUSEPPE ROSSINI VIA VERDI, 33 FI                                                    |                |
|                | Messaggio                                                                                                    |                |
|                | Corrispondente: GIUSEPPE ROSSINI VIA VERDI, 33 FIRENZE<br>Oggetto: DOCUMENTAZIONE RELATIVA AL CONTRATTO 225/06  |                |
| X 🛄 dav<br>Pro | vidparri@tiscalinet.it Corrispondente: GIUSEPPE<br>ROSSINI VIA VERDI, 33<br>ot. 2 del 2007 in Uscita GI FIRENZE | collo collega  |

### Figura 11: Smista Posta.

Posta

Inserisci Inserisce il messaggio di posta nella lista.

Elimina Cancella il messaggio di posta selezionato.

Posta Invia Invia i messaggi di posta della lista.

Rubrica Consente di selezionare gli indirizzi di posta.

Organigramma Consente di selezionare gli indirizzi di posta legati all'organigramma.

Allega il collegamento al Protocollo Inserisce nel messaggio di posta un collegamento al protocollo.

Allega documenti Inserisce nel messaggio di posta una copia delle pagine del documento.

### Registra

| Nessuna registrazione                        |                                                        |
|----------------------------------------------|--------------------------------------------------------|
| Invio del documento                          | Inserisce sul file log l'invio del messaggio di posta. |
| Invio del documento e del messaggio pubblico |                                                        |

Inserisce sul file log l'invio del messaggio di posta e il testo del messaggio pubblico.

### Invio del documento e del messaggio riservato

Inserisce sul file log l'invio del messaggio di posta e il testo del messaggio privato.

| Indirizzo | Indirizzo della casella di posta elettronica.         |
|-----------|-------------------------------------------------------|
| Oggetto   | Oggetto del messaggio di posta.                       |
| Messaggio | Nella casella si può scrivere il testo del messaggio. |

Nella lista sottostante viene visualizzato l'indirizzo, l'oggetto, il messaggio, il collegamento del protocollo, le immagini, ed eventuali registrazioni. Col doppio click le impostazioni del messaggio selezionato nella lista vengono riportate nei controlli della finestra.

# **GESTIONE NOTE**

La funzione gestione note permette di modificare i messaggi allegati al documento.

### Barra strumenti e menù

### Protocollo

| Registra         | Registra le note del Protocollo.                         |
|------------------|----------------------------------------------------------|
| Mostra Documenti | Mostra la funzione per la visualizzazione delle immagini |

| NOTE | La finestra note consente la modifica dei messaggi allegati al documento. |
|------|---------------------------------------------------------------------------|
|      | La mitolia nelle temetine la meanita att mitologar antegan at actamenter  |

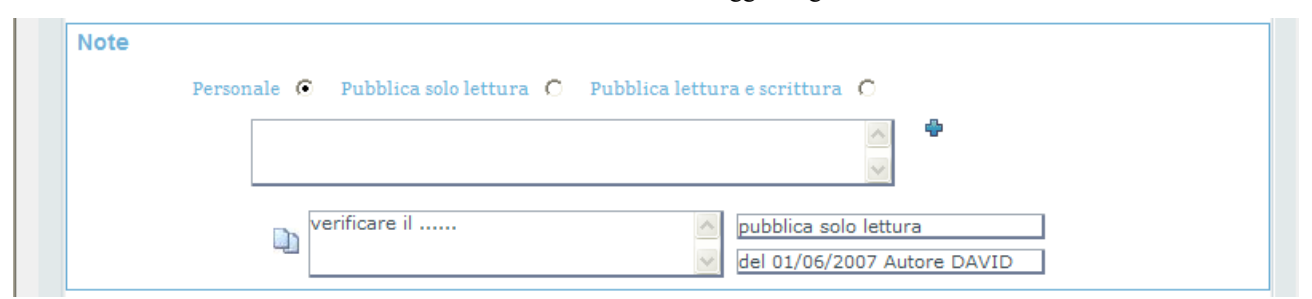

### Figura 12: Gestione Note.

### Barra strumenti e menù

Note

| Inserisci | Inserisce la nota nella lista. |
|-----------|--------------------------------|
| Modifica  | Modifica la nota selezionata.  |
| Elimina   | Cancella le note selezionate.  |

### Finestra

Nella lista viene evidenziata la nota, il tipo della stessa, l'autore e la data.

Nella casella è possibile selezionare i tre tipologie di note:

**Personale** La nota è leggibile e modificabile dall'autore.

Pubblica solo lettura La nota è leggibile da tutti ma non modificabile.

Pubblica lettura e scrittura La nota è leggibile e modificabile da tutti.

Non è possibile cancellare le note pubbliche di sola lettura. Non sono ovviamente visibili le note personali di altri.

Col doppio click su un elemento significativo della lista viene riportata nella casella la nota.

# **GESTIONE RIFERIMENTI**

La funzione riferimenti permette di aprire un documento già protocollato e di modificarne i riferimenti. Per fare ciò basta inserire il numero e l'anno del documento.

### Barra strumenti e menù

### Protocollo

| Registra         | Registra i riferimenti del Protocollo.                    |
|------------------|-----------------------------------------------------------|
| Mostra Documenti | Mostra la funzione per la visualizzazione delle immagini. |

| Riferimenti | Anno Numero 🖶                        |  |
|-------------|--------------------------------------|--|
|             | X Anno 2006 Numero 91 del 23/01/2007 |  |
|             | X Anno 2007 Numero 3 del 23/01/2007  |  |

Figura 13: Gestione Riferimenti.

### Riferimenti

| Inserisci  | Permette di inserire un nuovo collegamento. |  |  |
|------------|---------------------------------------------|--|--|
| Elimina    | Elimina il riferimento selezionato.         |  |  |
| Visualizza | Visualizza il protocollo collegato.         |  |  |

### Finestra

Per creare un collegamento digitare l'anno e il numero del protocollo a cui si riferisce e utilizzare la funzione inserisci. Ogni protocollo collegato può essere a sua volta collegato ad altri, formando così una lista interamente visibile dalla quale selezionando ed utilizzando il tasto **visualizza** è possibile vedere il protocollo.

I collegamenti sono tutti biunivoci: una volta collegato un documento ad un altro, anche aprendo quest'ultimo viene visualizzato il riferimento.

# RICERCA

La funzione ricerca permette di ricercare tutti i documenti protocollati.

| otocolloWEB :: Project s.r.l. :: Firenze - Windows Int | ernet Explorer                          |
|--------------------------------------------------------|-----------------------------------------|
| • P http://server2000/protocollo_6.3/ricerca.asp       | 💌 😽 🗙 Live Search                       |
| ProtocolloWEB :: Project s.r.l. :: Firenze             | 🚵 🔹 🗟 👘 🖶 Pagi <u>n</u> a 👻 Strumenti 🗸 |
|                                                        | Project s.r.l.   Versione 6.3 a         |
|                                                        |                                         |
| Protocollo =                                           | S Otente: DAVID                         |
|                                                        |                                         |
|                                                        | Ricerca Protocollo                      |
| Protocollo                                             |                                         |
| Entrata O U                                            | scita C Interno C Tutti C               |
| Da Numero                                              | Anno Data 01/01/2007                    |
| A Numero                                               | Anno Data                               |
|                                                        | Corrispondente 📝                        |
|                                                        | Uguale C Iniziale C                     |
|                                                        | Finale C Parziale C                     |
|                                                        | Oggetto 📝                               |
|                                                        | Uguale C Iniziale C                     |
|                                                        | Finale C Parziale C                     |
|                                                        | Assegnatario                            |
|                                                        | Livelli inferiori                       |
|                                                        |                                         |
| Documento                                              |                                         |
| Time Dec                                               | V Numeron Day                           |
| Tipo boc.                                              | Data Doc                                |
| Mezzo Corr.                                            | Data Sped.                              |
| Titolario                                              |                                         |
|                                                        | Sintranet locale 🔍 100% 👻               |

| rotocolloWEB :: Pro                 | ject s.p.a. :: Firenze - Microsoft Internet Explorer |                           |      |
|-------------------------------------|------------------------------------------------------|---------------------------|------|
| <u>M</u> odifica <u>V</u> isualizza | Preferiti Strumenti ?                                |                           |      |
| Indietro 🔹 🕥 🕤                      | 🖹 🗟 🏠 🔎 Cerca 📌 Preferiti 🥝 🎯 🕹 🗵                    | 🔹 🔜 🛍 🚳 Collegame         | enti |
| zzo 餐 http://server200              | 0/protocollo_6.2/ricerca.asp                         | ▼ →                       | Vai  |
|                                     |                                                      | Project s.r.l.            |      |
| Prot                                |                                                      | Utente: DAVID             |      |
| Protocollo                          |                                                      |                           |      |
|                                     | Entrata C Uscita C Interno C Tutti                   | e                         |      |
|                                     | Da Numero Da                                         | ta                        |      |
|                                     | A Numero Da                                          | ta                        |      |
|                                     | Corrispondente                                       | Glossario                 |      |
|                                     | A                                                    | Uguale 🧲 Iniziale 🧿       |      |
|                                     | ×                                                    | Finale C Parziale C       |      |
|                                     | Oggetto                                              | Glossario                 |      |
|                                     |                                                      | Uguale C Iniziale C       |      |
|                                     |                                                      | Finale: C Parziale C      |      |
| 1                                   | Assegnatario                                         | 1 In Originale            |      |
|                                     | ×                                                    | Livelli inferiori         |      |
|                                     |                                                      | CONTRACTOR DOUBLE HEAD IN |      |
|                                     |                                                      |                           |      |
| Documento                           |                                                      |                           |      |
| Documento                           |                                                      |                           |      |
| Tipo Doc.                           |                                                      | Numero Doc                |      |
| Mezzo Corr.                         |                                                      | Data Doc.                 |      |
| Titolario                           | 💌 t                                                  | Data Sped.                |      |
|                                     |                                                      |                           |      |

Figura 14: Ricerca.

### Barra strumenti e menù

**Ricerca** Ricerca i protocolli che corrispondono ai criteri inseriti nella finestra.

### Corrispondente

| Il flag su uguale permette di ricercare i corrispondenti che hanno la stessa dizione di quella presente nell'omonima casella. |  |  |
|----------------------------------------------------------------------------------------------------|--|--|
| Il flag su iniziale permette di ricercare i corrispondenti che iniziano con le parole contenute nell'omonima casella.         |  |  |
| Il flag su finale permette di ricercare i corrispondenti che terminano con le parole contenute nell'omonima casella.          |  |  |
| Il flag su parziale permette di ricercare tutti i corrispondenti che contengono le parole presenti nell'omonima casella.      |  |  |
|                                                                                                    |  |  |
| Il flag su uguale permette di ricercare gli oggetti che hanno la stessa dizione di quella presente nell'omonima casella.      |  |  |
| Il flag su iniziale permette di ricercare gli oggetti che iniziano con le parole contenute nell'omonima casella.              |  |  |
| Il flag su finale permette di ricercare gli oggetti che terminano con le parole contenute nell'omonima casella.               |  |  |
| Il flag su parziale permette di ricercare tutti gli oggetti che contengono le parole presenti nell'omonima casella.           |  |  |
|                                                                                                    |  |  |

### Glossari

| Corrispondenti | Apre il glossario dei corrispondenti |
|----------------|--------------------------------------|
| Oggetto        | Apre il glossario degli oggetti.     |

### Finestra

Nella finestra è possibile inserire i dati per ricercare il protocollo desiderato. Si può inserire: il numero, l'anno, la data, il corrispondente, l'oggetto e l'assegnatario. E' possibile selezionare un corrispondente od un oggetto salvato nel glossario.

Selezionando il tipo di protocollo (entrata, uscita, interno) il programma ricercherà solo i documenti del tipo selezionato.

Il flag su originale del documento consente di visualizzare solo i documenti originali.

Tutti i dati inseriti sono condizione di ricerca, perciò per visualizzare tutti i protocolli disponibili basta utilizzare il tasto ricerca senza aver inserito alcun dato.

# **PROTOCOLLI TROVATI**

La finestra mostra i risultati della ricerca.

| C   | ProtocolloWEB :: Project s.r.l. : | : Fi    | renze - W   | /indows In | iternet Explo | rer        |              |              |                                                                                                    |                                                   |                                                                          |           |
|-----|-----------------------------------|---------|-------------|------------|---------------|------------|--------------|--------------|----------------------------------------------------------------------------------------------------|---------------------------------------------------|--------------------------------------------------------------------------|-----------|
| R   | 🕘 🕤 👻 🦻 http://server2000/prot    | ocolle  | o_6.3/trova | iti.asp    |               |            |              |              |                                                                                                    | Uve Search                                        |                                                                          | P -       |
| 5   | 😽 🏟 🥐 ProtocolloWEB :: Project s. | r.l. :: | Firenze     |            |               |            |              |              | Č.                                                                                                    | ) • 📾 • 📾 • 🖪                                     | 👌 Pagi <u>n</u> a 👻 🌀 Strum                                              | nenti 🔹 🂙 |
| Г   |                                   |         |             |            | <u>.</u>      |            |              |              |                                                                                                    |                                                   |                                                                          | Pro 🔨     |
|     |                                   |         | -           | _          | ~             |            |              |              |                                                                                                    |                                                   |                                                                          | Utente    |
|     | Protoco                           |         | OL.         | = 2        | 2             |            |              |              |                                                                                                    |                                                   |                                                                          |           |
|     | 1 101000                          | 40      | YI          | -1-5       |               |            |              |              |                                                                                                    |                                                   |                                                                          | ٩         |
|     |                                   |         |             |            |               |            |              |              |                                                                                                    |                                                   | P                                                                        | rotoco    |
|     |                                   |         |             |            |               |            |              |              |                                                                                                    |                                                   |                                                                          |           |
|     | Sel.                              |         | E/U/I       | Anno       | Numero        | Data       | N°<br>Docum. | Data<br>Doc. | Corrispondente                                                                                          | Oggetto                                           | Assegnatario                                                             | Prog      |
|     | 61 @ <b>7 × %</b> & 9             | 1       | Entrata     | 2007       | 1             | 19/01/2007 |              |              | Maurizio Rossini<br>Consulenze<br>Editoriali S.r.I. Via<br>Leopardi, 19/ Rosso<br>Sesto F. no (Firenze) | INVIO MATERIALE<br>INFORMATIVO €                  | AREA TECNICA<br>DIREZIONE<br>GENERALE                                    |           |
|     | 64 <b>2 X X 4</b> 3               | 2       | Uscita      | 2007       | 2             | 23/01/2007 |              |              | GIUSEPPE ROSSINI<br>VIA VERDI, 33<br>FIRENZE                                                            | DOCUMENTAZIONE<br>RELATIVA AL<br>CONTRATTO 225/06 | DIRIGENTE<br>AFFARI<br>GENERALI<br>DIRETTORE<br>AREA TECNICA<br>QUALITA' |           |
| Fin | <u>e</u>                          |         |             |            |               |            |              |              |                                                                                                    | Intranet locale                                   |                                                                          | 1% -      |
| rin | IE                                |         |             |            |               |            |              |              |                                                                                                    | Theranet locale                                   | ब्यू 100                                                                 | 70 *      |

Figura 15: Protocolli Trovati.

### Barra strumenti e menù

| Visualizza           | Visualizza il protocollo selezionato.                    |  |
|----------------------|----------------------------------------------------------|--|
| Mostra Documenti     | Mostra la funzione per la visualizzazione delle immagini |  |
| Modifica             | Esegue la funzione Modifica.                             |  |
| Annulla              | Esegue la funzione Cancella.                             |  |
| Smista               | Esegue la funzione di Smistamento.                       |  |
| Gestione Note        | Esegue la funzione di Gestione note.                     |  |
| Gestione Riferimenti | Esegue la funzione di Gestione riferimenti.              |  |

### Finestra

La finestra mostra il risultato della ricerca ordinato per numero di protocollo. Per cambiare l'ordine basta un click sull'intestazione della colonna desiderata.

Il simbolo + a destra del numero sulla prima colonna identifica il fatto che il documento ha più informazioni di quelle mostrate su almeno una colonna.

# **RICERCA ASSEGNAZIONI**

La funzione permette di ricercare i protocolli assegnati.

| 🖉 ProtocolloWEB :: Project s.r.l. :: Firenze - Windows Internet Explorer |                                 |                 |
|--------------------------------------------------------------------------|---------------------------------|-----------------|
| C  P http://server2000/protocollo_6.3/ricercaAss.asp                     | 🖌 😽 🗙 Live Search               | P -             |
| 😪 🐟 P ProtocolloWEB :: Project s.r.l. :: Firenze                         | 🏠 🔹 🔝 👘 🖶 Pagina 🕶 🧔            | Strumenti + »   |
|                                                                          | Project s.r.l.   Versione 6.3 a | ^               |
| ProtocolloER                                                             | Utente: DAVID                   |                 |
| 110100010 = 5                                                            | Duck                            |                 |
|                                                                          | Ricerca Assegnazioni            |                 |
| Protocollo                                                               |                                 |                 |
| Entrata C Uscita C Interno C                                             | Tutti C                         |                 |
| Da Numero Anno                                                           | Da data Assegnazione 01/06/2007 |                 |
| A Numero Anno                                                            | A Data Assegnazione 01/06/2007  |                 |
| Assegnatario 🕇                                                           | ×                               |                 |
| Home                                                                     |                                 |                 |
|                                                                          |                                 | ~               |
| Fine                                                                     | S Intranet locale               | <b>a</b> 100% 🔹 |

Figura 16: Ricerca Assegnazioni.

### Barra strumenti e menù

**Ricerca** Ricerca i protocolli che corrispondono ai criteri inseriti nella finestra.

### Finestra

La finestra consente di inserire i dati per ricercare i protocolli desiderati. Si può selezionare il tipo di protocollo (entrata, uscita, interno), e immettere il numero, l'anno, la data di assegnazione e l'assegnatario. Il programma mantiene la data di assegnazione e l'assegnatario anche se quest' ultimo è stato rimosso.

### Per la visualizzazione della ricerca vedere PROTOCOLLI TROVATI.

# Project S.r.l.

| Nome del Progetto:    | Protocollo                  |
|-----------------------|-----------------------------|
| Coordinatore:         | Project                     |
| Titolo del documento: | Gestione tabelle Protocollo |
| Autori:               | Project S.r.l.              |

# **SOMMARIO**

La gestione delle tabelle permette la creazione modifica e cancellazione di tutte le principali tabelle dell'applicazione di protocollo.

La tabella "Tabelle" permette la definizione delle tabelle necessarie. La tabella "Campi delle Tabelle" permette la definizione dei campi delle tabelle necessarie.

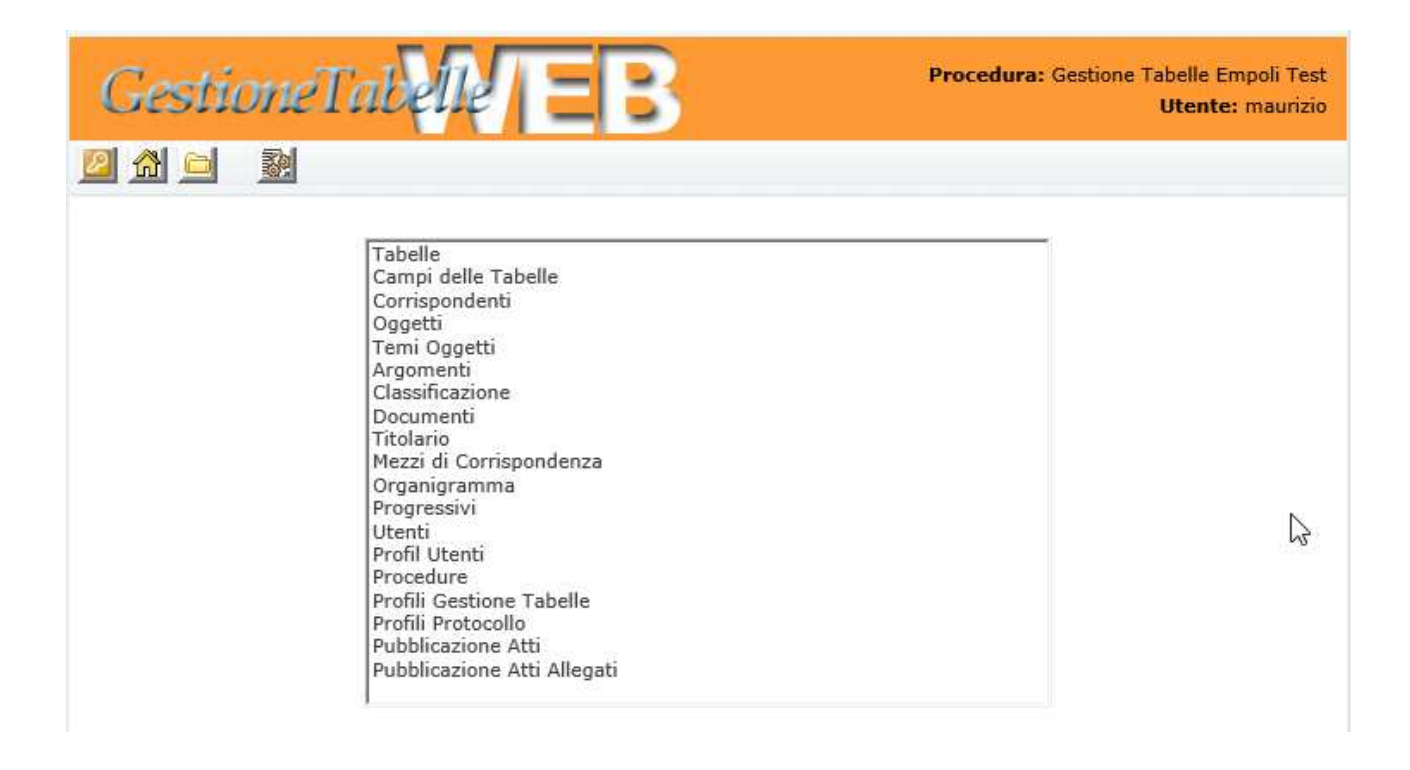

Per l'applicazione di protocollo le tabelle necessarie sono le seguenti:

- Corrispondenti
- Oggetti
- Temi oggetti
- Argomenti
- Classificazione
- Documenti
- Titolario
- Mezzi di Corrispondenza
- Organigramma
- Progressivi
- Utenti
- Profili utenti
- Procedure
- Profili gestione tabelle
- Profili protocollo

Per svolgere l'attività desiderata occorre in primo luogo selezionare la tabella su cui si intende operare, e quindi cliccare con il mouse sulla cartellina gialla presente nel menù.

# LE TABELLE DEL PROTOCOLLO

# 1. Corrispondenti

Permette la creazione, modifica e cancellazione dei corrispondenti.

| GestioneTal | <b>MEB</b>                    | Procedura: Gestione Tabelle Empoli Test<br>Utente: maurizio |
|-------------|-------------------------------|-------------------------------------------------------------|
|             |                               | Corrispondenti                                              |
|             | Corrrispondente Id            | \$                                                          |
|             | citta metropolitana firenze 8 | X 📝                                                         |
|             | comune di castelfiorentino 5  | 🗙 📝                                                         |
|             | COMUNE DI CERTALDO 7          | <b>X</b>                                                    |
|             | comune di fucecchio 6         | × 📝                                                         |
|             | COMUNE DI SAN MINIATO 12      | <b>X</b>                                                    |
|             | David Parri 2                 | 🗙 📝                                                         |
|             | @estar.toscana.it 1           | × 2                                                         |
|             | prova 3                       | × 📝                                                         |
|             | Provincia Empoli 4            | × 2                                                         |
|             | satoci@tin.it 13              | 🗶 📝                                                         |

- Comando di inserimento nuovo corrispondente
- X Comando di cancellazione
- Comando di variazione

Per questa tabella è possibile definire anche l'autore (chi l'ha creata).

| GestioneTabelle EB | Procedura: Gestione Tabelle Empoli Test<br>Utente: maurizio |
|--------------------|-------------------------------------------------------------|
|                    |                                                             |
| Corrrispondente    | $\sim$                                                      |
| Autore Tipo        |                                                             |

**2. Oggetti** Contiene il glossario degli oggetti di protocollo.

| GestioneTabelle EB | Procedura: Gestione Tabelle Empoli Test<br>Utente: maurizio |
|--------------------|-------------------------------------------------------------|
| <u>a</u>           |                                                             |
| Oggetto<br>Tema    |                                                             |
| Autore             |                                                             |

# 3. Temi oggetti

Consente di inserire i possibili temi degli oggetti

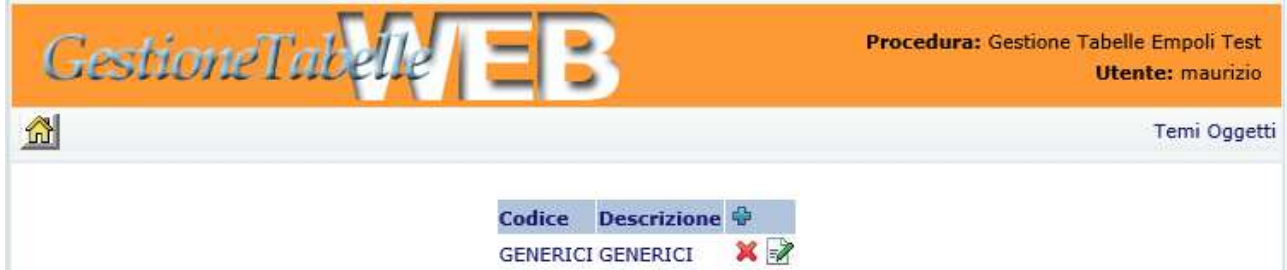

**4. Documenti** Permette di definire delle tipologie di documenti.

| Gestion         | Tabelle                                                    | B                                                                                                    |   | Procedura: Gestione Tabelle Empoli Test<br>Utente: maurizio |
|-----------------|------------------------------------------------------------|----------------------------------------------------------------------------------------------------|---|-------------------------------------------------------------|
|                 |                                                            |                                                                                                    |   | Documenti                                                   |
|                 | Codi<br>1<br>GAR<br>LET<br>NOT<br>OFF<br>ORD<br>PRO<br>RIC | CE Descrizione<br>FATTURE<br>GARA<br>LETTERE<br>NOTIFICHE<br>OFFERTA<br>ORDINE<br>PROPOSTA<br>RICHIESTA |   |                                                             |
| Gestion<br>এ টা | eTabelle E                                                 | B                                                                                                    |   | Procedura: Gestione Tabelle Empoli Test<br>Utente: maurizio |
|                 | Codice<br>Descrizione<br>Inizio Validità<br>Fine Validità  |                                                                                                    | 6 |                                                             |

## 5. Titolario

Definisce il titolario.

### ÷

- T1 Titolo I Amministrazione 01/01/2003 31/12/2050 \* \*
  T10 Titolo X Istruzione E Cultura 01/01/2003 31/12/2050 \* \*
  T10 Muse Museo Di Storia Naturale Del Mediterraneo 01/01/2003 31/12/2050 \* \*
  T10 Osser Osservatorio Scolastico Provinciale E Istruzione 01/01/2003 31/12/2050 \* \*
  T10 Progr Programmazione Culturale , Iniziative E Manifestazioni 01/01/2003 31/12/2050 \* \*
  T10 SRG SDFG 01/01/2003 31/12/2050 \* \*
  T11 Titolo XI Servizi Sociali 01/01/2003 31/12/2050 \* \*
  T12 Titolo XII TURISMO SPORT E MARKETING TERRITORIALE 01/01/2003 31/12/2050 \* \*
  T13 Titolo XIII Trasporti 01/01/2003 31/12/2050 \* \*
  T14 Titolo XIV Ambiente, Tutela Del Territorio, Risorse Idriche Ed Energetiche 01/01/2003 31/12/2050 \* \*
  T15 Titolo XV Sviluppo Rurale E Pianificazione Faunistica 01/01/2003 31/12/2050 \* \*
  T16 Titolo XVI Formazione Professionale E Politiche Del Lavoro 01/01/2003 31/12/2050 \* \*
  T17 Titolo XVII Programmazione 01/01/2003 31/12/2050 \* \*
- 🛅 T18 Titolo XVIII Disposizioni E Affari Di Carattere Generale 01/01/2003 31/12/2050 🖶 📝
- 🛅 T2 Titolo II Organi Di Governo, Di Gestione , Controllo, Consulenza E Garanzia 01/01/2003 31/12/2050 🖶 📝
- 🛅 T3 Titolo III Elezioni Ed Iniziative Popolari 01/01/2003 31/12/2050 🖶 📝
- 🛅 T4 Titolo IV Risorse Umane 01/01/2003 31/12/2050 🖶 📝
- 🛅 T5 Titolo V Finanza, Contabilita', Bilancio 01/01/2003 31/12/2050 🌵 📝
- 🛅 T6 Titolo VI Patrimonio, Provveditorato, Economato 01/01/2003 31/12/2050 🌵 📝
- 🛅 T7 Titolo VII Affari Legali 01/01/2003 31/12/2050 🌵 📝
- 🛅 T8 Titolo VIII Pianificazione E Gestione Del Territorio 01/01/2003 31/12/2050 🖶 📝
- 🛅 T9 Titolo IX Viabilita' E Lavori Pubblici 01/01/2003 31/12/2050 🌵 📝

Espandi Tutto Chiudi Tutto

Il titolario è organizzato in strutture su più livelli. Non ci sono limitazioni al numero dei livelli. I comandi a disposizione permettono di aggiungere, modificare e annullare i vari oggetti presenti.

Il simbolo 👻 permette di aggiungere un elemento al livello corrispondente alla posizione del comando. Usando per esempio il simbolo posizionato in testa all'intero elenco, si otterrà l'inserimento di un nuovo elemento al primo livello.

Il comando "Espandi tutto" visualizza tutti i nodi presenti.

Questa è la pagina che viene visualizzata a seguito di un comando 🍄 .

# 6. Mezzi di Corrispondenza

| JESHO | ierabelie | EB                                 |   |    | Utente: maur        |
|-------|-----------|------------------------------------|---|----|---------------------|
|       |           |                                    |   |    | Mezzi di Corrispond |
|       | Codice    | Descrizione                        | - |    |                     |
|       | MANO      | A MANO                             | × | 1  |                     |
|       | AR        | ASSICURATA CON RICEVUTA DI RITORNO | * | 1  |                     |
| 20    | CORR      | CORRIERE                           | × | 2  |                     |
| 3     | MAIL      | E-MAIL                             | × | 2  |                     |
|       | FAX       | FAX                                | × | 2  |                     |
|       | PEC       | PEC                                | × | 2  |                     |
|       | CELERE    | POSTA CELERE                       | × | 2  |                     |
|       | POEL      | POSTA ELETTRONICA                  | × |    |                     |
|       | PO        | POSTA ORDINARIA                    | × | 2  |                     |
|       | RACC      | RACCOMANDATA                       | × | Z  |                     |
|       | RACCMAN   | IO RACCOMANDATA A MANO             | × |    |                     |
|       | TELEG     | TELEGRAMMA                         | × | Z  |                     |
|       | UFFGIU    | UFFICIALE GIUDIZIARIO              | × | -1 |                     |

La tabella contiene l'elenco dei possibili mezzi di corrispondenza. E' previsto un codice, una descrizione e il range di validità..

| GestioneTabelle EB | Procedura: Gestione Tabelle Empoli Test<br>Utente: maurizio |
|--------------------|-------------------------------------------------------------|
|                    |                                                             |
| Codice             |                                                             |
| Descrizione        |                                                             |
| Inizio Validità    |                                                             |
| Fine Validità      |                                                             |

Il valore del codice richiesto in fase di creazione è obbligatorio ma a discrezione dell'operatore. La data di inizio e fine validità è importante perche renderà utilizzabile in fase di gestione soltanto i nodi con data valida.

# 7. Aggiornamenti per mezzo del Giuridico

Prima di proseguire con la presentazione delle tabelle gestite dall'applicazione è opportuno approfondire il ruolo che spetta al programma che effettua l'aggiornamento automatico e giornaliero prelevando i dati dal sistema Giuridico. Una grossa mole del lavoro che sarebbe in carico all'amministratore di sistema viene invece svolta da questo programma.

Esso si occupa di aggiornare l'organigramma, i gruppi, gli utenti, i gruppi-utenti, gli utenti-organigramma, le DelibereDirigenti e le DelibereResponsabili.

Questo significa che l'amministratore trova già valorizzati

- i nodi che sono previsti nell'organigramma,
- gli utenti dell'azienda,
- la dislocazione degli utenti nei vari nodi dell'organigramma,
- i Dirigenti nella tabella DelibereDirigenti,
- i Dirigenti nella tabella DelibereResponsabili

Quando però gli utenti vengono creati dal programma "dgw" (quello che preleva i dati dal Giuridico), risultano abilitati a fare niente. L'attivazione di un utente spetta o all'amministratore, oppure a IDM. Questo perché il giuridico non sa a priori se un utente è abilitato ad utilizzare il programma protocollo oppure no, e se è abilitato a utilizzare la procedura Pratiche e se sì su quale tipo pratica e con quali ruoli.

Gli utenti vengono tutti assegnati a un profilo di default del protocollo, ma nessuno "nasce" Attivo. Sono tutti non Attivi. Quindi, in fase di start up, tutti gli utenti da abilitare al protocollo dovranno essere attivati.

Per quanto riguarda Pratiche rimandiamo al manuale di Amministratore di Pratiche le attività che devono essere eseguite per configurare opportunamente il profilo degli utenti che dovranno operare sugli atti, i fascicoli, i reclami, ecc..

E' importante però comprendere bene la connessione che esiste tra Protocollo e Atti Amm.vi.

La piattaforma usata dalle due procedure è diversa. E anche la base dati è diversa. Ciò nonostante alcune informazioni sono in comune. E per la precisione:

- Organigramma
- Utenti
- Utenti-Organigramma

Ed è assolutamente obbligatorio usare i programmi che sono messi a disposizione su questa procedura per gestire le tre tabelle sopra menzionate.

Dopodiché è normale che ciascuna delle due applicazioni abbia le proprie tabelle che devono essere opportunamente gestite, ma i tre cardini sopra indicati sono in comune.

### 8. Organigramma

Si utilizza su diversi livelli per definire l'assegnazione dei documenti, con modalità gerarchica.

Il sistema gestisce autonomamente l'organigramma grazie ai dati che gli provengono dal "Giuridico".

E' però consentito effettuare delle variazioni da parte dell'amministratore di sistema. Tali variazioni potrebbero consistere per esempio nella creazione di alcuni nodi organigramma di "comodo", da utilizzare per poter dare la visibilità di un certo documento soltanto a un direttore piuttosto che a un dirigente dipartimentale.

Per ogni elemento si stabilisce un inizio e fine di validità, gestibile per modificare le strutture dell'ente. Questo significa che tendenzialmente non si eliminano i nodi se non per mero errore materiale, ma si definisce una fine validità. Questo ci consente di continuare ad accedere ai documenti associati a nodi che non sono più validi. Si prevede un indirizzo di mail necessario per l'invio dei documenti assegnati.

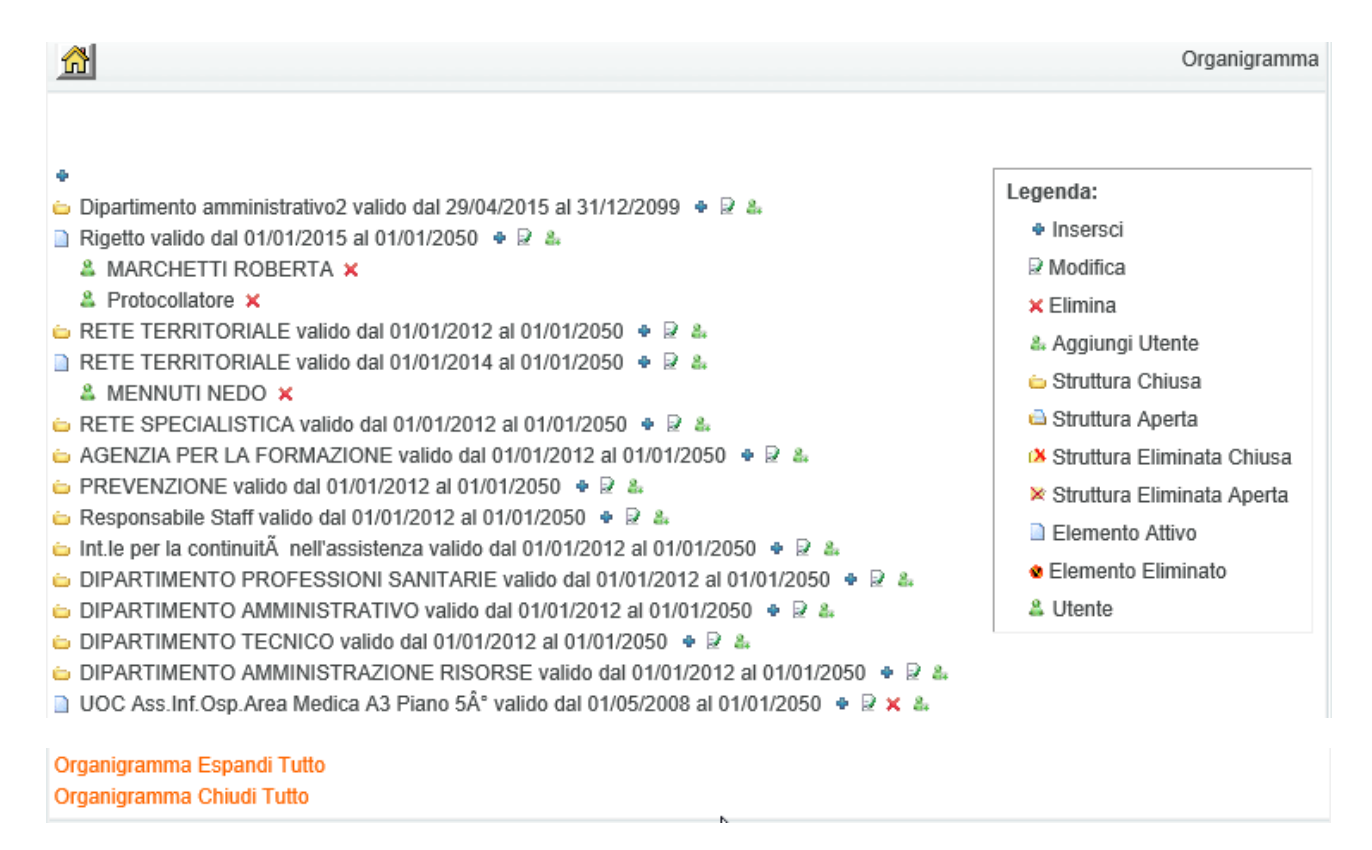

Con l'opzione "Organigramma Espandi Tutto" si ottiene la visualizzazione dell'intero organigramma. Effetto opposto con l'opzione "Organigramma Chiudi Tutto".

In alternativa, per avere una migliore e più selettiva leggibilità, si può "cliccare" con il mouse sulla "cartella gialla" a fianco della descrizione del nodo. Otterremo l'effetto di visualizzare il contenuto di quel nodo (limitatamente al livello sottostante).

🚨 Protocollatore 🗙

RETE TERRITORIALE valido dal 01/01/2012 al 01/01/2050 • 2 4

- 🖕 DIPARTIMENTO TERRITORIO valido dal 01/01/2012 al 01/01/2050 🔹 🗟 🐁
- 🗋 Dip Bilancio e Risorse Finanziarie valido dal 01/01/2012 al 01/01/2050 🔹 🗟 🗙 🐁
- 🖕 DIPARTIMENTO FRAGILITA' valido dal 01/01/2012 al 01/01/2050 🔹 🗟 🞄
- 🖕 DIPARTIMENTO SALUTE MENTALE valido dal 01/01/2012 al 01/01/2050 🔹 🗟 🞄
- 🖕 DIPARTIMENTO TERIIRTORIO FRAGILITA' valido dal 01/01/2012 al 01/01/2050 🔹 🗟 🐁
- RETE TERRITORIALE valido dal 01/01/2014 al 01/01/2050 2 4

Come si evince dalla legenda sono presenti numerosi comandi a disposizione. Il comando 🌩

permette di inserire un nuovo nodo sotto al nodo dal quale si è eseguito il comando. Quindi per inserire un nuovo nodo a livello zero (quello più importante), occorre usare il simbolo 🌩 che si trova in cima all'elenco dei nodi.

🔂 🖻

| Livello            |   |
|--------------------|---|
| Descrizione        |   |
| Inizio Validità    |   |
| Fine Validità      |   |
|                    | ^ |
| Indirizzo di Posta | ~ |

Il campo "Livello" è una sorta di codice. E' una stringa di 5 caratteri di tipo Alfanumerico univoco.

Il campo "Descrizione" contiene la descrizione del nodo

Inizio e fine Validità sono il range di data in cui il nodo sarà valido. Se non vengono valorizzate il sistema attribuirà i valori di default 01/01/2000 e 01/01/2050.

## Il comando 🗟

Permette di modificare i dati del nodo

| Descrizione<br>Inizio Validità<br>Fine Validità | RETE TERRITORIALE 01/01/2012 01/01/2050 |
|-------------------------------------------------|-----------------------------------------|
| Indirizzo di Post                               | a                                       |

### Il comando 🗙

Permette la cancellazione del nodo

| ×                  |            |
|--------------------|------------|
| Livello            | AAA01      |
| Descrizione        | AAA01      |
| Inizio Validità    | 01/01/2000 |
| Fine Validità      | 01/01/2050 |
| Indirizzo di Posta |            |
| Indirizzo di Posta |            |

Il comando 🌲

Permette di inserire un utente all'interno del nodo sul quale si sta operando. E' necessario sapere che un utente può anche essere presente contemporaneamente su più nodi.

Viene presentata una select dalla quale selezionare l'operatore da inserire nel nodo

<u>a</u> 🖻

|                           | Operatore |                         |        |
|---------------------------|-----------|-------------------------|--------|
|                           |           | ABATI LUCIA             | ~      |
|                           |           | ADDIVINOLA EMILIA       |        |
|                           |           | AGOGLITTA CATIA         |        |
|                           |           | AGOSTINI ANDREA         |        |
| Home I Scarica il Manuale |           | AGOSTINI LAURA          |        |
|                           |           | AGOSTINI MARIA LUISA    |        |
|                           |           | AGUS GRAZIELLA ANTONINA |        |
|                           | Convright | AIELLO BARBARA          |        |
|                           | Copyright | ALAIMO SIMONETTA        |        |
|                           |           | ALBANO FABIO            |        |
|                           |           | ALDERIGHI MARUSSA       |        |
|                           |           | ALDEROTTI DANIELA       |        |
|                           |           | Alessandro Baccini      |        |
|                           |           | ALESSI DOMENICO         |        |
|                           |           | ALEXANDROVA TATIANA     |        |
|                           |           | ALFANO ANNA MARIA       |        |
|                           |           | ALFAROLI ELISABETTA     |        |
|                           |           | ALFAROLI ELISABETTA     |        |
|                           |           |                         |        |
|                           |           |                         |        |
|                           |           | ALLEGRI FRANCESCA       |        |
|                           |           |                         |        |
|                           |           | ALLIDRIO GIUSEPPA       |        |
|                           |           |                         |        |
|                           |           | AMADU' CIUSY SIMONA     |        |
|                           |           |                         |        |
|                           |           | AMBROGINI PAOLA         | $\sim$ |
|                           |           |                         |        |
|                           |           |                         |        |

Tutti gli altri oltre che comandi sono anche simboli che caratterizzano il nodo (o l'utente).

Sulla legenda il termine Struttura ha lo stesso significato di Nodo.

Un nodo può essere chiuso 🖕 o aperto 🚔 . Nel primo caso è possibile aprirlo per vedere il suo contenuto, con il secondo lo si nasconde.

Nodo Eliminato chiuso <sup>™</sup> Nodo Eliminato aperto <sup>∞</sup>.

Elemento attivo 🗋. Rappresenta un nodo "foglia". All'interno del quale in genere vengono collocati gli utenti.

Elemento Eliminato . Rappresenta un nodo "foglia" che è stato eliminato.

Sulla legenda, dove è usata l'espressione Eliminato, si intende che è stato impostato un range di data che non comprende la data odierna.

Il simbolo a indica che l'elemento posto di fianco è un utente.

### 9. Progressivi

Prevede i dati del progressivo di protocollo nell'anno.

### 10. Utenti

Gestisce gli utenti.

Vale quanto già asserito per l'organigramma. Ovvero che la tabella degli utenti viene alimentata automaticamente attraverso Giuridico. Viene presentato l'elenco degli utenti già presenti. Si può variare, eliminare o inserirne uno nuovo.

|                          |                             |                |                       | Utenti     |
|--------------------------|-----------------------------|----------------|-----------------------|------------|
|                          |                             |                |                       |            |
| Id Nome                  | Indirizzo di Posta          | Descrizione    | Codice Fiscale        | 4          |
| 49 <mark>collegio</mark> | xxxx@yyyy.it                | collegio       | ZZZZZZ68M15D6120      | 🗙 📝        |
| 35 protocollo            | protocollo@estar.toscana.it | Protocollatore | ррррррррррррррррррррр | <b>X</b> 📝 |

Una volta selezionata'attività si presente una finestra come quella seguente:

| Password     |                 | •••••           |
|--------------|-----------------|-----------------|
| Conferma     | Password        | •••••           |
| Indirizzo d  | i Posta         | xxxx@yyyy.it    |
| Descrizione  | e               | collegio        |
| Inizio valid | ità             | 01/01/2000      |
| Fine validit | à               | 10/01/2050      |
| Attiva Prat  | iche            | Vero 🗸          |
| Attiva Prot  | ocollo          | Falso 🗸         |
| Valido Ges   | tione Tabelle   | Falso 🗸         |
| Scadenza I   | Password        | 01/01/2050      |
| Giorni di V  | alidità Pwd     | 9999            |
| Max gg di i  | inutillizzo     | 99999           |
| Mod.Pwd a    | l 1º utilizzo   | Falso 🗸         |
| Ultimo Gio   | rno di utilizzo | 28/05/2015      |
| Min.caratte  | eri della Pwd   | 0               |
| LDAP         |                 | Falso 🗸         |
| Codice Fisc  | ale             | ZZZZZ68M15D612O |
| Data Inizio  | Prot.           | 10/01/2000      |
| Data Fine I  | Prot            | 01/01/2050      |

### Accesso tramite CNS

Il campo "Password" (e quindi anche il campo "Conferma Password") non devono essere inseriti in quanto l'accesso viene fatto tramite CNS. Se in via eccezionale per un dato utente gli volessimo abilitare anche l'accesso senza Smart Card allora dovremmo prevedere anche la password.

### Indirizzo Posta e Descrizione

Inserire quindi l'indirizzo di posta e sul campo Descrizione il cognome e nome dell'utente.

### Modalità di Abilitazione alle Applicazioni

Ci sono due coppie di date di validità.

Una è relativa alle pratiche (per esempio agli Atti amm.vi), mentre l'altra è destinata al Protocollo.

I campi "Inizio Validità" e "Fine Validità" sono utilizzate dall'applicazione Pratiche.

I campi "Data Inizio Prot." e "Data Fine Prot" sono utilizzate dall'applicazione Protocollo.

Perché un utente possa accedere alle applicazioni (o a una delle due) occorre che la data del giorno sia compresa entro il range di date indicato.

Quindi è possibile che un utente sia abilitato a entrare soltanto nella procedura Protocollo o soltanto in quella Pratiche.

I tre campi "Attiva Pratiche", "Attiva Protocollo" e "Valido Gestione Tabelle" sono campi di tipo booleno; Vero o Falso. In realtà perché un utente sia abilitato ad accedere per esempio all'applicazione Protocollo non è sufficiente che la data odierna sia compresa nel range di date di validità. Occorre che il campo "Attiva Protocollo" sia uguale a "Vero".

Quindi perché un utente possa usare Protocollo (o Pratiche) occorre che si verifichino due condizioni. Vediamo il caso di Protocollo

- Attiva Protocollo = Vero
- Data Odierna >=Data Inizio Prot e Data Odierna <=Data Fine Prot

Mentre per le Pratiche dovremo avere

- Attiva Pratiche = Vero
- Data Odierna >= Inizio Validità e Data Odierna <= Fine Validità

Oltre alle due Applicazioni sopra indicate ne abbiamo una terza che è la Gestione Tabelle. Vale a dire l'applicazione descritta dal presente manuale. Per poterla usare il campo "Valido Gestione Tabelle" dovrà essere uguale a "Vero"

### **Codice Fiscale**

Il campo Codice Fiscale è essenziale. Questo perché è l'elemento che collega l'utente alla CNS.

Infatti si ha un controllo sul PIN digitato una volta che si inserisce la Smart Card, ma dalla CNS stessa viene letto il Codice Fiscale, e questo viene usato come chiave di ricerca sulla tabella degli utenti. Quindi l'utente per poter accedere alle procedure deve avere il campo Codice Fiscale valorizzato opportunamente.

### Dati Complementari

E' presente un ulteriore gruppo di dati.

"Scadenza Password", "Giorni di Validità Password", "Max gg di utilizzo", "Mod. Pwd al 1° utilizzo", "Ultimo giorno di Utilizzo", "Min. Car. Della Pwd", LDAP.

Tutti questi campi devono essere valorizzati come indicato nella maschera d'esempio, ma in realtà sono utili soltanto nei casi di accesso tramite User Name e Password. In tal caso occorre impostarli con criterio.

### 11. Profili utenti

Per ogni utente stabilisce i diritti sulla procedura Protocollo e Gestione Tabelle.

| Nome Utente | Procedura | Profilo        | <b>e</b> |
|-------------|-----------|----------------|----------|
| DAVID       | GTASL3    | AMMINISTRATORE | 🗙 📝      |
| DAVID       | PASL3     | AMMINISTRATORE | 🗙 📝      |
| giuliano    | GTASL3    | AMMINISTRATORE | 🗙 📝      |
| giuliano    | PASL3     | AMMINISTRATORE | 🗙 📝      |
| MAURIZIO    | GTASL3    | AMMINISTRATORE | 🗙 📝      |
| MAURIZIO    | PASL3     | AMMINISTRATORE | 🗙 📝      |
| protocollo  | PASL3     | AMMINISTRATORE | 🗙 📝      |
| prova       | PASL3     | acquisizione   | 🗙 📝      |

E' possibile inserire, variare e cancellare l'abbinamento Utenti/Profili. PASL3 indica la procedura Protocollo, mentre GTASL3 indica Gestione Tabelle.

Richiedendo la funzione di inserimento si ottiene la seguente finestra

| <u>A</u> |             |   |
|----------|-------------|---|
|          | Nome Utente | 1 |
|          | Procedura   |   |
|          | Profilo     |   |

Deve essere selezionato l'utente (dal campo select),

| ☆ 🖻                       |             |                                    |        |
|---------------------------|-------------|------------------------------------|--------|
|                           |             |                                    |        |
|                           | Nome Utente |                                    |        |
|                           |             | AGOSTINIANI RICCARDO               | 45     |
|                           | Procedura   | AGUANNO DANIELA                    |        |
|                           | Profilo     | ALESSANDRINI SERENELLA             |        |
|                           | TTOILO      | Amministratore di default          |        |
|                           |             | AMORE FILOMENA                     |        |
|                           |             | ANTOGNOLI SABRINA                  |        |
|                           |             | BACCELLI STEFANO                   |        |
| Home   Scarica il Manuale |             |                                    |        |
|                           |             | BARBIERI LAURA                     |        |
|                           | Converie    | BARONCELLI CARLO                   |        |
|                           | Copyrig     | BARTOLINI ANTONELLA                |        |
|                           |             | BARTOLINI ILARIA                   |        |
|                           |             | BARTOLINI LUISELLA                 |        |
|                           |             | BATTAGLIA ANNA<br>BAZAN ALESSANDRA |        |
|                           |             | BECHELLI STEFANIA                  |        |
|                           |             | BELLANDI ANNA                      |        |
|                           |             | BELLANDI BARBARA                   |        |
|                           |             | BELLANDI FERNANDO                  |        |
|                           |             | BELLARI CLAUDIA                    |        |
|                           |             | BELLINI DANIELA                    |        |
|                           |             | BENEDETTI MARIA CRISTINA           |        |
|                           |             | BERRETTI MORENA                    |        |
|                           |             | BERTI GIUSEPPINA                   |        |
|                           |             | BERTOCCI MARISA                    | $\sim$ |
|                           |             | BIAGINI MARIA CHIARA               |        |

Quindi selezionare la procedura, il profilo e registrare con 📓

# **12. Procedure**

Elenca le procedure che saranno legate ai profili degli utenti.

| Nome Descrizione 🗘 | Nome Descrizione 🗘          |          |   |      |
|--------------------|-----------------------------|----------|---|------|
|                    | GTASL11 Gestione Tabelle  🛱 | izione 🕆 | D | Nome |

Saranno presenti soltanto Gestione "Tabelle" e "Protocollo"

### 13. Profili gestione tabelle

Crea i profili per Gestire le Tabelle.

Ad esempio attribuisce all'amministratore, la gestione dei glossari, della tabella Informazioni, Organigramma, progressivi, profili ed utenti.

| Profilo        | 4 |
|----------------|---|
| AMMINISTRATORE | × |
| ATTI           | X |

Le caratteristiche che è possibile definire per ciascun profilo sono i seguenti

|   | Gestione Glossari          | Vero | ~            |
|---|----------------------------|------|--------------|
|   | Gestione Tab. Informazioni | Vero | ~            |
|   | Gestione Organigramma      | Vero | ~            |
|   | Gestione Progressivi       | Vero | ~            |
|   | Gestione Profili           | Vero | $\mathbf{v}$ |
| ß | Gestione Utenti            | Vero | ~            |

Vale a dire se l'utente abbinato al profilo che si sta impostando sarà in grado di gestire i glossari, l'organigramma, i progressivi, i profili e/o gli utenti.

**14. Profili Protocollo** Crea i profili del Protocollo. Ecco un esempio di profili

| Profilo        | • |
|----------------|---|
| ACQUISIZIONE   | × |
| AMMINISTRATORE | * |
| ANNULLA        | × |
| INSCTRL        | × |
| INSERIMENTO    | × |
| MODIFICA       | × |
| PROTUSCITA     | × |

Per ognuna delle voci indicate assegna o meno un valore di disponibile o no.

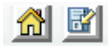

| Ricerca                  | Vero 🔽                                                                 |
|--------------------------|------------------------------------------------------------------------|
| Gestione Immagini        | Singolo Protocollo & Gestione ed Archiviazione Sessioni 🔽              |
| Inserimento Interno      | Falso 🔽                                                                |
| Inserimento Uscita       | Falso 🔽                                                                |
| Inserimento Entrata      | Falso 🗸                                                                |
| Modifica Interno         | Falso 🔽                                                                |
| Modifica Uscita          | Falso 🗸                                                                |
| Modifica Entrata         | Vero 🔽                                                                 |
| Annulla                  | Falso 🔽                                                                |
| Gestione Glossari        | Falso 🗸                                                                |
| Disab.Contr.per MatchSet | Falso 🔽                                                                |
| Riferimenti              | Inserimento/Modifica/Cancellazione                                     |
| Assegna                  | Inserimento/Modifica/Cancellazione/Gestione Storico delle Assegnazioni |
| Gestione Note            | Lettura/Scrittura/Modifica/Cancellazione                               |
| Gestione Titolario       | Vero 🗸                                                                 |
| Invio Posta Esterna      | Vero 🔽                                                                 |
| Ric.Posta Esterna        | Vero 🔽                                                                 |
| Gest.Glossari Est.       | Vero 🗸                                                                 |
| Filtro Oggetto Interno   |                                                                        |
| Filtro Oggetto Uscita    |                                                                        |
| Filtro Oggetto Entrata   |                                                                        |

### 15. Delibere Responsabili

La tabella gestita è usata da PraticheWeb.

E' utile per definire i responsabili degli atti amministrativi delle varie strutture.

Esiste una tabella analoga per i Dirigenti, ma questa viene automaticamente gestita dalla procedura che effettua l'aggiornamento sulla base del giuridico. Anche questa tabella contiene già i dirigenti (aggiornamento effettuato da "dgw").

Purtroppo però il sistema non sa chi sono gli utenti che avranno il ruolo di Responsabili di Procedimento per gli Atti Amministrativi. Quindi viene fornito questo programma per semplificare la gestione di questi profili.

Entrando nel programma si presenta una finestra del tipo

|        |                    |              |                    |                                        |                    | Delibere Respo | onsabili |
|--------|--------------------|--------------|--------------------|----------------------------------------|--------------------|----------------|----------|
|        |                    |              |                    |                                        |                    |                |          |
| Codice | Descrizione        | Id<br>Utente | Id<br>Organigramma | Organigramma                           | Inizio<br>validità | Finevalidità   | ÷        |
| 33     | Alessandro baccini | 33           | 10001              | STORICO                                | 20000101           | 20150529       | X 📝      |
| 156    | BIANCHI ROSSANA    | 1696         | 11047              | UOC Psicologia                         | 20120101           | 20500101       | 🗙 📝      |
| 152    | CAPPELLETTI FRANCO | 1109         | 11097              | UOC PATRIMONIO                         | 20120101           | 20500101       | X 📝      |
| 151    | CHECCHI MARIO      | 2036         | 11067              | UOS Dip.le Biochimica clinica          | 20120101           | 20500101       | 🗙 📝      |
| 153    | CIAMPALINI SUSANNA | 1100         | 11139              | UOS Farmaceutica Territoriale          | 20120101           | 20500101       | X 📝      |
| 154    | FRATI LUCA         | 1800         | 11423              | UOS GEST ASS E PRIVACY                 | 20120101           | 20500101       | 🗙 📝      |
| 29     | Giuliano Gemma     | 29           | 10001              | STORICO                                | 20000101           | 20150529       | X 📝      |
| 3      | Maurizio Susini    | 3            | 10001              | STORICO                                | 20000101           | 20500101       | 🗙 📝      |
| 43     | Mina Paroli        | 45           | 10002              | Analisi produz. sanitaria e reportisti | ca 20150505        | 20150529       | X 📝      |
| 42     | Roberta Marchetti  | 42           | 10001              | STORICO                                | 20000101           | 20150529       | 🗙 📝      |
| 155    | SACCHETTI OMERO    | 342          | 11047              | UOC Psicologia                         | 20120101           | 20500101       | 🗙 📝      |
| 150    | xxx                | 1            | 1                  |                                        | 20000101           | 20150529       | X        |

Richiamando per esempio la funzione di creazione (il comando 🍄 ) otteniamo

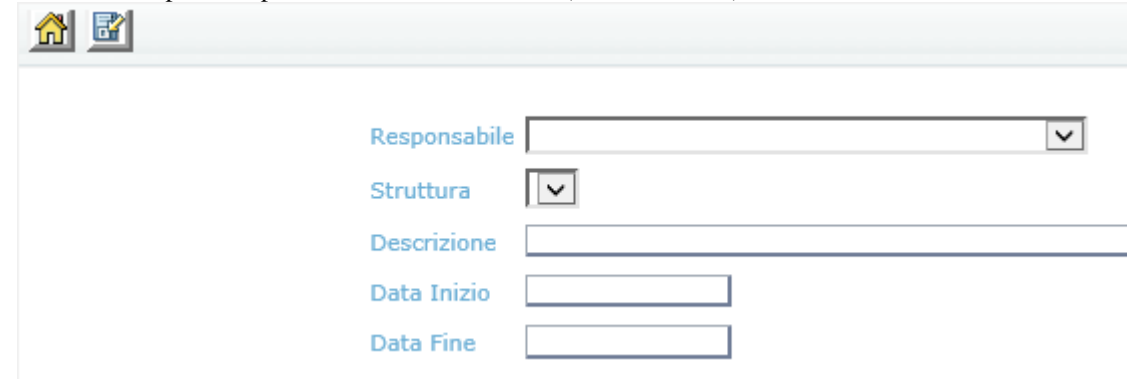

Sul campo di tipo Select "Responsabile" vengono presentati i soli utenti che sono associati al gruppo (entità di PraticheWeb) "DelibereBase"

| Responsabile |                              |
|--------------|------------------------------|
|              | Alessandro Baccini - BCCLSN6 |
| Struttura    | BIANCHI ROSSANA - BNCRSN     |
|              | CAPPELLETTI FRANCO - CPPFI   |
| Descrizione  | CHECCHI MARIO - CHCMRA53     |
|              | CIAMPALINI SUSANNA - CMPS    |
| Data Inizio  | FRATI LUCA - FRTLCU52C01H    |
|              | Giuliano Gemma - GMMGLN71    |
| Data Fine    | MARCHETTI ROBERTA - MRCR     |
|              | PAROLI MINA - PRLMNI63A50    |
|              | SACCHETTI OMERO - SCCMR(     |
Una volta selezionato l'utente che si intende inserire tra i responsabili i campi "Struttura" e "Descrizione" si compilano automaticamente.

| Responsabile | Giuliano Gemma - |
|--------------|------------------|
| Struttura    | STORICO 🗸        |
| Descrizione  | Giuliano Gemma - |
| Data Inizio  |                  |
| Data Fine    |                  |

Basta inserire la data di inizio e di fine (obbligatorie) e il responsabile è inserito.

## ALLEGATO 2

# TITOLARIO A.O.U. MEYER

#### I. – Amministrazione

- 1. Normativa nazionale e regionale e relativa attuazione
- 2. Atto aziendale e assetto organizzativo
- 3. Atti di indirizzo e programmazione
- 4. Sistema qualità, accreditamenti e auditing
- 5. Statistiche
- 6. Cooperazione in campo sanitario
- 7. Rapporti con l'Università degli Studi di Firenze
- 8. Rapporti con Regione Toscana
- 9. Rapporti con il Ministero della Salute
- 10. Rapporti con l'Autorità Giudiziaria
- 11. Rapporti con altri Enti
- 12. Altre attività

#### II. – Organi e organismi

- 1. Direttore Generale
- 2. Collegio Sindacale
- 3. Collegio di Direzione
- 4. Organo di Indirizzo
- 5. Direttore Sanitario
- 6. Direttore Amministrativo
- 7. Ufficio di Direzione
- 8. Consiglio dei Sanitari
- 9. Organismo indipendente di valutazione e collegi tecnici
- 10. Comitato unico di Garanzia
- 11. Commissioni e comitati interni ed esterni
- 12. Ufficio Procedimenti disciplinari
- 13. Altre attività

#### III. – Area Sanitaria

- 1. Igiene ospedaliera
- 2. Pronto soccorso
- 3. Ricovero ordinario /Day surgery/ Day hospital
- 4. Nomenclatore tariffario
- 5. Attività chirurgica
- 6. Riabilitazione
- 7. Attività specialistica ambulatoriale/ Day service/chirurgia ambulatoriale
- 8. Attività di diagnostica strumentale e di laboratorio
- Attività gestione farmaci e dispositivi medici. Farmacovigilanza a. AIFA
- 10. Attività immuno-trasfusionali
- 11. Attività di donazione e trapianto di organi e tessuti
- 12. Polizia mortuaria e denunce di morte
- 13. Radioprotezione e fisica sanitaria
- 14. Epidemiologia e biostatistica
- 15. Rischio clinico e sicurezza del paziente
- 16. Altre attività

## IV. Servizi amministrativi di Presidio – Cartelle cliniche e screening

- 1. Cartelle cliniche
- 2. Ufficio Anagrafe
- 3. Ufficio amministrativo Screening neonatale
- 4. Istanze utenti
- 5. Gestione ticket recupero crediti
- 6. Protezione dei dati personali
- 7. Tirocini e frequenze
- 8. Servizio civile
- 9. Altre attività

## V – Politiche e sviluppo del personale

- 1. Politiche del personale
- 2. Sistema di valutazione individuale
- 3. Rapporti sindacali e contrattazione
- 4. Gestione fabbisogno risorse umane. Richieste Concorsi e selezioni
- 5. Gestione rapporti con Enti per acquisizione di personale
- 6. Clima interno e gestione delle criticità relazionali
- 7. Avvisi di Mobilità in entrata
- 8. Servizio di ascolto psicologico
- 9. Formazione
- 10. Promozione delle attività formative
- 11. Altre attività

## VI – Amministrazione del Personale

- 1. Legalità e Trasparenza
- 2. Sistema incarichi e correlazioni economiche
- 3. Gestione giuridica del rapporto di lavoro
- 4. Gestione istituti economici del personale
- 5. Gestione presenze/assenze
- 6. Cessazione del rapporto di lavoro
- 7. Mobilità in uscita
- 8. Previdenza e assistenza
- 9. Gestione dirigenza
- 10. Gestione personale infermieristico e tecnico-sanitario
- 11. Gestione personale comparto
- 12. Gestione del personale universitario in afferenza assistenziale
- 13. Libera professione
- 14. Personale non strutturato
- 15. Deontologia professionale ed etica del lavoro. Rapporti con gli ordini ed i collegi professionali
- 16. Înabilità al lavoro, invalidità, infermità
- 17. Altre attività

## VII. – Amministrazione Legale

- 1. Gestione e monitoraggio sinistri
- 2. Gestione del contenzioso
- 3. Gestione del contenzioso del lavoro
- 4. Gestione conciliazioni

- 5. Pareri legali
- 6. Patrocinio dipendenti
- 7. Altre attività

## VIII. – Affari Generali

- 1. Gestione del Protocollo aziendale e dei flussi documentali
- 2. Dematerializzazione
- 3. Assicurazioni
- 4. Convenzioni attive
- 5. Convenzioni passive
- 6. Convenzioni miste e protocolli d'intesa
- 7. Atti di liberalità
- 8. Comodati d'uso non correlati a gare ESTAR
- 9. Contrattualistica relativa a studi e sperimentazioni cliniche
- 10. Acquisizione e locazione immobili correlati allo sviluppo dell'A.O.U. Meyer
- 11. Altre attività

## IX. – Finanza, contabilità e bilancio

- 1. Bilancio e contabilità generale
- 2. Controllo di gestione
- 3. Altre attività

## X. – Comunicazione e URP

- 1. Rapporti con l'utenza
- 2. Rapporti con le associazioni del volontariato, tutela ed associazioni di genitori
- 3. Comunicazione istituzionale
- 4. Comunicazione interna
- 5. Altre attività

## XI. – Supporto amministrativo al funzionamento dell'ospedale

- 1. Acquisizione di beni sanitari e non
- 2. Acquisizione di servizi sanitari e non
- 3. Manutenzione di beni mobili
- 4. Inventario e rendiconto patrimoniale
- 5. Gestione rapporti e contratti con ESTAR
- 6. Servizi appaltati
- 7. Attività amministrative di supporto all'Area Tecnica per gare di
- 8. appalto per lavori pubblici e servizi di Architettura ed Ingegneria
- 9. Cassa economale
- 10. Portineria ed autisti
- 11. Altre attività

## XII. - Gestione lavori pubblici, manutenzioni, logistica.

- 1. Gestione gare di appalto
- 2. Programmazione investimenti e gestione budget
- 3. Energy management
- 4. Gestione manutenzione immobili e infrastrutture
- 5. Gestione e valutazione delle tecnologie sanitarie a. Programmazione sviluppo e rinnovo b. Manutenzioni e sicurezza
- 6. Altre attività

## XIII. - Servizi informativi

- 1. Gestione e manutenzione dei sistemi informativi. Tecnologie informatiche
- 2. Flussi informativi
- 3. Altre attività

## XIV. - Sistema dei controlli

- 1. Controlli interni. Attività ispettiva
- 2. Rapporti con la Corte dei Conti
- 3. Certificazione bilancio
- 4. Altri controlli esterni

## XV. – Didattica

## XVI. – Ricerca e problematiche bioetiche

- 1. Ricerca nazionale
- 2. Ricerca internazionale
- 3. Finanziamenti
- 4. Comitati etici
- 5. Altre attività

## XVII. – Oggetti diversi

Senza suddivisioni in classi; affari che non rientrano nei precedenti titoli per assegnazione di nuove funzioni o comunque non previste

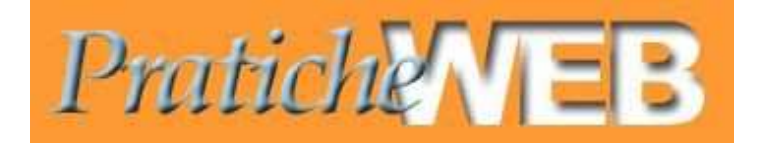

# Delibere e determine

# MANUALE PER LA REDAZIONE, l'INSERIMENTO, l'AVVIO E L'AVANZAMENTO DELL'ITER PER L'ADOZIONE DELLE DELIBERE /DETERMINE

Introduzione

<u>Premessa</u>

<u>1) COME SI COMPILANO I PRIMI DATI CHE IDENTIFICANO LA PROPOSTA DI DELIBERA</u> /DETERMINA

2) COME SI COMPILANO I FOLDERS DI DETTAGLIO (ALLEGATI e CONTI ECONOMICI) DELLA PROPOSTA DI DELIBERA

3) COME SI FORMA IL TESTO DELLA PROPOSTA DI DELIBERA

4) COME SI IMPORTA IL TESTO DENTRO LA PROCEDURA

4.a) COME SI INSERISCE IN PROCEDURA UN ALLEGATO IN PDF ALLA DELIBERA, SEPARATO DAL TESTO DI PROPOSTA , CHE FORMANO DUE DOCUMENTI DISTINTI

4.b) COME SI INSERISCE IN PROCEDURA UN TESTO DI DELIBERA CON UN ALLEGATO CHE FORMANO UN UNICO DOCUMENTO PDF

4.c) TRASFORMAZIONE DELLA PROPOSTA DA FORMATO WORD A FORMATO PDF

4.d) CHI FIRMA GLI ATTI

5) COME SI AVVIA L'ITER : INVIO DELLA PROPOSTA DAL REDATTORE AL RESPONSABILE DEL PROCEDIMENTO

#### 6) COME SI AVANZA L'ITER : INVIO DELLA PROPOSTA DAL RESPONSABILE DEL PROCEDIMENTO AL DIRETTORE DI STRUTTURA.

## Introduzione

"Delibere e determine" consente di produrre tali provvedimenti in forma digitale secondo un iter concordato.

Le fasi salienti dell'iter della procedura per l'adozione delibere ,possono essere sintetizzati nei seguenti passaggi :

- Inserimento dati della proposta e del testo da parte del redattore e avvio in Iter
- Interventi successivi delle seguenti figure che possono avanzare la proposta o respingerla:
  - Resp. Procedimento
  - Direttore struttura
  - Coordinatore di Area
  - Esame segreteria Atti
  - Direttore Amm.vo
  - o Direttore Sanitario
  - o Direttore Generale

Dopo la firma del DG la procedura in automatico produce :

- la Numerazione dell'atto
- Preparazione alla pubblicazione

## Premessa

#### COME ENTRARE NEL PROGRAMMA

- 1) collegare il lettore di smart card al pc
- 2) introdurre la carta operatore nel lettore
- 3) aprire il programma
- 4) appare una finestra di LOGIN in cui deve essere digitato il PIN (attendere la possibilità di inserimento che appare sotto la finestra)
- 5) introdurre il PIN (attenzione dopo tre tentativi errati, la carta si blocca)

#### DOPO AVER INSERITO IL PIN ED ESSERE ENTRATI

si apre una maschera che prevede 3 possibilità di accesso (ovvero la o le procedure a cui l'operatore è abilitato) :

- accesso pratiche web
- accesso protocollo
- accesso tabelle

Clicchiamo, quindi, su pratiche web per entrare nel programma Si visualizza una finestra "BENVENUTO IN PRATICHE WEB"

| Wednesday 11 March 20          | 115 14:44:33             | Project s.r.t.   versione: sviluppo 2.9 |
|--------------------------------|--------------------------|-----------------------------------------|
| Deatich                        |                          | Utente :maurizio                        |
| 1 mining                       |                          | 🗘 Indietro                              |
| 😫 User 😂 Pratica 🖶 Istruttoria |                          |                                         |
| Cel Pratica                    | Benvenuto in PraticheWEB |                                         |
|                                |                          |                                         |
|                                |                          |                                         |

# 1) COME SI COMPILANO I PRIMI DATI CHE IDENTIFICANO LA PROPOSTA DI DELIBERA /DETERMINA

## Dal menù in alto cliccare su PRATICA e scegliere: <u>"Nuova Pratica"</u>

## Si apre il FOLDER ATTO

Il redattore inserisce in questo primo folder i primi dati identificativi della proposta di delibera (esempio : oggetto, nominativo del responsabile procedimento , del direttore di struttura etc.)

Su questo folder compare in automatico accanto al campo <u>**REDATTORE**</u> il nominativo e la struttura di appartenenza di colui che è entrato nel programma con la sua smart card e il pin ..

Nel campo **<u>DESCRIZIONE</u>** appaiono in automatico oltre la struttura di appartenenza del redattore, anche i nodi dell'organigramma gerarchicamente superiori .

#### IL REDATTORE DEVE INVECE INSERIRE MANUALMENTE :

• il tipo di atto > delibera o provvedimento (determina dirigenziale)

- se la delibera è immediatamente esecutiva o meno (cliccare sul bottone corrispondente)
- se la delibera è soggetta a privacy o meno (cliccare sul bottone corrispondente)
   <u>Nota</u>: se la proposta è impostata come soggetta a privacy, in pubblicazione va soltanto il frontespizio e non tutto il testo.
- l'oggetto della delibera.
- <u>il nominativo del Coordinatore di Area</u> (e in automatico apparirà la denominazione dell'Area di cui il dirigente è il Coordinatore )
- <u>il nominativo del direttore di struttura</u> (e in automatico apparirà la denominazione della struttura di cui il dirigente è direttore )
- <u>il nominativo del Responsabile del procedimento</u> (e in automatico apparirà la denominazione della struttura a cui il R.P. appartiene)

La sottolineatura dei campi indica la loro obbligatorietà.

<u>Nota</u> : al termine della compilazione del folder atto controllare bene che non ci siano errori nella compilazione dei campi obbligatori perchè dopo avere salvato questi dati non possono essere più modificati e in caso di errore il folder atto deve essere compilato di nuovo.

## CLICCARE , quindi , SU SALVA

Dopo avere salvato appaiono compilati i campi "Proposta n.", "Anno" e "Data Proposta"

In questo momento siamo in "visualizzazione" per proseguire dobbiamo andare su **"MODIFICA"**. Questa operazione si compie cliccando il corrispondente tasto in alto a destra scritto in rosso.

<u>Nota</u>: se la nostra proposta non contiene impegni di spesa e non ci sono Allegati che vogliamo siano elencati sul frontespizio possiamo andare direttamente su **FOLDER DOCUMENTI** per inserire in procedura il testo della nostra proposta seguendo le istruzioni indicate al punto n. 3.

# 2) COME SI COMPILANO I FOLDERS DI DETTAGLIO (CONTI ECONOMICI, CONTROLLO DI GESTIONE E ALLEGATI ATTO) DELLA PROPOSTA DI DELIBERA

Se la nostra proposta contiene impegni di spesa proseguire come di seguito indicato :

Il redattore deve compilare esclusivamente i folders che riguardano la proposta ovvero : il folder **CONTI ECONOMICI**, il **CONTROLLO DI GESTIONE** e/o gli **ALLEGATI ATTO**.

Posizionarsi sui **FOLDERS CONTROLLO DI GESTIONE o CONTI ECONOMICI** o **ALLEGATI ATTO** in AMBIANTE DI **MODIFICA** (controllate di non essere in visualizzazione altrimenti non si può compiere nessuna operazione). Nell'esempio sottostante si è cliccato su Conti Economici (sfondo bianco).

Cliccando sull'icona 🏓 si accede alla maschera di inserimento di un conto economico.

| DELIB    | ERE E   | PROV   | VED  | IMENTI        |                       |                    |           | Visualizza A             |
|----------|---------|--------|------|---------------|-----------------------|--------------------|-----------|--------------------------|
| Atto     | Pubblic | azione | Con  | iti Economici | Controllo di Gestione | Collegio Sindacale | Note Atti | Strutture per Competenza |
| Allegati | Atto    | Docume | inti | Riferimenti   |                       |                    |           |                          |
|          |         |        |      |               | Nessun indice         | presente 🖗         |           |                          |
|          |         |        |      |               | Salva                 | 1                  |           |                          |

#### Inserire i dati che la maschera richiede come esempio questi dati del conto

economico: (nota : il redattore può evitare di compilare il campo Descrizione Conto, mentre gli altri sono obbligatori)

| Conti Economici   |                       | Ritorna al   | a pratica 🔗 |
|-------------------|-----------------------|--------------|-------------|
| Indice            | Valore                | Obbligatorio |             |
| Spesa             | 2.500                 |              |             |
| Descrizione Conto | Descrizione del conto |              |             |
| Codice Conto      | X0001                 |              |             |
| Anno Bilancio     | 2018                  |              |             |
|                   | Salva                 |              |             |

Terminato il primo inserimento dei dati richiesti del folders conti economici

## CLICCARE SU SALVA

Se dopo avere compilato e salvato i dati inseriti se ne vogliono inserire altri ( ovvero se la proposta contiene più conti economici a cui imputare la spesa ) premere ancora sull'icona <sup>+</sup> e ripetere l'operazione descritta .

#### QUESTA E' LA MASCHERA CHE APPARE :

|             |        |          |          |                       | concero sin  | Gacale Hole   | ALU | Strutture per Competenza |
|-------------|--------|----------|----------|-----------------------|--------------|---------------|-----|--------------------------|
| legati Atto | Docume | nti Rife | erimenti |                       |              | 14 m          |     |                          |
|             |        | 0        |          | 00                    | 00           |               |     |                          |
|             |        |          |          | 661                   | 66           |               |     |                          |
|             |        | ID       | Spesa    | Descrizione Conto     | Codice Conto | Anno Bilancio | ÷   |                          |
|             |        | 4296     | 2.500    | Descrizione del conto | X0001        | 2018          |     |                          |
|             |        |          |          | 001                   | 00           |               |     |                          |

IN CASO DI ERRORE nella compilazione dei folders di dettaglio procedere come segue all'interno della maschera di cui sopra :

- cliccare sull' icona della matita verde, a destra, significa modifica dei dati inseriti
- cliccare sull'icona della X rossa significa elimina dati inseriti

<u>**Nota</u>** : la compilazione dei campi del primo folder (folder atto), dei Conti Economici e degli Allegati Atto consente di trovare il frontespizio della nostra proposta pre-compilato in automatico dalla procedura .</u>

### ORA CHE TUTTI I DATI DEL PROVVEDIMENTO SONO STATI INSERITI NON RESTA CHE COMPILARE IL TESTO DELLA PROPOSTA

# 3) COME SI FORMA IL TESTO DELLA PROPOSTA DI DELIBERA

- 1) **verificate sempre di trovarvi in modifica** (altrimenti non possiamo compiere nessuna operazione)
- 2) andare sul folder "DOCUMENTI"
- 3) cliccare su "NUOVO DOCUMENTO WORD"
- 4) nella finestra che appare scegliere " PROPOSTA DI DELIBERA" oppure "PROPOSTA DI DETERMINA" a seconda del tipo di Atto che il redattore sta predisponendo

| DELI   | BERE E PROV                       | EDIMENTI                                               |                                                                                                    |                                                     | /isualizza 🔗 🛛 Avanza      | ITER The Forza ITER + |
|--------|-----------------------------------|--------------------------------------------------------|----------------------------------------------------------------------------------------------------|-----------------------------------------------------|----------------------------|-----------------------|
| Atto   | Anticorruzione                    | Pubblicazione                                          | Conti Economici                                                                                                | Controllo di Gestione                               | Collegio Sindacale         | Note                  |
| Strutt | ure per Competer                  | nza Documenti                                          | Riferimenti                                                                                                    |                                                     |                            |                       |
| 0 P    | Nuovo<br>Nuov<br>roposte 0 Delibe | o Documento Word:<br>no Documento ODT:<br>ne 0 Verbali | Certificato di Pubb<br>Frontespizio di Del<br>Frontespizio di Del<br>Proposta di Deliber<br>Proposta di Detern | Alicazione<br>ibera<br>sermina<br>ra<br>Liquidatore | Alle<br>O Documenti di Suj | ga Documento 📽        |
| 0.0    | amicia dell'atto                  | O Certificato di Pi                                    | ubblicazione 2 Bo                                                                                              | ozze Proposte                                       |                            |                       |
|        |                                   |                                                        |                                                                                                    | Proposte                                            |                            |                       |
|        |                                   |                                                        | Nessun doo                                                                                                    | umento presente                                     |                            |                       |

5) cliccare sul **COMANDO GIALLO** a destra della finestra che si è aperta *(se su questo comando si posiziona il cursore verrà scritto "nuovo documento"*)

| Atto   | Pubblic    | azione (            | Conti Economici                  | Control | lo di Gestione | Collegio Sindacale | Note At | ti Strutture per Competenz |
|--------|------------|---------------------|----------------------------------|---------|----------------|--------------------|---------|----------------------------|
| Allega | ti Atto    | Document            | ti Riferimenti                   |         |                |                    |         |                            |
|        |            | Nuovo Do<br>Nuovo D | ocumento Word:<br>Documento ODT: | Propost | a Delibera     |                    |         | Allega Documento           |
| 0 Do   | ic. di Pro | posta 0             | Doc. di Delibera                 | 0 Doc.  | di Determina   | O Commissario Liqu | idatore | 0 Documenti di Supporto    |
| 0 Fo   | ontespizi  | io 0 Cert           | ificato di Pubblic               | azione  | O Doc. di Boz  | za                 |         |                            |
|        |            |                     |                                  |         | Doc, di Pr     | roposta            |         |                            |
|        |            |                     |                                  | Ness    | un docume      | ento presente      |         |                            |

| Aprire o salvare 1524232021_proposta-delibera.1495.dot (1,31 MB) da workflow-centro-test.estar.toscana.it? | Apri | Salva 🔻 | Annulla | × |
|----------------------------------------------------------------------------------------------------|------|---------|---------|---|
|----------------------------------------------------------------------------------------------------|------|---------|---------|---|

Al termine di questa operazione **SI APRE IL FRONTESPIZIO** della nostra proposta che già contiene tutti i dati già inseriti (sia quelli inseriti nel primo folder atto che quelli inseriti eventualmente nei folders di dettaglio).

Si sottolinea che questo frontespizio **è un documento in word** al quale deve essere allegato il testo della proposta di delibera ed , ove esistenti, gli allegati a farne parte integrante e sostanziale .

Si consiglia di avere già predisposto il testo della delibera con o senza allegati sul proprio PC. (escluso naturalmente il frontespizio perchè come abbiamo detto viene fornito in automatico dalla procedura).

Il redattore ora può facilmente, con un operazione di copia – incolla, inserire il testo della proposta *con o senza allegati* di cui sopra di seguito al frontespizio prodotto dalla procedura e creare <u>un unico documento</u>.

Il documento così formato DEVE ESSERE SALVATO con NOME SUL PROPRIO PC (cartella o desktop) e CHIUSO. Si consiglia di non usare caratteri strani e soprattutto evitare di inserire spazi prima del punto che precede l'estensione del file.

A questo punto è necessario **importare** questo stesso documento (precedentemente salvato sul nostro p.c.) **all'interno della procedura informatica**.

Se risulta impossibile, per qualsiasi motivo, unire un allegato in pdf al testo della delibera che è sempre in word (doc) seguire le istruzione indicate **al successivo punto 4.a) o 4.b)** a seconda del caso che interessa.

# 4) COME SI IMPORTA IL TESTO DENTRO LA PROCEDURA

### ci troviamo sul folder DOCUMENTI

- a) **verificate sempre di trovarvi in modifica** (altrimenti non possiamo compiere nessuna operazione)
- b) cliccare su allega documento (scritto in rosso sulla destra)
- c) utilizzare SFOGLIA per andare a ricercare il testo della nostra proposta di delibera con o senza allegato/i, <u>ma comunque che forma un unico documento</u> (precedentemente salvata sul nostro pc) + OK APRI
- d) una volta trovato all'interno del PC la proposta cliccare su "ALLEGA" (equivale ad **importare** il testo in procedura)
- e) cliccare su classe di documento ..... e scegliere Doc. di Bozza (VEDI NOTA SOTTOSTANTE)
- f) scegliere tipo di documento ... PROPOSTA
- g) cliccare su pubblicabile ..... SI O NO
- h) SALVA

#### Questa è la finestra che appare :

|                  |                          | Ritorna alla pratica 🔗 |
|------------------|--------------------------|------------------------|
| Allega Documento |                          |                        |
| File Sfoglia_    | Nessun file selezionato. | Allega Acquisisci      |

Nota : nell'eventualità che il file selezionato non sia quello voluto è possibile con il comando "Azzera File" togliere dall'elenco proposto il documento errato e ripetere l'operazione con il comando "Sfoglia".

Andare quindi su folder **Documenti** e al suo interno folder **Doc**. di **Bozza**, viene visualizzato nell'intestazione del folder il numero 1, questo significa che nello stesso folder esiste n° 1 documento (che naturalmente corrisponde alla nostra proposta di delibera che abbiamo inserito).

Appare la maschera sottostante . Per visualizzare la proposta occorre usare il link 1 (rosso) identificato dal campo "File" (cliccare sul numero) ...

| Note      |
|-----------|
|           |
|           |
| Jocumento |
| orto      |
|           |
|           |
|           |
|           |
|           |

Questa è la finestra che appare :

#### 4.a) COME SI INSERISCE IN PROCEDURA UN ALLEGATO IN PDF ALLA DELIBERA, SEPARATO DAL TESTO DI PROPOSTA, CHE FORMANO **DUE DOCUMENTI DISTINTI**

Se risulta impossibile, per qualsiasi motivo, unire sul nostro PC al testo di proposta della delibera che è in word, un allegato alla delibera stessa (a farne parte integrante e sostanziale) in PDF si può inserire il testo della proposta in word separato dall'allegato in PDF in modo che la procedura acquisisca 2 documenti distinti . in questo caso le operazioni descritte ai precententi punti e), f) del paragrafo 4) sono leggermente diverse ovvero:

 al punto e) della precedente procedura, una volta trovato l'allegato alla delibera in pdf (già acquisito all'interno del nostro PC) dobbiamo importarlo in procedura con il tasto ALLEGA in Proposte (e non quindi in Doc. di Bozza); viene dunque visualizzata la seguente finestra:

| Allega Documen | to                               | Ri         | torna alla pratica 🔗 |
|----------------|----------------------------------|------------|----------------------|
| File           | Sfoglia Al                       | llega Acqu | isisci               |
|                | Allegati :                       |            |                      |
|                | Analisi situazione procedura Ott | ico.pdf    |                      |
|                | Azzera File                      |            |                      |
| Class          | e Documento Proposte             | <b>v</b>   |                      |
| Indice         | /alore                           |            | Obbligatorio         |
| Tipo Documento | Non specificato                  | ~          | $\checkmark$         |
| Documento      | Non specificato                  | ~          |                      |
| Pubblicabile   | Non specificate 🗸                |            | $\checkmark$         |
|                | Salva                            |            |                      |

Il campo Documento è preferibile lasciarlo vuoto in quanto viene valorizzato automaticamente dalla procedura.

 al punto f) della precedente procedura quando si clicca per scegliere il tipo di documento, dobbiamo scegliere ALLEGATO (e non quindi PROPOSTA)

La procedura in questo modo avrà acquisito <u>2 documenti distinti</u> (ma che formano però un' unica proposta di delibera) : un testo della delibera in word , un allegato (o più allegati ) alla stessa delibera a farne parte integrante in PDF .

### 4.b) COME SI INSERISCE IN PROCEDURA UN TESTO DI DELIBERA CON UN ALLEGATO/I CHE FORMANO <u>UN UNICO</u> DCUMENTO PDF

Se invece tutta la proposta di delibera (testo + allegato/i) E' UN UNICO DOCUMENTO in PDF (sul nostro PC), la procedura indicata al paragrafo 4) si diversifica soltanto per quanto indicato al punto e) ovvero :

• il documento PDF (unico e non 2 documenti distinti come nel caso indicato al punto 4.a) deve essere salvato in **Proposte** (e non in DOC BOZZA).

**Nota** : in sintesi dentro **Doc. di Bozze** devono essere importati e salvati soltanto i documenti in WORD , mentre in **Proposte** devono essere importati e salvati tutti i documenti che risultano essere già in formato PDF.

## 4.c) TRASFORMAZIONE DELLA PROPOSTA DA FORMATO WORD A FORMATO PDF

Si rimanda al capitolo 6

## 4.d) CHI FIRMA GLI ATTI

Occorre distinguere per tipologia di atto.

- Determine Dirigenziali (Provvedimenti)
  - Firmati dal Dirigente di Struttura oppure dal Responsabile del procedimento se è coincidente con il Dirigente.
- Delibere
  - o Firmati dal DA
  - o Firmati dal DS
  - o Firmati dal DG

L'ultima operazione che il redattore deve svolgere è quella di avviare in iter la proposta

# 5) COME SI AVVIA L'ITER : INVIO DELLA PROPOSTA DAL REDATTORE AL RESPONSABILE DEL PROCEDIMENTO

Compiere le seguenti operazioni :

1) andare su visualizza Visualizza 🔗

| DELI   | BERE E PROVV     | EDIMENTI         |                 |                       |                    | Visualizza |
|--------|------------------|------------------|-----------------|-----------------------|--------------------|------------|
| Atto   | Anticorruzione   | Pubblicazione    | Conti Economici | Controllo di Gestione | Collegio Sindacale | Note       |
| Strutt | ure per Competen | za Documenti     | Riferimenti     |                       |                    |            |
|        |                  |                  |                 |                       | €J                 |            |
|        |                  | Tipo Atto: DELIE | BERA            |                       | ~                  |            |
|        | 1                | Proposta n.: 299 | Anno: 2         | 2016 Data Proposta:   | 27-09-2016         | -          |
|        |                  | Atto n.:         | Anno:           | Data Atto             |                    | Q_         |

2) cliccare in alto a destra su "AVVIA INTER"

V 1.0

| le Not | Collegio Sindacal | Controllo di Gestione | Conti Economici  | Pubblicazione                       | Anticorruzione   | Atto   |
|--------|-------------------|-----------------------|------------------|-------------------------------------|------------------|--------|
|        |                   |                       | Riferimenti      | a Documenti                         | ure per Competen | Strutt |
|        |                   |                       |                  |                                     |                  |        |
|        |                   |                       |                  |                                     |                  |        |
|        |                   |                       |                  |                                     |                  |        |
|        | V                 |                       | ERA              | Tipo Atto: DELIB                    |                  |        |
|        | 27-09-2016        | 6 Data Proposta:      | ERA<br>Anno: 201 | Tipo Atto: DELIB<br>roposta n.: 299 | F                |        |

### Compare .questa maschera :

🔮 User 🗁 Pratica 🖶 Istruttoria

| Duarti               | d SA       |              |   | Utente :9740 |
|----------------------|------------|--------------|---|--------------|
| Phili                | CUEV.      | ED           |   | 🗘 Indietro   |
| 😫 User 🗁 Pratica 🚼 I | struttoria |              |   |              |
| Sce                  | elta ITER  |              |   |              |
|                      |            | • ATTI_MEYER |   |              |
|                      |            | Priorità     | 0 |              |
|                      | 2          |              |   |              |

Premere l'icona 🕑 per proseguire ( se siamo in visualizza) : Si avvia l'iter

Appare questa maschera :

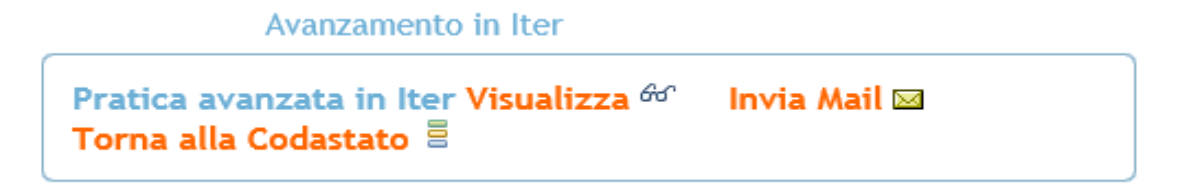

Se si clicca dentro la maschera su Visualizza si ritorna alla proposta

Con **"AVVIA INTER"** <u>termina il lavoro del redattore</u> per cui da questo momento la nostra proposta :

1) è inviata al Responsabile del procedimento

## 2) si trova in CODASTATO (raggiungibile dal menù Istruttoria)

CODASTATO è un elemento del programma molto importante in quanto è proposto come una pagina che organizza le attività che fanno capo alla nostra responsabilità.

In realtà un utente autorizzato può trovare una proposta anche attraverso la funzione di ricerca, ma la Codastato offre il vantaggio di presentare tutte le proposte che necessitano di un nostro intervento.

E' come se qualcuno portasse sulla nostra scrivania il pacco di proposte che dobbiamo trattare secondo le nostre specifiche responsabilità e che una volta che ne completiamo una ce la tolga dalla scrivania e la porti su quella di un altro collega.

# 6) COME SI AVANZA L' ITER : INVIO DELLA PROPOSTA DAL RESPONSABILE DEL PROCEDIMENTO AL DIRETTORE DI STRUTTURA

Il Responsabile del procedimento (come più avanti nell'iter anche il Direttore di struttura, il Coordinatore d'Area, la Segreteria Atti etc.) per visualizzare la proposta di delibera deve entrare in **CODASTATO** dal menù **ISTRUTTORIA**.

Da codastato si apre una maschera che contiene un elenco in cui sono indicate le posizioni di responsabile procedimento oppure visto direttore di struttura o visto Coordinatore di Area . Ciascuno entra nel nodo corrispondente alla sua funzione in cui con un numero sono indicate quante pratiche sono presenti su quel nodo di responsabilità. Con l'icona 🗧 si ottiene l'elenco delle proposte presenti nel nodo corrispondente.

Cliccando sul punto corrispondente alla nostra responsabilità, appare questa maschera:

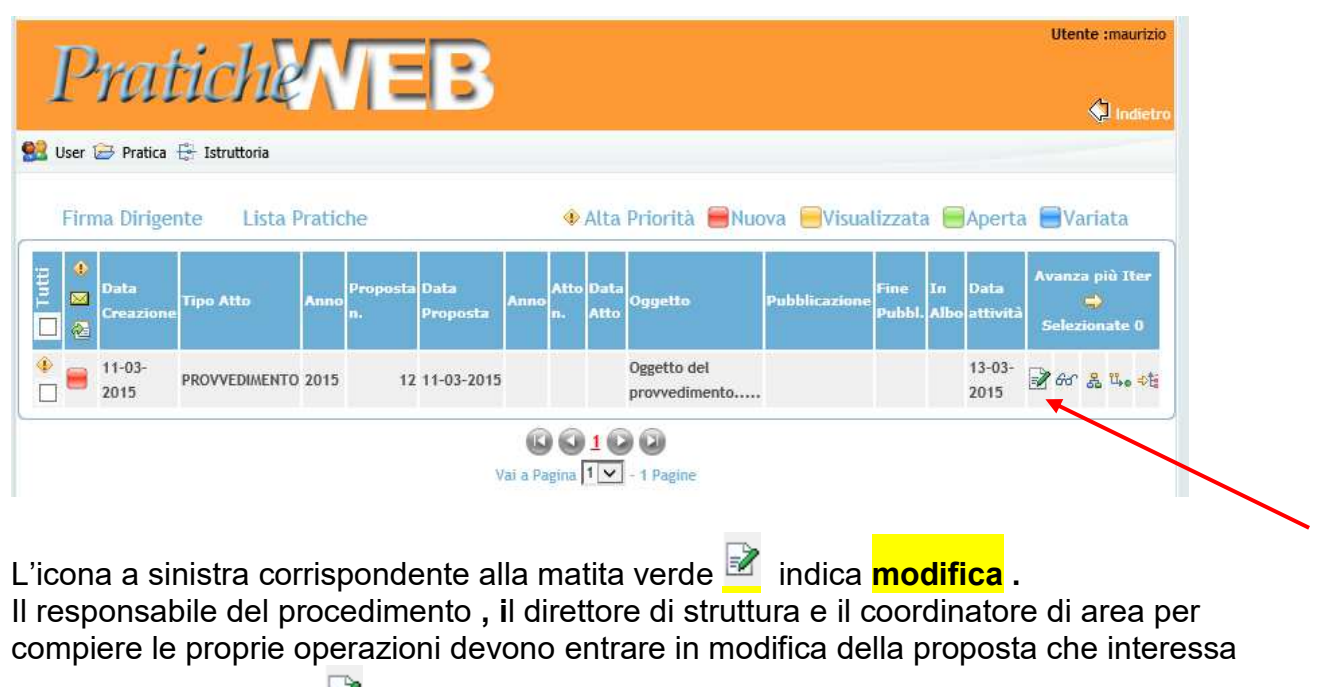

loro attraverso l'icona 🌌 modifica.

l'icona corrispondete agli occhiali 🍻 indica visualizza

l'ultima icona 🔤 indica avanza iter

L'icona 🔶 rappresenta l'alta priorità assegnata alla proposta.

La "caramella" 🗮 di colore rosso rappresenta il fatto che quella proposta è la prima volta che viene "vista" in questo nodo.

Gli altri colori rappresentano:

- Giallo (già vista in guesto elenco/nodo)
- Verde (che si è entrati nella proposta)"
- Azzurro (che la proposta è stata variata nella parte dati).

Dopo che il redattore ha avviato l'iter al R.P. e questo ha effettuato le proprie verifiche visionando il testo (da codastato) come sopra descritto, se lo ritiene completo e ben formato provvede a trasformarlo in PDF. Nel caso si tratti di un provvedimento dirigenziale e il Responsabile coincida con il dirigente di struttura provvederà anche a firmarlo digitalmente.

Se sono stati inseriti dei documenti in **Doc. di Bozze** in formato word è necessario che vengano trasformati in formato PDF. Questa operazione viene effettuata in modo semplice tramite un comando presente a fianco del documento dentro il folder Doc. di Bozze. E' l'ultimo comando a destra 🔼 Posizionandosi sopra con il mouse compare il sequente messaggio "Converti in PDF".

| DELIB          | ERE E PROVV                         | EDIMENTI            |                 |      |                             |         |                  |               | Visualizza |
|----------------|-------------------------------------|---------------------|-----------------|------|-----------------------------|---------|------------------|---------------|------------|
| tto            | Anticorruzione                      | Pubblicazione       | Conti Econor    | nici | Controllo di Ges            | tione   | Collegio Sindaca | le Note       |            |
| truttu         | re per Competen                     | za Documenti        | Riferimenti     |      |                             |         |                  |               |            |
| Nuovo<br>Nuovo | Documento Word:<br>o Documento ODT: |                     | V \$<br>Odt V 7 | \$*  |                             |         | A                | llega Documen | to         |
| 1 Pro          | poste 0 Delibe                      | re 0 Verbali        | D Determine     | 0 (  | Commissario Liquio          | latore  | 0 Documenti di   | Supporto      |            |
| 0 Can          | nicia dell'atto                     | 0 Certificato di Pi | ubblicazione    | 18   | ozze Proposte               |         |                  |               |            |
|                |                                     |                     |                 | Bo   | zze Proposte                |         |                  | _             |            |
|                |                                     | Tutti 🛃             | bI 🕺            | File | Tipo Documento              | Pubblic | abile            |               |            |
|                |                                     |                     | 2000361         | (1)  | PROPOSTA                    | SI      | 📝 🗙 🛃            |               |            |
|                |                                     |                     |                 | 0    | 1      2     0     1 Pagine |         |                  |               |            |

#### DELIBERE E PROVVEDIMENTI

La nostra proposta si trova ora all'interno della procedura nel folder Proposte in formato PDF.

Il Responsabile del Procedimento non è autorizzato a firmare l'atto, a meno che non si tratti di una determina nella quale responsabile procedimento e dirigente siano coincidenti.

Dopo aver convertito in PDF, il Responsabile del procedimento interviene nell'iter con le seguenti opzioni :

Project s.r.l.

V 1.0

- OK ..... Visto-Firma Dir. di Struttura (se il R.P. non coincide con il direttore di struttura altrimenti dal R.P. = direttore di struttura si passa direttamente o a "delibera numerata" oppure a coordinatore d'area). Sul nodo in questione la dizione "delibera numerata" è usata anche se si tratta di altro tipo di atto.
- o respinta ..... fine
- o Rich. Parere .... Controllo di Gestione
- o Rich. Parere .... Ver. di Bilancio

Come abbiamo detto anche il Direttore di struttura come il R.P. entra in procedura da ISTRUTTORIA - CODASTATO per aprire la proposta che interessa:

#### Il Direttore di struttura

Le competenze del Direttore di Struttura sono due e dipendono dal tipo dell'atto.

Se trattasi di un provvedimento dirigenziale dovrà provvedere a firmare digitalmente l'atto e gli eventuali allegati da firmare.

Se invece trattasi di Delibera dovrà effettuare un controllo sui documenti, senza apporre alcuna firma ma procedendo soltanto all'avanzamento dell'atto.

Supponiamo si tratti di un provvedimento dirigenziale.

Devono essere firmati sia la proposta che gli eventuali allegati "DA FIRMARE".

Per fare questo è necessario posizionarsi sul folder **Proposte** dei **Documenti** e per ciascun documento che deve essere firmato (proposta o allegato) deve cliccare sul comando di **firma** *C* posto a fiance del documento scolto

comando di **firma** 差 posto a fianco del documento scelto.

| 0           | Anticorruzione                       | Pubblicazi    | one Conti Econom   | ici   | Controllo di Gestio | one Collegi | io Sindacale  | Note        |
|-------------|--------------------------------------|---------------|--------------------|-------|---------------------|-------------|---------------|-------------|
| rutt        | ure per Compete                      | nza Docum     | enti Riferimenti   |       |                     |             |               |             |
| luov<br>Nüö | o Documento Word<br>vo Documento ODT | :             | י 🐓<br>ד ססד די    | *     |                     |             | Allega        | Documento 🖏 |
| 1 Pr        | oposte 0 Delib                       | ere 0 Verb    | ali O Determine    | 0 Co  | mmissario Liquidal  | tore 0 Doc  | umenti di Sup | porto       |
| 0 Ca        | amicia dell'atto                     | 0 Certificato | di Pubblicazione   | 1 802 | rze Proposte        |             |               |             |
|             |                                      |               |                    | P     | roposte             |             |               |             |
|             | 🔲 Tutti 🕼                            | 🗾 Id          | Data Inserimento 🔻 | File  | Tipo Documento      | Documento   | Pubblicabile  |             |
|             |                                      | 2000238       | 17-11-2015         | (1)   | PROPOSTA            | DA FIRMARE  | SI            | 🛛 🗙 🔁 🏒     |
|             |                                      |               |                    | DC    | 100                 |             |               |             |

Se quel comando non compare a fianco dei documenti significa che siamo posizionati su un folder errato.

Cliccare quindi sul folder **Proposte** e selezionare il comando posto a fianco della proposta (o dell'allegato da firmare).

Se invece siamo posizionati sul folder giusto si noti che alcuni documento risulteranno "DA FIRMARE". Firmare solo quelli. Dopo il comando di Firma compare quindi una maschera simile a quella già vista quando ci siamo autenticati alla procedura.

Il Responsabile provvederà dunque a firmare il documento inserendo il proprio PIN.

|                                                                                                    | prima di procedere attendere che qui sopra compaia il testo: "Pronto per l'esecuzione"                                                                                                    |
|----------------------------------------------------------------------------------------------------|----------------------------------------------------------------------------------------------------|
| cumenti da firmare :                                                                                        | 📓 Scelta e Login dispositivo 🦳 🗌 🗙                                                                                                    |
| Documento                                                                                                   |                                                                                                    |
| 94_4295_269002000100000090_1.pdf                                                                            | Login dispositivo hardware Login dispositivo software                                                                                                    |
|                                                                                                    | Si prega di inserire il dispositivo nel lettore                                                                                                    |
|                                                                                                    | PIN                                                                                                    |
|                                                                                                    | OK Annulla                                                                                                    |
|                                                                                                    |                                                                                                    |
| uindi Dromoro il hottono <b>OK</b>                                                                          |                                                                                                    |
| Juinal Premere II pollone <b>UK</b>                                                                         |                                                                                                    |
| compare questa seconda masc                                                                                 | bera                                                                                                    |
| compare questa seconda masc                                                                                 | hera                                                                                                    |
| Compare questa seconda masc<br>Recupero credenziali dal dispositivo in corso                                | hera                                                                                                    |
| compare questa seconda masc<br>Recupero credenziali dal dispositivo in corso                                | hera<br>prima di procedere attendere che qui sopra compaia il testo: "Pronto per l'esecuzione" .                                                                                                    |
| ompare questa seconda masc<br>Recupero credenziali dal dispositivo in corso                                 | hera<br>prima di procedere attendere che qui sopra compaia il testo: "Pronto per l'esecuzione" .                                                                                                    |
| ompare questa seconda masc<br>Recupero credenziali dal dispositivo in corso                                 | hera prima di procedere attendere che qui sopra compaia il testo: "Pronto per l'esecuzione". Scelta della credenziale per firmare – – ×                                                                                                    |
| Currenti da firmare :                                                                                       | hera prima di procedere attendere che qui sopra compaia il testo: "Pronto per l'esecuzione". Scelta della credenziale per firmare — X                                                                                                    |
| Currenti da firmare : Documento                                                                             | hera prima di procedere attendere che qui sopra compaia il testo: "Pronto per l'esecuzione" . Scelta della credenziale per firmare — X                                                                                                    |
| sumenti da firmare :           Documento                                                                    | hera prima di procedere attendere che qui sopra compaia il testo: "Pronto per l'esecuzione". Scelta della credenziale per firmare — X Credenziale Scadenza                                                                                                    |
| Currenti da firmare :           Documento           94_4295_269002000100000090_1.pdf                        | hera          prima di procedere attendere che qui sopra compaia il testo: "Pronto per l'esecuzione".         Image: Scelta della credenziale per firmare         Image: Credenziale         Credenziale         Credenziale         Scadenza         CNS0 - Credenziale di firma e cifratura         08/10/2020 |
| Compare questa seconda masc<br>Recupero credenziali dal dispositivo in corso                                | hera prima di procedere attendere che qui sopra compaia il testo: "Pronto per l'esecuzione".  Scelta della credenziale per firmare — — ×  Credenziale Credenziale di firma e cifratura 08/10/2020 Firma0 - Credenziale di firma                                                                                  |
| Compare questa seconda masc<br>Compare questa seconda masc<br>Recupero credenziali dal dispositivo in corso | hera prima di procedere attendere che qui sopra compaia il testo: "Pronto per l'esecuzione".  Scelta della credenziale per firmare Credenziale Credenziale Credenziale di firma e cifratura 08/10/2020 Firma0 - Credenziale di firma 08/10/2020                                                                  |

Selezionare come da figura Premere il bottone **Firma**.

Il programma rientra sulla proposta in uso. Tornare sul folder documenti. Avremo una maschera di questo tipo

| DELI   | BERE E PROVV      | EDIMENTI         |                 |          | Invia Mai            | Modifica 🖻         | Giornale 💷       | Cronistoria |
|--------|-------------------|------------------|-----------------|----------|----------------------|--------------------|------------------|-------------|
| Atto   | Anticorruzione    | Pubblicazion     | e Conti Econon  | nici     | Controllo di Gestion | e Collegio Sindaca | ale Note         |             |
| Strutt | ture per Competen | za Documen       | ti Riferimenti  |          |                      |                    | 199 - 199<br>199 |             |
| 2 Pr   | roposte 0 Delibe  | re 0 Verbali     | 0 Determine     | 0 Con    | nmissario Liquidato  | ne 0 Documenti d   | i Supporto       |             |
| 0 C    | amicia dell'atto  | 0 Certificato di | Pubblicazione   | 1 Bozz   | e Proposte           |                    |                  |             |
|        |                   |                  |                 | Pro      | oposte               |                    |                  |             |
|        | 🔲 Tutti           | bI 😫             | Data Inseriment | o 🔻 File | e Tipo Documento     | Documento          | Pubblicabile     |             |
|        |                   | 2000363          | 11-07-2016      | (1)      | PROPOSTA             | FIRMATO DIRIGENTE  | SI               |             |
|        |                   | 2000238          | 17-11-2015      | (1)      | PROPOSTA             | ORIGINALE          | SI               |             |
|        |                   |                  |                 |          | 1 😧 🕹<br>Pagine      |                    | D                |             |

Nell'esempio abbiamo in **Proposte** due documenti. Uno è ancora la proposta in formato PDF non firmata (ORIGINALE). L'altro è il documento firmato (dal responsabile o dal dirigente).

**Nota Importante**: è possibile firmare tutti i documenti "DA FIRMARE" in un'unica soluzione. Per fare questo occorre selezionare i documenti che si intendono firmare e quindi cliccare sul comando di firma indicato dalla freccia rossa.

|       |              |            | Sozze Proposte         | 2    | ii Pubblicazione | 0 Certificato di | diatto 0 | 0 Camicia de |
|-------|--------------|------------|------------------------|------|------------------|------------------|----------|--------------|
|       |              |            | Proposte               | _    |                  |                  | -        |              |
| e     | Pubblicabile | Documento  | Tipo Documento         | File | Inserimento 🗟    | Id Data          | 62 🔏 Id  | 🔲 Tutti      |
| 2 🗙 🔁 | SI           | DA FIRMARE | ALLEGATO               | (1)  | -2016            | 2001232 27-09    | 20       | ✓            |
| 2 × 2 | SI           | DA FIRMARE | PROPOSTA               | (1)  | -2015            | 2000243 17-11    | 20       |              |
| 2 🗙 🔁 | SI           |            | ALLEGATO NON FIRMABILE | (1)  | -2015            | 2000233 16-11    | 20       |              |
| 2 🗙 🔁 | SI           |            | ALLEGATO NON FIRMABILE | (1)  | -2015            | 2000234 16-11    | 20       |              |
| 2 🗙 😒 | SI           |            | ALLEGATO NON FIRMABILE | (1)  | 1-2015           | 2000235 16-11    | 20       |              |
|       |              |            |                        | Ø    |                  |                  |          |              |
|       |              |            | 1 Pagine               | -    |                  |                  |          |              |

Dopo avere firmato o controllato la proposta, **il Dirigente (o il Responsabile del procedimento)** interviene nell'iter con le seguenti opzioni : **Il Direttore di struttura** interviene nell'iter con una delle seguenti opzioni :

Se Determina dirigenziale

- o OK ..... Delibera Numerata
- o Respinta..... fine
- Respinta......Respinta da Dir per Resp.

Se Delibera

- o OK ... ... Visto Coordinatore di Area
- o Respinta..... fine
- Respinta......Respinta da Dir per Resp.

Qua si concludono le operazioni in carico ai redattori, ai responsabili, e ai dirigenti se si tratta di una determina dirigenziale.

Se invece si tratta di una Delibera il controllo passerà al Coordinatore di Area che si comporterà esattamente come il dirigente di struttura. Visionando e valutando la proposta, e anch'egli avrà la possibilità di respingere la proposta se la riterrà non corretta.

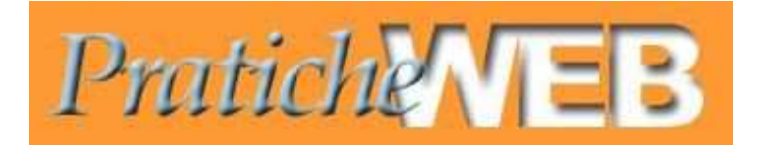

# Delibere e determine

# MANUALE PER LA GESTIONE DELLE DELIBERE /DETERMINE NELLE FASI SUCCESSIVE ALLA LORO NUMERAZIONE

Introduzione

<u>Premessa</u>

Delibera Numerata

**Pubblicazione** 

Certificato Pubblicazione

**Conclusioni** 

# Introduzione

Nel presente manuale vengono descritte le attività che devono essere svolte sul programma "Delibere e determine" di PraticheWeb nelle fasi successive all'approvazione degli Atti Amministrativi.

E' l'ufficio Atti quello che maggiormente è coinvolto in queste attività che rispettivamente sono:

- Delibera Numerata
- Pubblicazione
- Certificato di Pubblicazione

## **Premessa**

#### COME ENTRARE NEL PROGRAMMA

- 1) collegare il lettore di smart card al pc
- 2) introdurre la carta operatore nel lettore
- 3) aprire il programma
- 4) appare una finestra di LOGIN in cui deve essere digitato il PIN (attendere la possibilità di inserimento che appare sotto la finestra)
- 5) introdurre il PIN (attenzione dopo tre tentativi errati, la carta si blocca)

## DOPO AVER INSERITO IL PIN ED ESSERE ENTRATI

si apre una maschera che prevede 3 possibilità di accesso (ovvero la o le procedure a cui l'operatore è abilitato) :

- accesso pratiche web
- accesso protocollo
- accesso tabelle

# Clicchiamo, quindi, su pratiche web per entrare nel programma

# Si visualizza una finestra "BENVENUTO IN PRATICHE WEB"

Gli utenti incaricati ad assolvere a questi compiti, a meno di esigenze particolari, accederanno sempre dal menù **Istruttoria-codastato**.

| Friday 4 May 2018 11:05:56                                   | Project s.r.L   versione: 2.9.5                                                                                |
|--------------------------------------------------------------|----------------------------------------------------------------------------------------------------|
| Protich                                                      | Utente :maurizio                                                                                               |
| I multiple /                                                 | 🗘 Indietro                                                                                                    |
| 😫 User 🗁 Pratica 🖶 Istruttoria 🗳 Altro 💣 Amministrazione     |                                                                                                    |
| Codastato.                                                   |                                                                                                    |
| Benvenuto in PraticheWEB                                     |                                                                                                    |
|                                                              |                                                                                                    |
|                                                              |                                                                                                    |
|                                                              |                                                                                                    |
| Convisibilit © 2005 - 2019 Deplect on all Tuthi i divibili d | remain the second second second second second second second second second second second second second second s |

Verrà visualizzata una finestra comprendente l'elenco delle fasi in cui l'utente sia coinvolto e che contengano degli Atti che devono essere trattati.

#### Codestato

| Tipo Pratica             | Iter       | Gruppo              | Nodo                         | Pratiche |   |
|--------------------------|------------|---------------------|------------------------------|----------|---|
| DELIBERE E PROVVEDIMENTI | ATTI_MEYER | _DelibereSegreteria | Certificato di Pubblicazione | 5        | 옯 |
| DELIBERE E PROVVEDIMENTI | ATTI_MEYER | _DelibereSegreteria | Delibera Numerata            | 10       | 옪 |
| DELIBERE E PROVVEDIMENTI | ATTI_MEYER | STORICO - STORI     | Responsabile Procedimento    | 2        | 윦 |

Nell'esempio sopra evidenziato sono presenti due nodi che riguardano gli utenti dell'ufficio atti. Vale a dire "Certificato di Pubblicazione" (5 Atti in attesta di essere lavorati) e "Delibera Numerata" (10 Atti in attesta di essere lavorati).

Il terzo nodo riguarda il ruolo di responsabile di procedimento, attività non trattata dal presente manuale.

# 1) nodo "Delibera Numerata"

Per accedere al nodo cliccare sul comando 🧧 associato al nodo stesso.

Gli atti quando arrivano a questo nodo risultano già numerati e con il frontespizio compilato.

Viene presentato un elenco contenente i dati più significativi degli atti. Vale a dire il tipo di atto, il numero e la data dell'atto, oggetto, dirigente e responsabile del procedimento. Un altro elemento significativo è la Data Attività. Attraverso questa informazione l'utente determina il tempo di latenza di ciascun atto nel nodo. Vale a dire da quanto tempo ciascun atto si trova nel nodo.

E' possibile cliccando sull'intestazione di ciascuna colonna indicare al programma il criterio di ordinamento. Quindi è probabile che l'ordinamento preferibile sia quello per "data atto".

|   |        |                  |               |      | Delit        | pera Nun         | perata | 1          | Lista Pra    | tiche                                            | 🗣 Alta Priorita 📕 Nuov                                                             | ra eVisual   | izzata 🔛       | Apei       | ta 🔤 Variata                      |                          |                  |                       |                          |
|---|--------|------------------|---------------|------|--------------|------------------|--------|------------|--------------|--------------------------------------------------|------------------------------------------------------------------------------------|--------------|----------------|------------|-----------------------------------|--------------------------|------------------|-----------------------|--------------------------|
|   |        | ista<br>reazione | Tipo Atto     | Anno | hoposta<br>L | Data<br>Proposta | Anno   | Alto<br>n. | Deta Alto    | Struttura<br>Direttore                           | Contenuto oggetto                                                                  | Pubblication | Fine<br>Pubbl. | In<br>Albo | Direttore struttura<br>proponente | Resp del<br>Procedimento | Deta<br>attiviti | Avan<br>Ite<br>Selezi | ze più<br>1 🥧<br>conte ( |
| • | 1 2    | 7-05-<br>018     | PROVVEDIMENTO | 2018 | 1048         | 17-05-201        | 8 2018 | 59         | 9 17-05-2018 | SUPPORTO<br>AMM.VO<br>FUNZIONAMENTO<br>OSPEDALE  | DJHAGJSDGAJSHDG                                                                    | 22-05-2018   | 06-06-2018     |            | NENCIONI GIORGIO                  | FERRAIOLI ALBERTO        | 17-05-<br>2018   | 2 66                  | a 4                      |
|   | 1      | 7-05-<br>018     | PROVVEDIMENTO | 2018 | 1042         | 17-05-201        | 8 2018 | 57         | 7 17-05-2018 | SUPPORTO<br>AMM.VO<br>FUNZIONAMENTO<br>OSPEDALE  | FÖK<br>GHKSLDÖFKHÖLDFKHÖLHKÖLDFKJGÖDKF<br>ÓLJKWÖLKR RTYRTYRBTYR                    |              |                |            | NENCIONI GIORGIO                  | FERRAIOLI ALBERTO        | 17-05-<br>2018   | 2 60                  | å 14                     |
|   | 1<br>2 | 7-05-<br>018     | PROVVEDIMENTO | 2018 | 1047         | 17-05-201        | 8 2018 | 60         | 0 17-05-2018 | SUPPORTO<br>AMM.VO<br>FUNZIONAMENTO<br>OSPEDALE  | ACQUISTI VARI                                                                      |              |                |            | NENCIONI GIORGIO                  | FERRAIOLI ALBERTO        | 17-05-<br>2018   | 2 60                  | - <del>3</del> 4.        |
|   | 1      | 8-04-<br>018     | PROVVEDIMENTO | 2018 | 1027         | 18-04-201        | 8 2018 | 61         | 22-05-2018   | STORICO                                          | GGGGGGGGGGGGGGGGGGGGGGGGGGGGGGGGGGGGGGG                                            |              |                |            | Maurizio Susini +                 | Mauririo Susini -        | 22-05-           | 2 66                  | £ 15.                    |
|   | 2      | 2-05-<br>018     | PROVVEDIMENTO | 2018 | 1055         | 22-05-201        | 8 2018 | 62         | 2 22-05-2018 | SUPPORTO<br>AMM, VO<br>FUNZIONAMENTO<br>OSPEDALE | GJLKJGSKLJLKSJGL SKLJ LJ<br>LKJLKFJLKSJGLJSLDKJFKSDL<br>JGSDKLJFLKSGJLKJSGLKDJGSLK |              |                |            | NENCIONI GIORGIO                  | FERRAIOLI ALBERTO        | 22-05-<br>2018   | 2 60                  | å 14                     |
|   | 2      | 2-05-<br>018     | PROVVEDIMENTO | 2018 | 1075         | 22-05-201        | 8 2018 | 64         | 22-05-2018   | SUPPORTO<br>AMM.VO<br>FUNZIONAMENTO<br>OSPEDALE  | LIAUIDAZIONE ZZZZZZ                                                                |              |                |            | NENCIONI GIORGIO                  | FERRAIOLI ALBERTO        | 22-05-<br>2018   | 2 60                  | a 4.                     |
|   | 2      | 2-05-<br>018     | PROVVEDIMENTO | 2018 | 1076         | 22-05-201        | 8 2018 | 63         | 8 22-05-2018 | SUPPORTO<br>AMM.VO<br>FUNZIONAMENTO<br>OSPEDALE  | XXXXXXXXX                                                                          |              |                |            | NENCIONI GIORGIO                  | FERRAIOLI ALBERTO        | 22-05-<br>2018   | 2 60                  | a 4.                     |
| • | 2      | 2-05-<br>018     | DELIBERA      | 2018 | 1077         | 22-05-201        | 8 2018 | 46         | 5 22-05-2018 | SUPPORTO<br>AMM.VO<br>FUNZIONAMENTO<br>OSPEDALE  | FFFFERAIOLI                                                                        |              |                |            | NENCIONI GIORGIO                  | FERRAIOLI ALBERTO        | 22-05-<br>2018   | 2 60                  | a 4.                     |

Il simbolo 🚸 indica una maggiore priorità.

I comandi si trovano sulla destra di ciascun atto. Hanno i seguenti significati:

- Modifica
- 😽 Visualizza
- 🐝 Avanza Iter

L'avanzamento è possibile farlo sia dall'elenco che all'interno dell'atto.

Quindi se non è necessario effettuare alcun controllo sull'atto (e questo è il caso più comune) è sufficiente Avanzare Iter con l'apposito comando

Altrimenti occorre entrare in modifica di ciascuno degli atti presenti. In genere si va in fila dall'alto verso il basso a meno di eccezioni dovute ad urgenze.

Entriamo allora in modifica dell'unica delibera presente (la numero 46) cliccando su 📝. Si presenta una finestra di questo tipo:

| DELI   | BERE E     | PROV       | VEDIM      | ENTI                                             |                                                                     |                                      |                                                                     | Visualizza 🔗 🛛 Avanza ITER 🗓        |
|--------|------------|------------|------------|--------------------------------------------------|---------------------------------------------------------------------|--------------------------------------|---------------------------------------------------------------------|-------------------------------------|
| Atto   | Pubblic    | azione     | Conti E    | conomici                                         | Controllo di Gestione                                               | Collegio Sindacale                   | Note Atti                                                           | Strutture per Competenza            |
| Allega | ti Atto    | Docume     | enti Ri    | ferimenti                                        |                                                                     |                                      |                                                                     |                                     |
|        | Immed      | liatamente | e Eseguib  | Tipo At<br>Proposta<br>Atto<br>ile: O NO<br>O SI | to: DELIBERA<br>n.: 1077 Anno: 2<br>n.: 146 Anno: 2<br>Esecutività: | 1018 Data Proposta<br>1018 Data Atto | Ei<br>22-05-2018<br>22-05-2018<br>22-05-2018<br>ivacy: O NG<br>0 SI | inks: Trasmissione Documenti<br>■ ▼ |
|        |            |            | Tipo Ogg   | etto: Accor                                      | do quadro                                                           |                                      |                                                                     | <b>v</b>                            |
|        |            | Conte      | nuto ogg   | etto:                                            | ERAIOLI                                                             |                                      |                                                                     | 0                                   |
| Coo    | ordinatore | e area tec | nico amn   | n.va: BINI C                                     | ARLA                                                                |                                      |                                                                     | ~                                   |
|        | Struttur   | a area teo | nico amr   | n.va: AREA                                       | TECNICA AMMINISTRATIVA                                              |                                      |                                                                     | ~                                   |
|        | Direttore  | struttura  | a propone  | ente: NENCI                                      | ONI GIORGIO                                                         |                                      |                                                                     | ~                                   |
|        |            | Strutte    | ura Direti | tore: SUPPC                                      | RTO AMM.VO FUNZIONAME                                               | NTO OSPEDALE                         |                                                                     | ~                                   |

Si clicca sul folder documenti e si eseguono tutti i controlli del caso.

| to   | Pubblicazione   | Conti Econo                      | mici Controllo d | li Gestione           | Collegio Sinda   | acale Note  | e Atti Stru  | utture per Competenz |
|------|-----------------|----------------------------------|------------------|-----------------------|------------------|-------------|--------------|----------------------|
| lega | ti Atto Docume  | enti Riferin                     | ienti            |                       |                  |             |              |                      |
|      | Nuovo           | ) Documento We<br>no Documento O | ord: DT:         | 2                     | 🤣 🔽<br>🔭 🔍 TOO 🗠 |             | Alt          | ega Documento 🕲      |
| 2 Do | oc. di Proposta | 2 Doc. di Del                    | ibera 0 Verbali  | 0 Doc. d              | ii Determina 0   | Commissari  | o Liquidator | e                    |
| 0 Đa | cumenti di Supp | orto 1 Fron                      | tespizio 0 Certi | ficato di P           | ubblicazione 1   | Doc. di Boz | za           |                      |
|      | -               |                                  |                  | Doc. di P             | roposta          | -           |              | mater et             |
|      | 🔲 Totti 😼 🕻     | DI 🕺 👤                           | Data Inserimenti | o <del>∀</del> File 1 | ipo Documento    | Documento   | Pubblicabi   | le                   |
| 1    |                 | 4542                             | 22-05-2018       | (1) P                 | ROPOSTA          | ORIGINALE   | SI           | 📝 🗙 🔁 🟒              |
|      |                 |                                  |                  |                       | DODOCT (         | FIRMATO     | C1           | 🕞 🖌 🖷 📝              |

Una volta completate le verifiche si clicca sul comando Avanza Iter. Si sottolinea il fatto che il comando Avanza Iter, se l'utente è abilitato, compare solamente se si è in ambiente di "Modifica".

Una volta che si è comandato l'avanzamento compare la successiva finestra sulla quale troviamo già proposte le date di inizio e fine pubblicazione nonché la data di esecutività. Il tutto partendo dal presupposta che la data di inizio pubblicazione sia coincidente alla data del giorno in cui si sta svolgendo questo avanzamento.

I dati proposti possono essere modificati. In tal caso sono tutti e tre in gestione all'utente.

| Avar | 1720 | noni | to 1 | in | ltor  |
|------|------|------|------|----|-------|
| Avai | 12an | CID  | ω.   |    | IUGI. |

| Gruppo                                                                       | Esito Avanzamento in Iter                    |
|------------------------------------------------------------------------------|----------------------------------------------|
| OelibereSegreteria                                                           | OK Pubblicazione                             |
| Riempire i campi                                                             |                                              |
| Pubblicazione 04-06-2018<br>Fine Pubbl. 19-06-2018<br>Esecutività 20-06-2018 | ■ ▼ <i>@</i><br>■ ▼ <i>@</i><br>■ ▼ <i>@</i> |
| Avanza                                                                       |                                              |

Una volta conclusosi l'avanzamento la Delibera si troverà nel nodo Pubblicazione. Verrà quindi visualizzata la successiva finestra attraverso la quale scegliere se tornare alla codastato o visualizzare la delibera su cui si stava lavorando

|  | Avar | nzam | ento | in l | lter |
|--|------|------|------|------|------|
|--|------|------|------|------|------|

Pratica avanzata in Iter Visualizza 🤲 🛛 Invia Mail 🖂 Torna alla Codastato 🗏

# 2) nodo "Pubblicazione"

L'avanzamento a questo nodo ha fatto sì che venissero preparati i dati e i documenti che dovranno essere pubblicati. Sono quindi a disposizione per essere prelevati e pubblicati sul sito. Accedendo alla codastato si noti della presenza di un nuovo nodo; quello di "Pubblicazione", e che il nodo "Delibera Numerata" conta un atto di meno. Nove anziché dieci.

#### Codestato

| Tipo Pratica             | Iter       | Gruppo              | Nodo                         | Pratiche |   |   |
|--------------------------|------------|---------------------|------------------------------|----------|---|---|
| DELIBERE E PROVVEDIMENTI | ATTI_MEYER | _DelibereSegreteria | Certificato di Pubblicazione | 5        |   | 옯 |
| DELIBERE E PROVVEDIMENTI | ATTI_MEYER | _DelibereSegreteria | Delibera Numerata            | 9        | 8 | 윦 |
| DELIBERE E PROVVEDIMENTI | ATTI_MEYER | _DelibereSegreteria | Pubblicazione                | 1        | 8 | 옯 |
| DELIBERE E PROVVEDIMENTI | ATTI_MEYER | STORICO - STORI     | Responsabile Procedimento    | 2        | 8 | 옯 |

Si entra nel nodo "Pubblicazione" viene così visualizzata una finestra del tipo seguente:

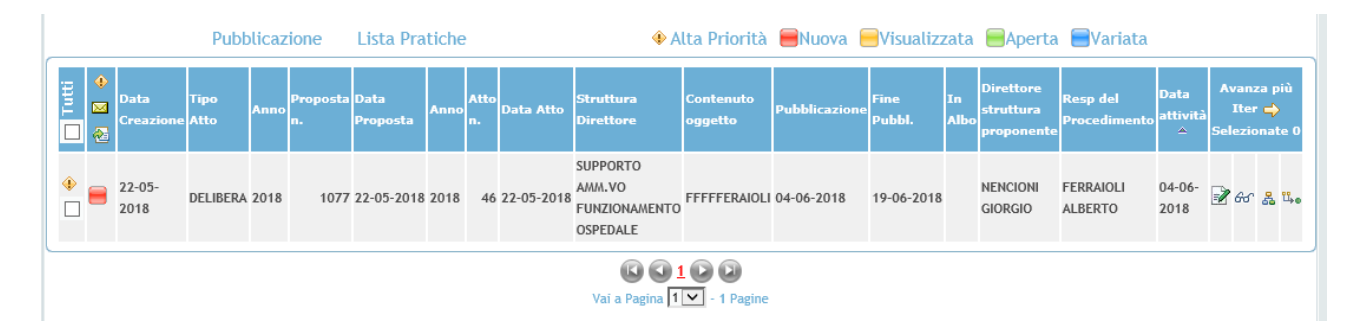

Si può effettuare direttamente l'avanzamento da questa finestra. Si ottiene così la creazione automatica del certificato di pubblicazione.

# 3) nodo "Certificato Pubblicazione"

Verificando la codastato, dopo l'avanzamento si osserva che il nodo "Pubblicazione" è sparito e che sul nodo "Certificato di Pubblicazione" è presente un atto in più. Sei anziché cinque.

Codestato

| Tipo Pratica             | Iter       | Gruppo              | Nodo                         | Pratiche |   |   |
|--------------------------|------------|---------------------|------------------------------|----------|---|---|
| DELIBERE E PROVVEDIMENTI | ATTI_MEYER | _DelibereSegreteria | Certificato di Pubblicazione | 6        |   | 옯 |
| DELIBERE E PROVVEDIMENTI | ATTI_MEYER | _DelibereSegreteria | Delibera Numerata            | 9        | 8 | 옯 |
| DELIBERE E PROVVEDIMENTI | ATTI_MEYER | STORICO - STORI     | Responsabile Procedimento    | 2        |   | 옯 |

Cliccando sul comando per accedere al nodo "Certificato di Pubblicazione" e selezionando successivamente la Modifica della delibera in uso si accederà ai suoi dati come da finestra seguente passando dai folder "Documenti" e "Certificato di Pubblicazione".

| ELIBERE E PRO       | VEDIMENTI                                | -                                              |                                                 |                | Visualizza 🏘 🛛 Avanza ITER 🗠 |
|---------------------|------------------------------------------|------------------------------------------------|-------------------------------------------------|----------------|------------------------------|
| tto Pubblicazione   | Conti Economici                          | Controllo di Gestione                          | Collegio Sindacale                              | Note Atti      | Strutture per Competenza     |
| Illegati Atto Docur | nenti Riferimenti                        |                                                |                                                 |                |                              |
| Nuo                 | vo Documento Word:<br>ovo Documento ODT: |                                                | V 💖<br>[] [] [] [] [] [] [] [] [] [] [] [] [] [ |                | Allega Documento 😨           |
| 2 Doc. di Proposta  | 2 Doc. di Delibera                       | 0 Verbali 0 Doc. di                            | Determina 0 Comm                                | iissario Liqui | idatore                      |
| 0 Documenti di Sup  | porto 1 Frontespiz                       | tio 1 Certificato di Put<br>Certificato di Put | blicazione 1 Doc.                               | di Bozza       |                              |
|                     | Tutti 🧃 🔍 🚶                              | Id Data Inseriment                             | o⊽ File Nota Docu                               | imento         |                              |
|                     | ]                                        | 4689 04-06-2018                                | (1) DA FI                                       | RMARE          | × 🔁 🗶                        |
|                     |                                          | (C) (1) 1 Pagin                                | D D<br>ne                                       |                |                              |
|                     |                                          | Salva                                          |                                                 |                |                              |

A quel punto si firmerà il documento ottenendo quanto sotto riportato.

| DELI   | BERE E                                              | PROV      | VED  | MENTI          |            |                   | Invi         | a Mail 🖂                   | Modifica 📝      | Giornale 💷 | Cronistoria |
|--------|-----------------------------------------------------|-----------|------|----------------|------------|-------------------|--------------|----------------------------|-----------------|------------|-------------|
| Atto   | Pubblicazione Conti Economici Controllo di Gestione |           |      |                | Collegio S | indacale          | Note Atti    | Atti Strutture per Compete |                 |            |             |
| Allega | ti Atto                                             | Docum     | enti | Riferimenti    |            |                   |              |                            |                 |            |             |
| 2 De   | oc. di Pro                                          | oposta    | 2 Do | c. di Delibera | 0 Verba    | li O Doc. di      | Determina    | 0 Con                      | umissario Liqui | datore     |             |
| 0 De   | ocument                                             | i di Supp | orto | 1 Frontespiz   | io 1 Ce    | rtificato di Pul  | bblicazione  | 1 Doc                      | . di Bozza      |            |             |
|        |                                                     |           |      |                | 1.2.1      | Certificato di Pu | ubblicazione |                            |                 |            |             |
|        |                                                     |           |      | 🔲 Tutti        | Id 🕄       | Data Inserim      | iento 🔻 Fil  | e Nota                     | Documento       |            |             |
|        |                                                     |           |      |                | 4690       | 04-06-2018        | (1)          |                            | FIRMATO S.      |            |             |
|        |                                                     |           |      |                | 4689       | 04-06-2018        | (1)          |                            | ORIGINALE       |            |             |
|        |                                                     |           |      |                |            | 6 6 1<br>1 Pagi   | D D<br>ne    |                            |                 |            |             |

A conclusione di questo si comanda l'avanzamento a Fine Iter come da finestra seguente.

| Praticho                       | MER                              | Utente :mau |
|--------------------------------|----------------------------------|-------------|
| 1 municité                     |                                  | 🗘 indi      |
| User 🗁 Pratica 🕀 Istruttoria 🇳 | Altro 💣 Amministrazione          |             |
|                                | Avanzamento in Iter              |             |
|                                | Gruppo Esito Avanzamento in Iter |             |
|                                | DelibereSegreteria OK Fine       |             |
|                                | Avanza 😰                         |             |
|                                |                                  |             |

# 4) Conclusioni

Nella successiva figura viene mostrato un esempio di cronistoria relativa alla delibera dell'esempio relativa all'attività svolta dagli operatori dell'ufficio atti.

|                  | Cronistoria         |                            |                                 |               | Ritorna alla pratica 🔗      |                                 |            |
|------------------|---------------------|----------------------------|---------------------------------|---------------|-----------------------------|---------------------------------|------------|
| Utente           | Data/Ora            | Gruppo Avvio               | Nodo Avvio                      | Esito         | Gruppo Destinazione         | Nodo<br>Destinazione            | Iter       |
| ZNBLRT65P26F656Y | 22-05-2018 11:40:25 | _DelibereDirettoreGenerale | Firma<br>Direttore<br>Generale  | ок            | _DelibereSegreteria         | Delibera<br>Numerata            | ATTI_MEYER |
| maurizio         | 22-05-2018 11:48:16 | _DelibereSegreteria        | Delibera<br>Numerata            | Presa visione |                             |                                 | ATTI_MEYER |
| maurizio         | 04-06-2018 12:57:29 | _DelibereSegreteria        | Delibera<br>Numerata            | ок            | _DelibereSegreteria         | Pubblicazione                   | ATTI_MEYER |
| maurizio         | 04-06-2018 12:57:29 | _DelibereSegreteria        | Delibera<br>Numerata            | ок            | _DelibereSegreteriaCollegio | Riunione                        | ATTI_MEYER |
| maurizio         | 04-06-2018 12:58:34 | _DelibereSegreteria        | Pubblicazione                   | Presa visione |                             |                                 | ATTI_MEYER |
| maurizio         | 04-06-2018 12:59:47 | _DelibereSegreteria        | Pubblicazione                   | ок            | _DelibereSegreteria         | Certificato di<br>Pubblicazione | ATTI_MEYER |
| maurizio         | 04-06-2018 13:01:49 | _DelibereSegreteria        | Certificato di<br>Pubblicazione | Presa visione |                             |                                 | ATTI_MEYER |
| maurizio         | 04-06-2018 13:06:36 | _DelibereSegreteria        | Certificato di<br>Pubblicazione | ок            | _DelibereSegreteria         | Fine                            | ATTI_MEYER |

Si fa osservare che quando Segreteria Delibere ha avanzato la delibera verso Pubblicazione, contestualmente vi è stato un avanzamento parallelo della delibera verso "Riunione" che è un nodo riservato al collegio.

Deve essere stabilito chi dovrà far parte di tale gruppo per poter accedere a quel nodo.

ALLEGATO 4

ALLEGATO 1 DEL. 134/2015 così come integrato con Del. n. 492/2016 e 173/2018

# STAFF DIRETTORE GENERALE

# SePP

Medico Competente

Ufficio Comunicazione

Ufficio Smart Technology Hospital Ufficio Stampa

sosa Centro Salute Globale

Ufficio Rapporti internazionali e di promozione dell'innovazione

| Ufficio Ricerca       |  |  |  |  |
|-----------------------|--|--|--|--|
| ,                     |  |  |  |  |
| Clinical Trial Office |  |  |  |  |

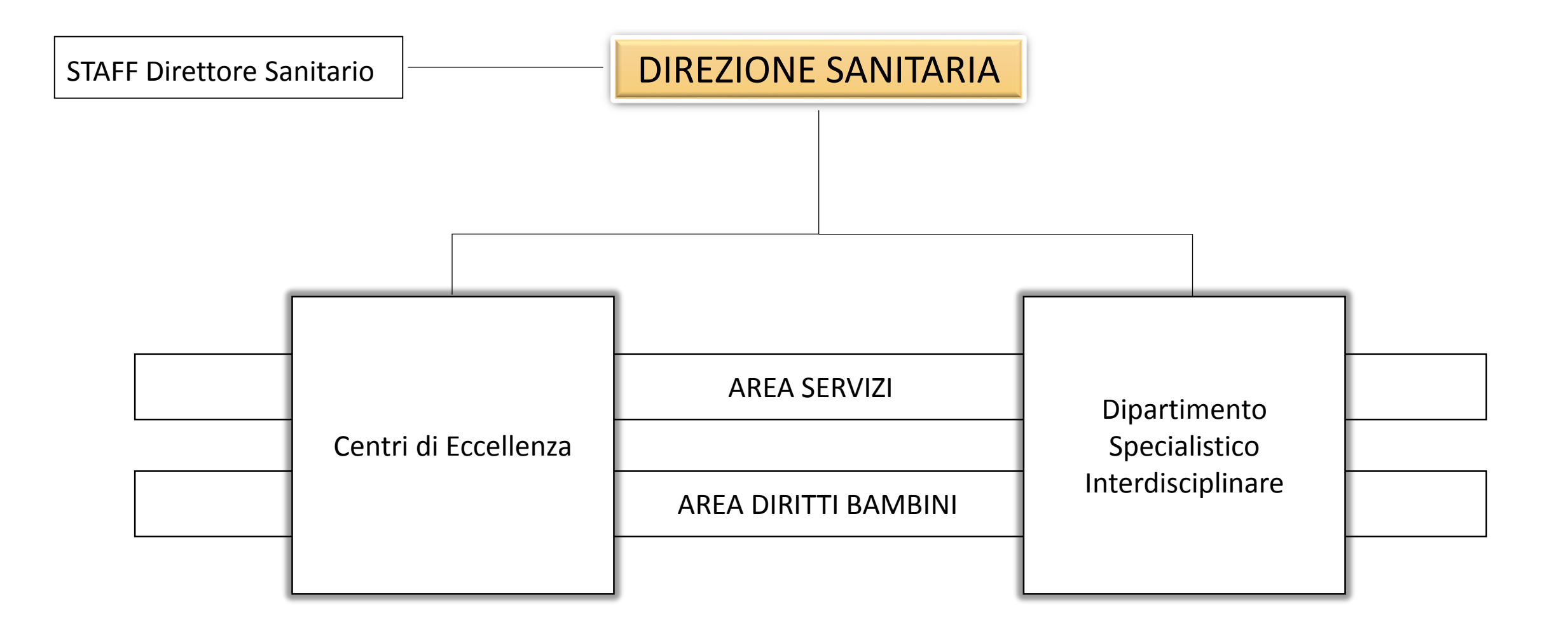

# STAFF DIRETTORE SANITARIO

sosa Nucleo Operativo Direzione Sanitaria

sosa Controllo Direzionale

sosa Simulazione e Risk Management

sosa Fisica Sanitaria

sosa Epidemiologia

Ufficio Qualità e Accreditamento

Ufficio Bed Management e flussi dei pazienti

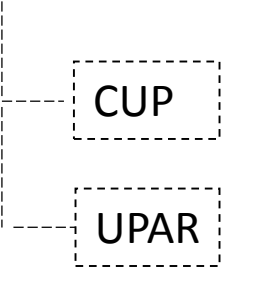

# AREA DEI SERVIZI DELL'OSPEDALE

soc Genetica Medica

soc Diagnostica per immagini

soc Terapie Avanzate

soc Immunoematologia, Medicina trasfusionale e Laboratorio sosa Farmacia Ospedaliera

sosa Anatomia Patologica

sosa Diagnosi Prenatale e dei Difetti Congeniti

sosa Direzione e Programmazione Blocchi Operatori

sosa Laboratorio Analisi

AREA DEI DIRITTI DEI BAMBINI E DELLE FAMIGLIE IN OSPEDALE

Servizio Psicologia Ospedaliera Pediatrica

Servizio Sociale Ospedaliero

Servizio GAIA

sosa Terapia del dolore e Cure Palliative

Servizio Malattie Rare Pediatriche

Servizio Task Force Umanitaria
## STAFF DEL DIRETTORE AMMINISTRATIVO

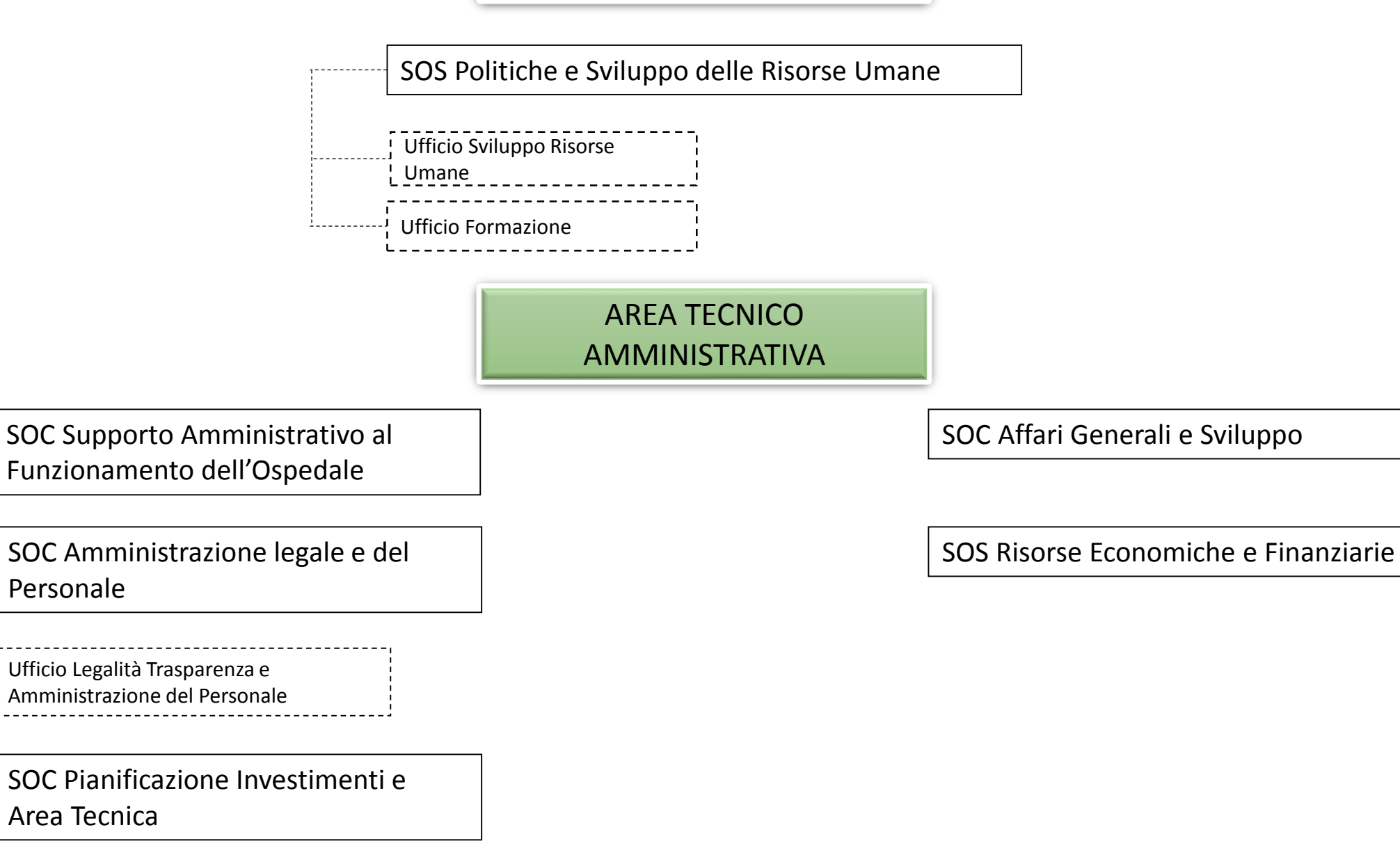

# AREA DELLE PROFESSIONI SANITARIE

soc Assistenza Infermieristica

sosa Sviluppo competenze e servizi integrati sosa Assistenza Tecnico Sanitaria

- UP Dietetica
- UP Riabilitazione
- UP Tecnici di Laboratorio
- UP Tecnici di Radiologia

### DIPARTIMENTO SPECIALISTICO INTERDISCLIPINARE

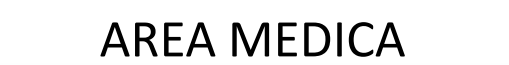

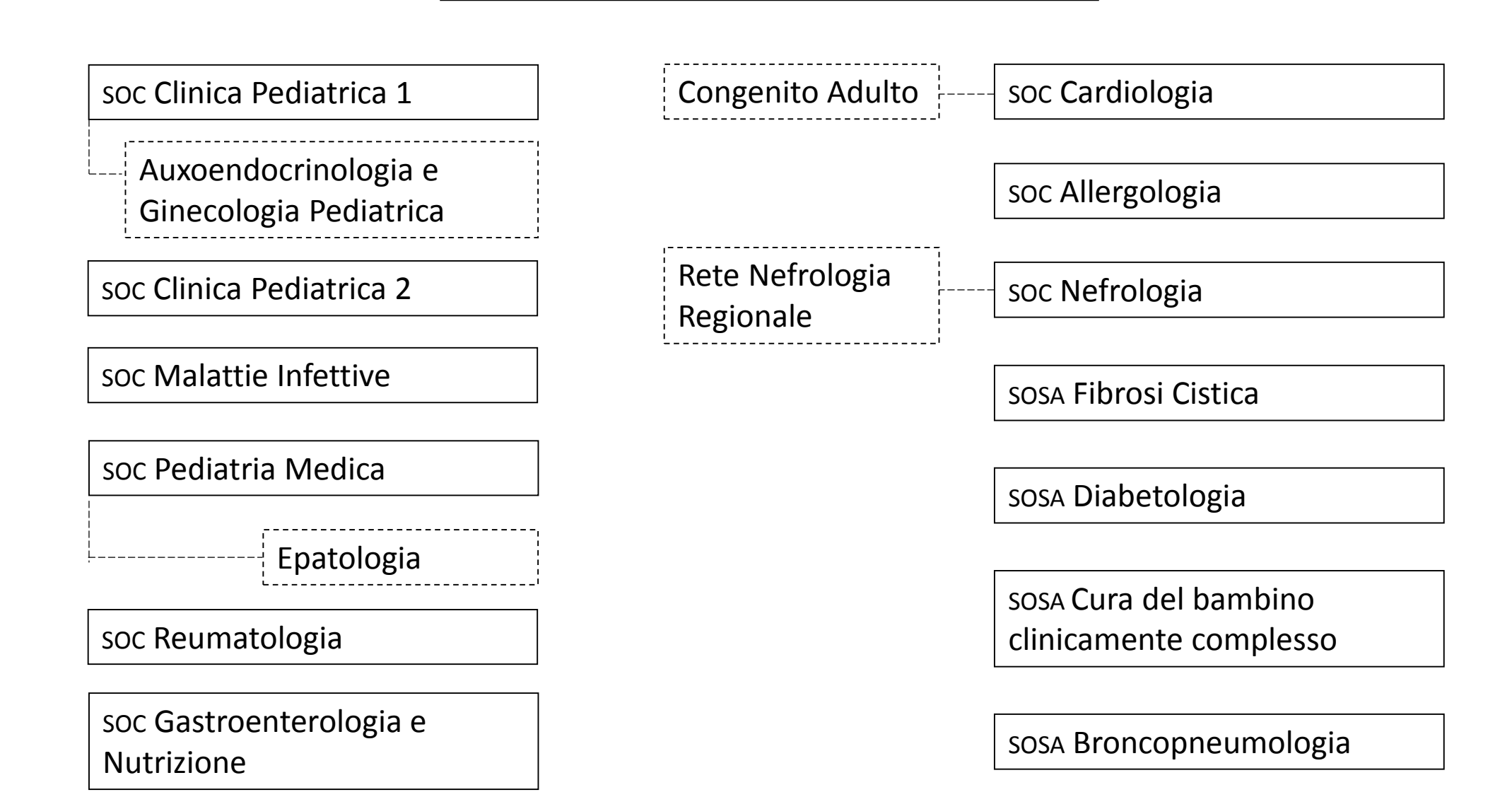

8

## DIPARTIMENTO SPECIALISTICO INTERDISCLIPINARE

## AREA CHIRURGICA

soc Centro per la diagnosi e terapia delle deformità della parete toracica anteriore

soc Chirurgia Pediatrica

Chirurgia ricostruttiva e rigenerativa intestinale

soc Urologia Pediatrica

| soc Ortopedia e traumatologia pediatrica |   |  |
|------------------------------------------|---|--|
| Ortopedia pediatrica                     | - |  |
| Traumatologia ortopedica<br>pediatrica   |   |  |

soc Oftalmologia pediatrica

sosa Odontoiatria

## DIPARTIMENTO SPECIALISTICO INTERDISCLIPINARE

## AREA ATTIVITA' INTENSIVA E DELL'EMERGENZA

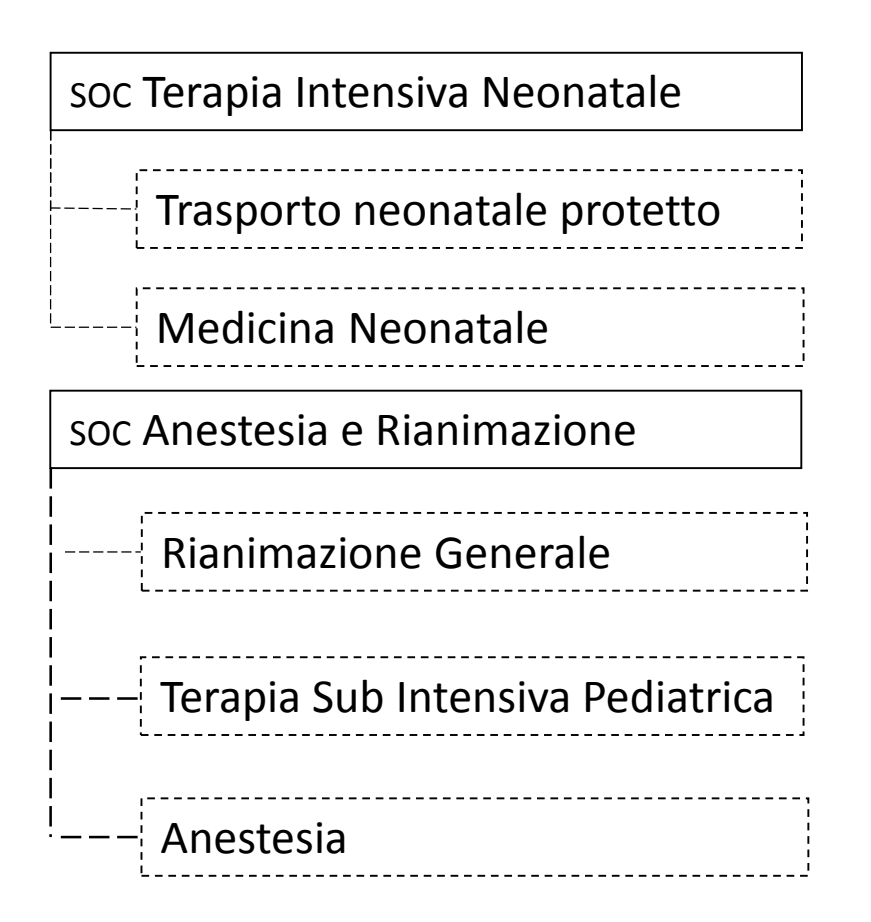

| soc Chirurgia neonatale e d'urgenza         |
|---------------------------------------------|
| Chirurgia d'urgenza                         |
| soc Pronto Soccorso Pediatrico<br>Regionale |
| Emergenza e Accettazione<br>Pediatrica      |
| sosa Centro ustioni                         |

## CENTRO DI ECCELLENZA DI NEUROCHIRURGIA

| Sedazione in radiologia | soc Neurochirurgia                        | ] | Chirurgia endoscopica<br>del basicranio |
|-------------------------|-------------------------------------------|---|-----------------------------------------|
|                         | soc Neuroanestesia e<br>Neurorianimazione | ] | Chirurgia del nervo<br>facciale         |
|                         | soc Otorinolaringoiatria                  | ] | Neurochirurgia<br>Endoscopica           |

sosa Neurochirurgia per l'età di transizione

sosa Neurochirurgia funzionale e dell'epilessia

# CENTRO DI ECCELLENZA DI NEUROSCIENZE

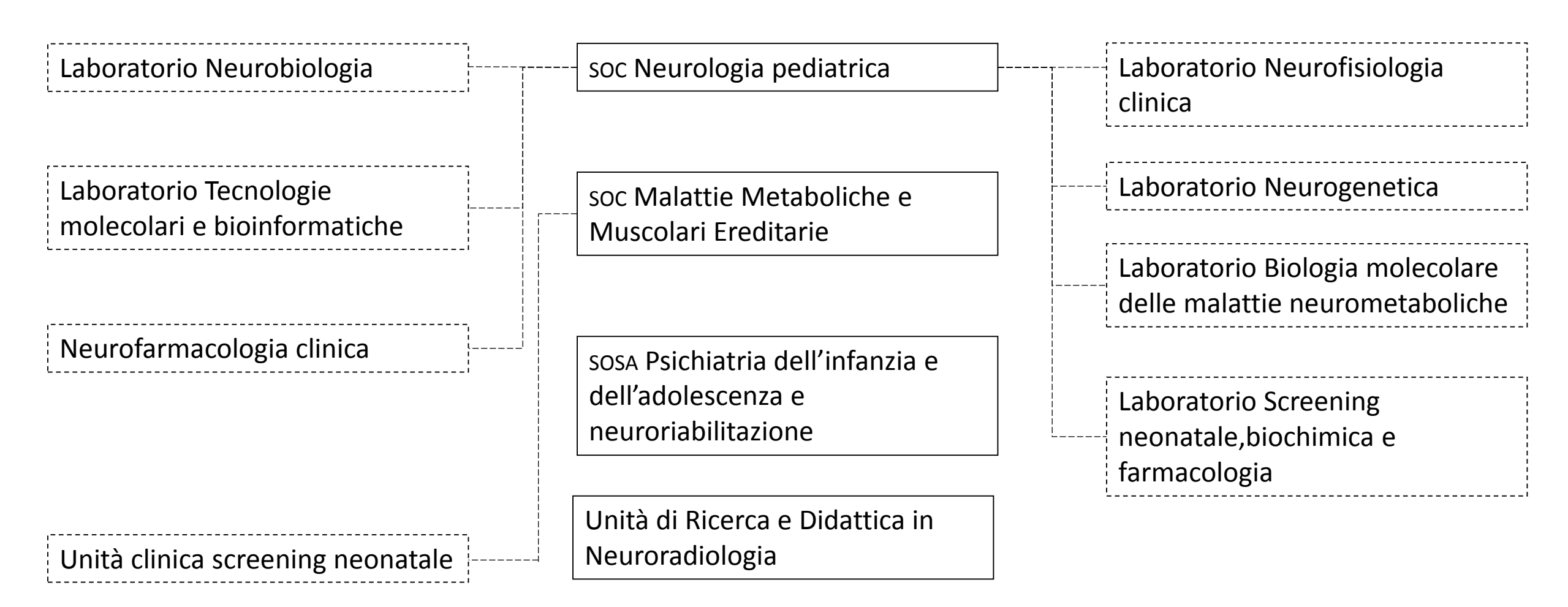

# CENTRO DI ECCELLENZA DI ONCOLOGIA ED EMATOLOGIA PEDIATRICA

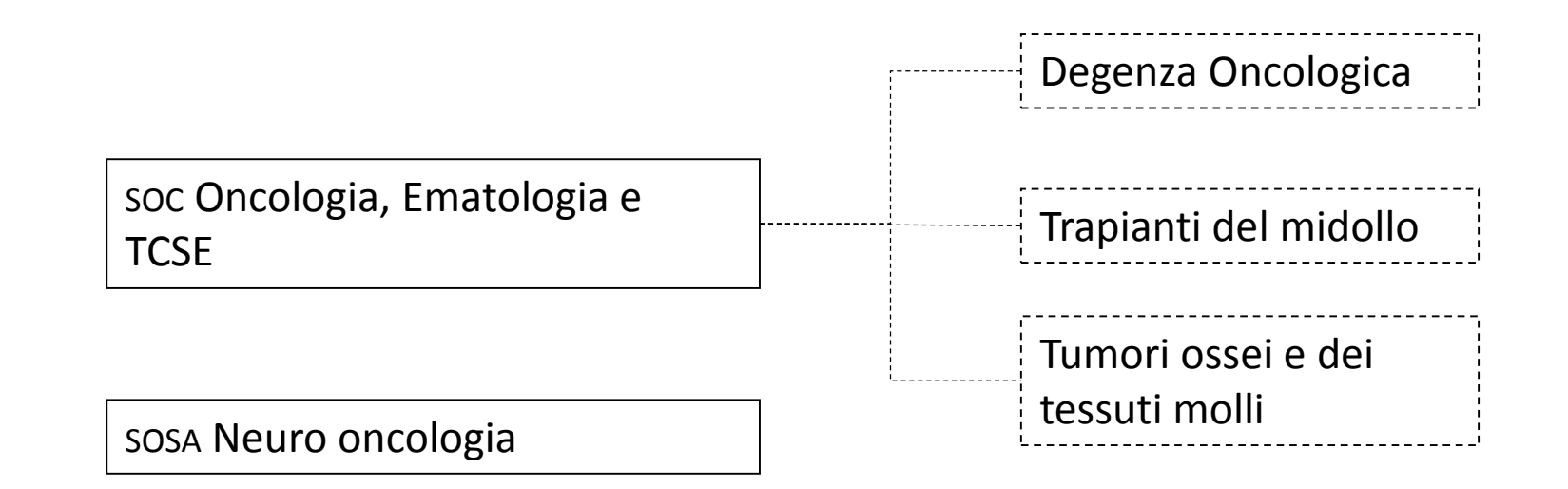

sosa Laboratorio Microscopia ematologica

soc Ricerca di base e traslazionale in Oncoematologia

# CENTRO DI ECCELLENZA DI ENDOSCOPIA RESPIRATORIA

soc Assistenza Intensiva delle patologie ostruttive

Rianimazione cardiorespiratoria

sosa Tracheal Team

sosa Ricerca e progettazione protesica respiratoria

sosa Disturbi respiratori nel sonno – SIDS

## MEYER HEALTH CAMPUS

Studenti in formazione

Scuole di specializzazione

Master e corsi di perfezionamento

Unità di Ricerca e Didattica in Infermieristica Formazione continua ECM

Formazione delle professioni sanitarie e ricerca scientifica

Promozione della salute nella comunità

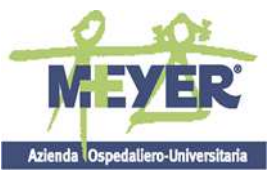

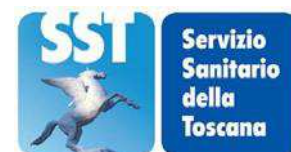

#### AZIENDA OSPEDALIERO UNIVERSITARIA MEYER

Tipo di documento

Periodo di conservazione

#### ALLEGATO 5

| accertamenti - documentazione sanitaria e tecnica                                                           | ILLIMITATO                                                                                                    |
|----------------------------------------------------------------------------------------------------|----------------------------------------------------------------------------------------------------|
| per infortuni e malattie professionali. Inchieste,                                                          |                                                                                                    |
| Indagini ambientali                                                                                         |                                                                                                    |
| accesso ai documenti, richiesta                                                                             | 3 anni                                                                                                    |
| acquisto stupefacenti, buoni                                                                                | 10 anni                                                                                                    |
| ambienti di lavoro - cartelle / libretto sanitario rischio<br>negli ambienti di lavoro (contenente referti) | ILLIMITATO (assimilabili a cartelle cliniche necessarie<br>per documentazione di eventuali denunce di malattie<br>professionali) |
| ambulanza, autorizzazioni ai trasporti in ambulanza                                                         | 1 anno                                                                                                    |
| amministrazioni dello Stato, ed in particolare quelle vigilanti, rapporti                                   | ILLIMITATO                                                                                                    |
| analisi campioni, referto (allegato al verbale/<br>rimane nel registro)                                     | ILLIMITATO                                                                                                    |
| analisi campioni, richieste                                                                                 | 5 anni                                                                                                    |
| analisi campioni, certificati                                                                               | 10 anni                                                                                                    |
| analisi, richieste di revisione                                                                             | 10 anni                                                                                                    |
| analisi - tabulati di macchine analizzatrici con                                                            | 1 anno                                                                                                    |
| registrazione compattata degli esami                                                                        |                                                                                                    |
| anamnesi – scheda personale anamnestica                                                                     | ILLIMITATO                                                                                                    |
| annuari e rassegna stampa                                                                                   | ILLIMITATO                                                                                                    |
| anomalie, scheda nosologica ricoveri in ospedale                                                            | 10 anni                                                                                                    |
| e tabulati relativi ad anomalie                                                                             |                                                                                                    |
| appalto vedi gare di appalto                                                                                |                                                                                                    |
| apparecchi a pressione, libretti e verbali                                                                  | 10 anni dalla data di avvenuta demolizione degli impianti                                                                        |
| apparecchi di sollevamento, libretto degli apparecchi e relativi verbali                                    | 10 anni dalla data di avvenuta demolizione degli impianti                                                                        |
| apparecchi radiogeni, schedario dei detentori                                                               | 5 anni dalla cessazione dell'attività                                                                                            |
| apparecchiature ed attrezzature, certificati di garanzia                                                    | Periodo di validità                                                                                                    |
| apparecchiature ed attrezzature, verbali dei collaudi                                                       | ILLIMITATO                                                                                                    |
| ascensori e montacarichi, libretti e verbali                                                                | 10 anni dalla data di avvenuta demolizione degli impianti                                                                        |
| assegnazioni interne e graduatorie mobilità – personale                                                     | ILLIMITATO                                                                                                    |
| assicurazioni – pratiche riscatto periodi                                                                   | ILLIMITATO                                                                                                    |
| assicurativi personale                                                                                      | (alla conclusione vengono inserite nei fascicoli personali)                                                                      |
| assistenti sociali, relazioni                                                                               | 5 anni ( se non sono contenute nella cartella clinica)                                                                           |
| aste ed aggiudicazioni, verbali                                                                             | ILLIMITATO                                                                                                    |
| atti concernenti pubbliche relazioni (comunicati                                                            | 1 anno                                                                                                    |
| stampa, conferenze stampa, lettere a giornali,                                                              |                                                                                                    |
| avvisi)                                                                                                    |                                                                                                    |
| atti di transazione                                                                                         | ILLIMITATO                                                                                                    |

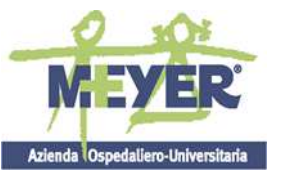

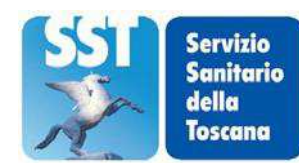

### AZIENDA OSPEDALIERO UNIVERSITARIA MEYER

| Tipo di documento                                                    | Periodo di conservazione                                             |
|----------------------------------------------------------------------|----------------------------------------------------------------------|
|                                                                      |                                                                      |
| atti relativi a cause e ricorsi in tribunale, esposti e segnalazioni | ILLIMITATO                                                           |
| atti relativi a maternità anticipata                                 | 5 anni                                                               |
| atti relativi a pratiche legali e giudiziarie (vertenze              | ILLIMITATO                                                           |
| giudiziarie ed extragiudiziarie, surroghe rivalsa,                   |                                                                      |
| sentenze ed atti di transazione)                                     |                                                                      |
| atti relativi ad azioni di recupero retribuzione dei                 | 40 anni                                                              |
| dipendenti assenti dal lavoro per responsabilità                     |                                                                      |
| di terzi                                                             |                                                                      |
| attività dei reparti di degenza, dati statistici riferiti            | ILLIMITATO                                                           |
| attività del personale, modelli per la rilevazione                   | ILLIMITATO                                                           |
| attività settimanale, calendari e registri                           | 10 anni                                                              |
| prenotazione                                                         |                                                                      |
| attività svolta- relazioni annuali, dati e                           | 10 anni                                                              |
| comunicazioni di carattere statistico (D.Lgs. n.                     | ILLIMITATO se allegate a delibere o a documenti di<br>programmazione |
| 29/98 e s.m.i.)                                                      |                                                                      |
| attività, dati periodici                                             | 10 anni                                                              |
| audio, referti tracciati                                             | ILLIMITATOnella cartella clinica                                     |
| automezzi uso e buoni di prelievo carburante                         | 1 anno altri esemplari                                               |
| automezzi, uso e buom ur prenevo carburante                          | 10 anni                                                              |
| moduli                                                               | 10 ann                                                               |
| autorità giudiziaria denunce                                         | ILLIMITATO                                                           |
| autorità giudiziaria, denunce per campioni non                       | ILLIMITATO                                                           |
| conformi agli <i>standard</i> qualitativi                            |                                                                      |
| autorità giudiziaria, documentazione relativa a                      | ILLIMITATO                                                           |
| segnalazioni                                                         |                                                                      |
| autorità giudiziaria, registri comunicazioni decessi                 | ILLIMITATO                                                           |
| autorizzazione prestazioni specialistiche esterne                    | 5 anni                                                               |
| aziende – documentazione di vario tipo:                              | sino alla cessazione dell'attività o modifiche alla titolarità       |
| comunicazioni obbligatorie ai sensi della Legge                      | dell'esercizio (subingressi) o modifiche dei locali                  |
| 626/1994, documenti di acquisizione dei requisiti                    |                                                                      |
| di sicurezza                                                         |                                                                      |
| avanzamento lavori – stati di avanzamento lavori                     | 10 anni                                                              |
| - fatture                                                            |                                                                      |
| azioni legali del personale – fascicoli individuali                  | ILLIMITATO                                                           |
| ed atti                                                              | 5 anni                                                               |
| beni e servizi, corrispondenza con ditte fornitrici                  |                                                                      |
| beni mobili, inventari                                               | ILLIMITATO                                                           |
| beni mobili, manutenzioni, immobili,                                 | 5 anni                                                               |
| elettromedicali – richiesta di intervento, ordinativo                |                                                                      |
| lui intervento<br>beni mobili e immobili donazione                   | ΠΙΙΜΙΤΑΤΟ                                                            |
| bilancia: automacia interlacenteria interna en el 1.110              | 10 anni                                                              |
| biancio: carteggio interiocutorio interno, contabilita               | 10 анн                                                               |
| degli impegni, degli incassi e dei pagamenti, elenchi                |                                                                      |

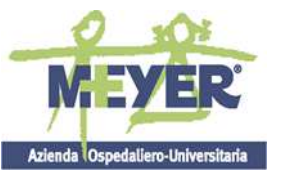

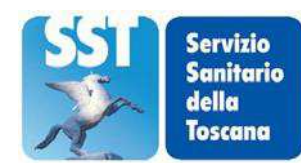

#### AZIENDA OSPEDALIERO UNIVERSITARIA MEYER

Tipo di documento

| di fatture, estratti delle operazioni bancarie, situazioni                                                                   |                                                          |
|----------------------------------------------------------------------------------------------------|----------------------------------------------------------|
| contabili periodiche                                                                                                    |                                                          |
| bilancio consuntivo                                                                                                    | ILLIMITATO                                               |
| bilancio di previsione + documentazione                                                                                      | ILLIMITATO                                               |
| bilancio di previsione per la spesa relativa al                                                                              | 10 anni                                                  |
| personale                                                                                                    | 2                                                        |
| bolle di accompagnamento                                                                                                    | 3 anni                                                   |
| bolle di consegna di materiali diagnostici,<br>interventi effettuati                                                         | 10 anni                                                  |
| bollettari di cassa, copie                                                                                                   | 10 anni                                                  |
| bollettari per riscossioni                                                                                                   | 1 anno                                                   |
| bollettini di conto corrente postale, ricevuta di versamento                                                                 | 10 anni                                                  |
| Bollettini Regionali, Bollettini Ufficiali,<br>Gazzette Ufficiali, quotidiani, periodici ed altro<br>materiale bibliografico | a discrezione dell'ufficio, poiché non si tratta di atti |
| buoni di prelievo, richieste                                                                                                 | 5 anni                                                   |
| calendari attività settimanale e registri                                                                                    | 10 anni                                                  |
| prenotazione                                                                                                    |                                                          |
| calendari reperibilità                                                                                                    | 1 anno                                                   |
| campioni, referto di analisi (allegato al verbale /                                                                          | ILLIMITATO                                               |
| rimane nel registro)                                                                                                    | - ·                                                      |
| campioni, richieste di analisi                                                                                               | 5 anni                                                   |
| campioni, verbali prelevamento                                                                                               | 5 anni                                                   |
| cancelleria, registri                                                                                                    | 3 anni                                                   |
| cancelleria, richieste                                                                                                    | 5 anni                                                   |
| cartelle cliniche                                                                                                    | ILLIMITATO                                               |
| cartelle cliniche, richiesta copia                                                                                           | 1 anno                                                   |
| cartelle infermieristiche di pazienti non ricoverati                                                                         | 3 anni dall'ultima registrazione                         |
| cassa copie bollettari                                                                                                    | 10 anni                                                  |
| Cassa Economale, copie ordini                                                                                                | 20 anni                                                  |
| Cassa Economale Estratti c/c                                                                                                 | 10 anni                                                  |
| cassa interna, verifiche                                                                                                    | 5 anni                                                   |
| cassa, raccordi con il tesoriere                                                                                             | 10 anni                                                  |
| cassa, situazione                                                                                                    | 10 anni                                                  |
| cassa, statistiche triennali                                                                                                 | 10 anni                                                  |
| cassa, verbali verifiche                                                                                                    | ILLIMITATO                                               |
| cause di morte, scheda ISTAT per registri                                                                                    | ILLIMITATO                                               |
| cause e ricorsi in tribunale, esposti e segnalazioni                                                                         | ILLIMITATO                                               |
| CED, tabulati / registri ricoveri                                                                                            | ILLIMITATO                                               |
| certificati di infortuni - documentazione per                                                                                | 10 anni                                                  |

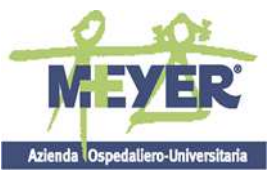

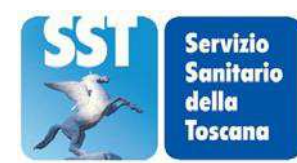

#### AZIENDA OSPEDALIERO UNIVERSITARIA MEYER

Tipo di documento

| finalità epidemiologiche                                                                            |                                                                                                    |
|----------------------------------------------------------------------------------------------------|----------------------------------------------------------------------------------------------------|
| certificati elettorali elezione Consiglio dei Sanitari                                              | 10 anni                                                                                                    |
| certificazione medico legale, copie                                                                 | 1 anno                                                                                                    |
| chemioterapia - cartelle infermieristiche di                                                        | 3 anni dall'ultima registrazione                                                                                                  |
| pazienti non ricoverati (dialisi, chemioterapia,                                                    |                                                                                                    |
| ecc.)                                                                                               |                                                                                                    |
| chiamate in pronta disponibilità e turni del                                                        | 5 anni                                                                                                    |
| personale, registri chirurgia – registrazioni video                                                 | (tenere un campione a conservazione illimitata)                                                                                   |
| interventi chirurgici                                                                               |                                                                                                    |
| circolari e direttive ministeriali                                                                  | ILLIMITATO                                                                                                    |
| circolari interne esplicative e direttive                                                           | ILLIMITATO almeno 1 esemplare                                                                                                    |
| circolari regionali                                                                                 | ILLIMITATO almeno 1 esemplare                                                                                                    |
| citazioni giudiziarie                                                                               | ILLIMITATO                                                                                                    |
| citologia – preparati citologici ed istologici ed                                                   | 10 anni                                                                                                    |
| occlusioni in paraffina                                                                             |                                                                                                    |
| citologia – scheda citologica                                                                       | 20 anni                                                                                                    |
| collaudi delle attrezzature ed apparecchiature,                                                     | ILLIMITATO                                                                                                    |
| verbali                                                                                             |                                                                                                    |
| commissari straordinari, decreti di nomina                                                          | ILLIMITATO                                                                                                    |
| concorsi                                                                                            | 10 anni a partire dalla ratifica e salvo contenzioso in atto.                                                                     |
|                                                                                                    | I verbali sono a conservazione illimitata. Kestituzione agli<br>interessati dei dinlomi di studio <i>originali</i> e dei titoli a |
|                                                                                                    | stampa                                                                                                    |
| concorsi, normativa                                                                                 | ILLIMITATO                                                                                                    |
| concorsi – verbali originali di approvazione delle                                                  | ILLIMITATO                                                                                                    |
| graduatorie                                                                                         |                                                                                                    |
| concorsuali e di incarico                                                                           |                                                                                                    |
| consegna di materiali diagnostici, bolle; interventi                                                | 10 anni                                                                                                    |
| effettuati                                                                                          |                                                                                                    |
| consegne infermieristiche, registri                                                                 | 3 anni                                                                                                    |
| consenso al trattamento dati personali (tutela della                                                | ILLIMITATO nella cartella clinica,1 anno altri esemplari                                                                          |
| privacy)                                                                                            |                                                                                                    |
| conservazione e smaltimento dei campioni,                                                           | 5 anni                                                                                                    |
| documentazione                                                                                      | 10                                                                                                    |
| Consiglio dei Sanitari – elezione: lista, certificati                                               | 10 anni                                                                                                    |
| elettorali, scheda di Votazione, tabelle di scrutinio                                               | ΠΙΙΜΙΤΑΤΟ                                                                                                    |
|                                                                                                    |                                                                                                    |
| consulenti esterni, pareri                                                                          | ILLIMITATO                                                                                                    |
| consulenze da parte dei medici presso altre                                                         | 10 anni                                                                                                    |
| strutture, documentazione attestante lo                                                             |                                                                                                    |
| svoigimento                                                                                         |                                                                                                    |
| Consulenze e collaborazioni con: Iribunale dei<br>Minori Distrotti Ognadali istituzioni gaalastiele | ILLIWITATO                                                                                                    |
| istituzioni socio sociatorgiali arti 11:                                                            |                                                                                                    |
| isutuzioni socio assistenziaii, enti locali,                                                        |                                                                                                    |

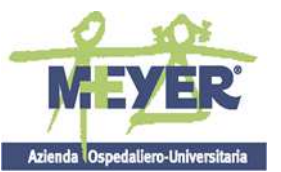

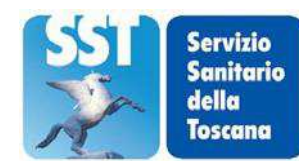

#### AZIENDA OSPEDALIERO UNIVERSITARIA MEYER

Tipo di documento

| cooperative ed associazioni-relazioni                 |                                                                                                    |
|-------------------------------------------------------|----------------------------------------------------------------------------------------------------|
| conto corrente postale, bollettini –ricevuta di       | 10 anni                                                                                                    |
| versamento                                            |                                                                                                    |
| conto corrente postale, distinte giornaliere incassi  | 10 anni                                                                                                    |
| contrattazioni Organizzazioni Sindacali, verbali      | ILLIMITATO                                                                                                    |
| contratti – conguagli per il personale derivanti da   | 10 anni                                                                                                    |
| applicazioni contrattuali                             |                                                                                                    |
| contratti (di locazione ed aggiudicazione gare),      | 1 anno                                                                                                    |
| copie                                                 |                                                                                                    |
| contravvenzione, registri e verbali – sanzioni        | ILLIMITATO                                                                                                    |
| amministrative –                                      |                                                                                                    |
| contravyenzioni verbali                               | ILLIMITATO                                                                                                    |
| contravvenzioni ispezioni segnalazioni – verbali      | ILLIMITATO                                                                                                    |
| contravvenzioni, ispezioni, segnatazioni – verban     |                                                                                                    |
| nubblicitario)                                        | ILLIMITATO                                                                                                    |
| convenzioni                                           | ILLIMITATO                                                                                                    |
| convocazione a riunioni, richieste di                 | 5 anni                                                                                                    |
| partecipazione a gruppi di lavoro                     |                                                                                                    |
| copia cartelle cliniche richiesta                     | l anno                                                                                                    |
| copia modello 101 personale dipendente                | 10 anni                                                                                                    |
| conje certificazioni medico legali                    | 1 anno                                                                                                    |
| copie di atti e relativo rilascio, richieste          | 1 anno                                                                                                    |
| copie di contratti (di locazione ed aggiudicazione    | 1 anno                                                                                                    |
| gare)                                                 | i unio                                                                                                    |
| copie di richiesta di farmaci                         | 1 anno                                                                                                    |
| copie ricevute dei versamenti effettuati per          | 1 anno                                                                                                    |
| prestazioni a pagamento                               |                                                                                                    |
| corrispettivi, registri <sup>1</sup>                  | 10 anni                                                                                                    |
| corsi di aggiornamento, formazione e                  | 5 anni                                                                                                    |
| riqualificazione del personale                        |                                                                                                    |
| corsi di aggiornamento, formazione e di               | 10 anni a partire dalla ratifica e salvo contenzioso in atto. I                                                          |
| riqualificazione, concorsi per l'ammissione           | verbali sono a conservazione illimitata. Restituzione agli<br>interessati dei diplomi di studio originali e dei titoli a |
|                                                       | stampa                                                                                                    |
| CUP, prenotazione per prestazioni specialistiche      | 1 anno                                                                                                    |
| CUP, prenotazione per visite specialistiche           | 1 anno                                                                                                    |
| dati periodici di attività                            | 10 anni                                                                                                    |
| dati personali, consenso al trattamento (tutela della | ILLIMITATO nella cartella clinica, 1 anno altri esemplari                                                                |
| privacy)                                              |                                                                                                    |
| dati statistici provenienza ricoverati                | ILLIMITATO                                                                                                    |

<sup>&</sup>lt;sup>1</sup> Attività laboratorio biologico

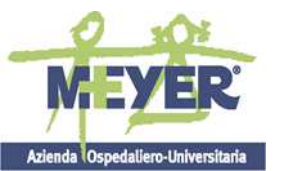

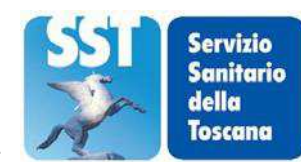

#### Azienda lospedaliero-Universitaria AZIENDA OSPEDALIERO UNIVERSITARIA MEYER

| Tipo di documento                                                                                           | Periodo di conservazione                           |
|----------------------------------------------------------------------------------------------------|----------------------------------------------------|
|                                                                                                    |                                                    |
| dati statistici riferiti all'attività dei reparti di degenza                                                | ILLIMITATO                                         |
| decessi, moduli (comunicazioni al Sindaco e autorità giudiziaria)                                           | 10 anni                                            |
| degenza, dati statistici riferiti all'attività dei reparti                                                  | ILLIMITATO                                         |
| deleghe per il ritiro di referti                                                                            | 1 anno                                             |
| delibere                                                                                                    | ILLIMITATO                                         |
| delibere, copie                                                                                             | 1 anno                                             |
| delibere, copie conformi                                                                                    | 1 anno                                             |
| delibere, incartamenti delle proposte                                                                       | ILLIMITATO                                         |
| delibere Organi statutari e relativi incartamenti                                                           | ILLIMITATO                                         |
| denunce all'autorità giudiziaria                                                                            | ILLIMITATO                                         |
| denunce malattie professionali ed infortuni sul<br>lavoro                                                   | ILLIMITATO                                         |
| denunce, esposti, istanze                                                                                   | ILLIMITATO                                         |
| diagnostici <i>vedi</i> materiali diagnostici; prodotti diagnostici                                         |                                                    |
| dialisi - cartelle infermieristiche di pazienti non<br>ricoverati (dialisi, chemioterapia, ecc.)            | 3 anni dall'ultima registrazione                   |
| dichiarazioni dei redditi (modelli 770 e 760) e<br>dichiarazioni fiscali                                    | 10 anni                                            |
| dipendenti assenti dal lavoro per responsabilità di<br>terzi, recupero retribuzione                         | 40 anni                                            |
| direttive e circolari ministeriali                                                                          | ILLIMITATO                                         |
| dirigenti – provvedimenti dirigenziali (originali)                                                          | ILLIMITATO                                         |
| disposizioni legislative e regolamentari<br>disciplinanti l'attività dell'Ente fin dalla sua<br>istituzione | ILLIMITATO                                         |
| distinte di trasmissione mandati e reversali al tesoriere                                                   | 5 anni                                             |
| distinte giornaliere degli incassi con conto<br>corrente postale                                            | 10 anni                                            |
| ditte fornitrici di beni e servizi e ditte di<br>manutenzione, corrispondenza                               | 5 anni                                             |
| documentazione attestante lo svolgimento di<br>consulenze da parte dei medici presso altre<br>strutture     | 10 anni                                            |
| documentazione dei pagamenti ad altre strutture ospedaliere                                                 | 10 anni                                            |
| documentazione gare di appalto                                                                              | ILLIMITATO                                         |
| documentazione indagini fiscali e tributarie                                                                | ILLIMITATO                                         |
| documentazione per finalità epidemiologiche<br>(copie di certificati di infortuni)                          | 10 anni                                            |
| documentazione per impianti e strutture gestite                                                             | 10 anni oltre la data in cui è cessata la gestione |

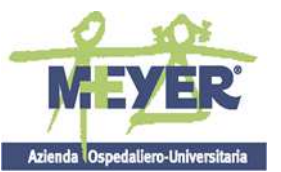

Γ

### **PRONTUARIO DI SCARTO**

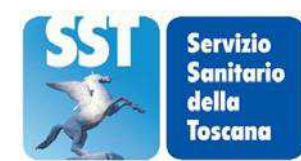

#### **AZIENDA OSPEDALIERO UNIVERSITARIA MEYER**

| Tipo di documento                                                                                                    | Periodo di conservazione                          |
|----------------------------------------------------------------------------------------------------|---------------------------------------------------|
|                                                                                                    |                                                   |
| documentazione relativa a segnalazioni all'autorità giudiziaria                                                                   | ILLIMITATO                                        |
| documentazione relativa ai comandi di personale                                                                                   | 10 anni                                           |
| documentazione relativa alla pianta organica                                                                                      | ILLIMITATO                                        |
|                                                                                                    |                                                   |
| documentazione, richiesta accesso                                                                                                 | 3 anni                                            |
| documentazione riguardante le utenze (telefono, elettricità,                                                                      | 10 anni                                           |
| gas, ecc.)                                                                                                    |                                                   |
| documentazione sanitaria e tecnica per infortuni e<br>malattie<br>professionali. Inchieste, accertamenti, indagini<br>ambientali. | ILLIMITATO                                        |
| documenti radiologici (lastre radiografiche), referti                                                                             | ILLIMITATO                                        |
| donatori e pazienti trasfusioni, registrazioni                                                                                    | 10 anni la documentazione iconografica<br>20 anni |
| donazione beni mobili e immobili                                                                                                  |                                                   |
| Economato – Estratti c/c Cassa                                                                                                    | 10 anni                                           |
| Economato - registri libro giornale di Cassa                                                                                      |                                                   |
| elaborati tecnici (nlanimetrie)                                                                                                   | ILLIMITATO                                        |
| elenco reperibilità medica e tecnico-sanitaria                                                                                    | 5 anni                                            |
| elenco rienilogativo delle fatture emesse                                                                                         | 10 anni                                           |
| elettricità – documentazione utenza                                                                                               | 10 anni                                           |
| elettromedicali autoparco risorse strumentali –                                                                                   | 5 anni                                            |
| richieste di intervento                                                                                                    |                                                   |
| elettromedicali, manutenzioni, beni mobili,<br>immobili –                                                                         | 5 anni                                            |
| alettromedicali, predetti diagnostici, risorga                                                                                    | 5 anni                                            |
| strumentali,                                                                                                    | 5 ann                                             |
| elezione Consiglio dei Sanitari: lista, certificati<br>elettorali, scheda di votazione, tabelle di scrutinio                      | 10 anni                                           |
| emodialisi, scheda dei trattamenti                                                                                                | 3 anni                                            |
| epidemiologia – documentazione per finalità<br>epidemiologiche                                                                    | 10 anni                                           |
| (copie di certificati di infortunio)                                                                                              |                                                   |
| epidemiologia, indagini                                                                                                    | 10 anni                                           |
| esami di laboratorio, referti                                                                                                    | ILLIMITATO nella cartella clinica                 |
| esami di laboratorio – tabulati di macchine                                                                                       | 1 anno attri esemptari                            |
| analizzatrici con                                                                                                    |                                                   |
| registrazione compattata degli esami                                                                                              |                                                   |
| esposti e segnalazioni                                                                                                    | ILLIMITATO                                        |
| esposti, istanze, denunce                                                                                                    | ILLIMITATO                                        |

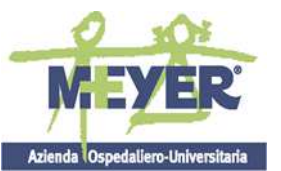

F

#### PRONTUARIO DI SCARTO

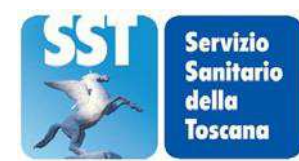

## Azienda Ospedaliero-Universitaria AZIENDA OSPEDALIERO UNIVERSITARIA MEYER

| Tipo di documento                                        | Periodo di conservazione                   |
|----------------------------------------------------------|--------------------------------------------|
|                                                          |                                            |
| elettromedicali, prodotti diagnostici, risorse           | 5 anni                                     |
| strumentali materiali vari autoparco – richieste di      |                                            |
| forniture                                                |                                            |
| emodialisi, scheda dei trattamenti                       | 3 anni                                     |
| esami di laboratorio, referti                            | ILLIMITATO nella cartella clinica          |
| ,                                                        | 1 anno altri esemplari                     |
| esami di laboratorio – tabulati di macchine              | 1 anno                                     |
| analizzatrici con registrazione compattata degli         |                                            |
| esami                                                    | 10 anni                                    |
| estratti conto Banca d'Italia                            | 10 anni                                    |
| estratti di energiani henegria                           | 10 anni                                    |
| estratti di operazioni bancarie                          |                                            |
| farmaci, copie di richiesta                              |                                            |
|                                                          | 10 anni                                    |
| fatture emesse, elenco riepilogativo                     | 10 anni                                    |
| fatture, fichiesta                                       | 10 anni                                    |
| fatture – stati di avanzamento lavori                    | To anni                                    |
| Thanzzate, ricerche e progetti oblettivo                 |                                            |
| Finanza, rapporti ispettivi dell'Ispettorato             | ILLIMITATO                                 |
| fisco e tributi, documenti indegini                      | II I IMITATO                               |
| fagli giornaliari a registri movimente malati            | 1 anno dalla contabilizzazione             |
| formaziona aprei di aggiornamento formaziona             | 5 anni                                     |
| e riqualificazione del personale                         | Julin                                      |
| fornitori e clienti nartitari                            | ILLIMITATO                                 |
| forniture richiesta (prodotti diagnostici                | 5 anni                                     |
| elettromedicali risorse strumentali materiali vari       |                                            |
| autonarco)                                               |                                            |
| funzionalità respiratoria, referti tracciati e prove     | ILLIMITATO nella cartella clinica          |
|                                                          | 1 anno altri esemplari                     |
| funzionamento e organizzazione dell'Azienda,             | ILLIMITATO                                 |
| indagini ed inchieste                                    | · 1 1· 1·1·3                               |
| garanzia di attrezzature ed apparecchiature, certificati | periodo di validità                        |
| gare di appalto, copie di contratti di                   | 5 anni                                     |
| aggiudicazione                                           |                                            |
| gare di appalto, documentazione                          | ILLIMITATO                                 |
| generatori di vapore, libretti e verbali                 | 10 anni dalla data di avvenuta demolizione |
| giornali quotidiani                                      |                                            |
| graduatorie concorsuali e di incarico verbali            | ΙΙ.Ι.ΜΙΤΑΤΟ                                |
| originali di approvazione                                |                                            |
| graduatorie mobilità ed assegnazioni interne –           | ILLIMITATO                                 |
| personale                                                |                                            |
| gruppi di lavoro, richieste partecipazione;              | 5 anni                                     |
| convocazione a riunioni                                  |                                            |

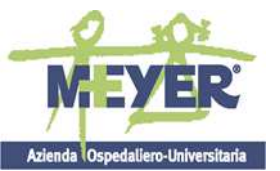

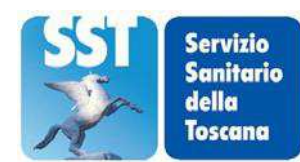

#### AZIENDA OSPEDALIERO UNIVERSITARIA MEYER

Tipo di documento

| idoneità alla mansione, visite – certificazioni                                                                | 10 anni                                                        |
|----------------------------------------------------------------------------------------------------|----------------------------------------------------------------|
| idoneità, attestati                                                                                            | sino alla cessazione dell'attività o modifiche alla titolarità |
| • • • • • • • • • • • • •                                                                                      | dell'esercizio– subingressi                                    |
| immobili– contratti, perizie, stime e verbali                                                                  | ILLIMITATO                                                     |
| patrimonio immobiliare                                                                                         |                                                                |
| immobili – documentazione preliminare e                                                                        | 10 anni (salvo contenzioso in atto)                            |
| preparatoria per acquisti, vendite, locazioni,                                                                 |                                                                |
| manutenzione, restauri patrimonio immobiliare)                                                                 |                                                                |
| immobili – progetti e disegni relativi ad immobili<br>dell'Azienda                                             | ILLIMITATO                                                     |
| immobili, manutenzioni, beni mobili,<br>elettromedicali – richiesta di intervento,<br>ordinativo di intervento | 5 anni                                                         |
| impegnative per prestazioni sanitarie                                                                          | 5 anni                                                         |
| impianti a terra e delle scariche atmosferiche, scheda                                                         | 10 anni dalla data di avvenuta demolizione degli impianti      |
| e relativi verbali - verbali biennali                                                                          |                                                                |
| impianti di riscaldamento, libretti e verbali                                                                  | 10 anni dalla data di avvenuta demolizione degli impianti      |
| impianti e strutture gestite, documentazione                                                                   | 10 anni oltre la data in cui è cessata la gestione             |
| incarichi – verbali originali di approvazione delle                                                            | ILLIMITATO                                                     |
| graduatorie concorsuali e di incarico                                                                          |                                                                |
| incassi con conto corrente postale, distinte                                                                   | 10 anni                                                        |
| giornaliere                                                                                                    |                                                                |
| incassi per prestazioni a pagamento, ricevute di                                                               | 5 anni                                                         |
| versamento al servizio tesoreria                                                                               |                                                                |
| incasso, reversali (e relativa documentazione)                                                                 | 10 anni                                                        |
| inchieste ed indagini sull'organizzazione e funzionamento dell'Azienda                                         | ILLIMITATO                                                     |
| indagini ed inchieste sull'organizzazione e                                                                    | ILLIMITATO                                                     |
| funzionamento dell'Azienda                                                                                     |                                                                |
| infermieri, registri consegne                                                                                  | 3 anni                                                         |
| infermieri – cartelle infermieristiche di pazienti<br>non ricoverati (dialisi, chemioterania, ecc.)            | 3 anni dall'ultima registrazione                               |
| infortuni e malattie professionali                                                                             |                                                                |
| Documentazione sanitaria e tecnica (inchieste                                                                  |                                                                |
| accertamenti indagini ambientali)                                                                              | ILLIMITATO                                                     |
| infortuni sul lavoro e malattie professionali                                                                  | ILLIMITATO                                                     |
| denunce                                                                                                    |                                                                |
| infortuni certificati - documentazione per                                                                     | 10 anni                                                        |
| finalità enidemiologiche                                                                                       |                                                                |
| ingiunzioni giudiziarie                                                                                        | ΙΙ.Ι.ΙΜΙΤΑΤΟ                                                   |
| ingiunzioni e ordinanze                                                                                        | ΠΤΙΜΙΤΑΤΟ                                                      |
| interventi effettuati e hollo di consogne metoriali                                                            | 10 anni                                                        |
| diagnostici                                                                                                    | i v anni                                                       |
| intervento, richiesta: ordinativo di intervento per                                                            | 5 anni                                                         |
| manutenzioni beni mobili immobili                                                                              |                                                                |
|                                                                                                    |                                                                |

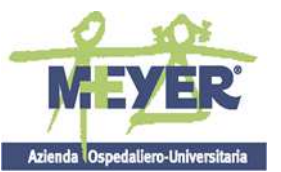

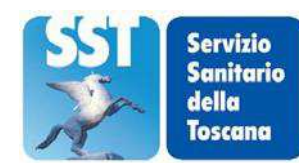

#### AZIENDA OSPEDALIERO UNIVERSITARIA MEYER

Tipo di documento

| elettromedicali                                             |                                                                 |
|-------------------------------------------------------------|-----------------------------------------------------------------|
| intervento, richieste (elettromedicali, autoparco,          | 5 anni                                                          |
| risorse strumentali)                                        |                                                                 |
| inventario di magazzino e dei beni mobili                   | ILLIMITATO                                                      |
| inventario ricognizione strumenti                           | ILLIMITATO                                                      |
| Ispettorato del Lavoro, pratiche relative a visite          | 5 anni                                                          |
| per maternità anticipata (richiesta, documentazione         |                                                                 |
| allegata, copia esiti visita)                               |                                                                 |
| ispezioni e verifiche, verbali                              | ILLIMITATO                                                      |
| ispezioni, contravvenzioni, segnalazioni - verbali          | ILLIMITATO                                                      |
| Istanze, denunce, esposti                                   | ILLIMITATO                                                      |
| istologia – preparati istologici e citologici ed            | 10 anni                                                         |
| occlusioni in paraffina                                     |                                                                 |
| istologia – referti istologici                              | ILLIMITATO nella cartella clinica                               |
|                                                             | l anno altri esemplari                                          |
| lastre radiografiche ( <i>vedi anche</i> referti            | IU anni la documentazione iconografica<br>II LIMITATO i referti |
| radiografici)                                               |                                                                 |
|                                                             |                                                                 |
| lettere a giornali e pubbliche relazioni                    |                                                                 |
| libretti / cartelle sanitari e di rischio negli ambienti di | ILLIMITATO<br>(Assimilabili a cartelle cliniche necessarie ner  |
| lavoro (contenente referti)                                 | documentazione di eventuali denunce di malattie                 |
|                                                             | professionali)                                                  |
| libretti degli apparecchi e relativi verbali degli          | 10 anni dalla data di avvenuta demolizione degli impianti       |
| apparecchi di sollevamento                                  |                                                                 |
| libretti di viaggio automezzi in dotazione                  | 5 anni                                                          |
| libretti e verbali di apparecchi a pressione                | 10 anni dalla data di avvenuta demolizione<br>degli impianti    |
| libretti e verbali di ascensori e montacarichi              | 10 anni dalla data di avvenuta demolizione degli impianti       |
| libretti e verbali di generatori di vapore                  | 10 anni dalla data di avvenuta demolizione degli impianti       |
| libretti e verbali di impianti di riscaldamento             | 10 anni dalla data di avvenuta demolizione degli impianti       |
| libro giornale Cassa economale, registri                    | ILLIMITATO                                                      |
| libro mastro                                                | ILLIMITATO                                                      |
| liquidazione, atti e documentazione relativa                | 10 anni (originale al servizio competente)                      |
| liquidazione, ordinanze                                     | 10 anni                                                         |
| lista elezione Consiglio dei Sanitari                       | 10 anni                                                         |
| locandine e manifesti di qualsiasi tipo                     | ILLIMITATO almeno 1 esemplare                                   |
| locazione, copie di contratti                               | 1 anno                                                          |
| magazzino, inventari                                        | ILLIMITATO                                                      |
| magazzino, registri carico-scarico                          | 5 anni                                                          |
| macchine analizzatrici con registrazione                    | 1 anno                                                          |
| compattata degli esami, tabulati                            |                                                                 |
| malattie infettive, registri                                | ILLIMITATO                                                      |
| malattie infettive di particolare rilevanza e/o soggette    | 10 anni                                                         |
| a sorveglianza, inchieste epidemiologiche                   |                                                                 |
| mandati di pagamento (e relativa documentazione:            | 10 anni (se esistono per gli anni corrispondenti i registri     |

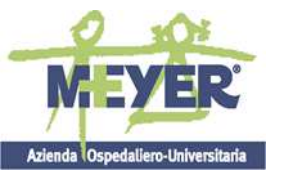

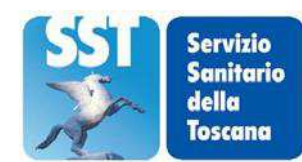

#### AZIENDA OSPEDALIERO UNIVERSITARIA MEYER

Tipo di documento

| relativi ai versamenti contributivi dei dipendenti)mandati e reversali, distinte di trasmissione al<br>tesoriere5 annimanutenzione, corrispondenza con ditte fornitrici5 annimanutenzione, richieste5 annimatrici ricettari riconsegnati dai medici5 annimodelli per la rilevazione dei costiILLIMITATOmoduli decessi (comunicazioni al Sindaco e<br>autorità giudiziaria)10 annimodulistica per la rilevazione dei dati del Sistema3 anni |
|----------------------------------------------------------------------------------------------------|
| mandati e reversali, distinte di trasmissione al<br>tesoriere5 annimanutenzione, corrispondenza con ditte fornitrici5 annimanutenzione, richieste5 annimatrici ricettari riconsegnati dai medici5 annimodelli per la rilevazione dei costiILLIMITATOmoduli decessi (comunicazioni al Sindaco e<br>autorità giudiziaria)10 annimodulistica per la rilevazione dei dati del Sistema3 anni                                                    |
| tesorieremanutenzione, corrispondenza con ditte fornitrici5 annimanutenzione, richieste5 annimatrici ricettari riconsegnati dai medici5 annimodelli per la rilevazione dei costiILLIMITATOmoduli decessi (comunicazioni al Sindaco e<br>autorità giudiziaria)10 annimodulistica per la rilevazione dei dati del Sistema3 anni                                                                                                    |
| manutenzione, corrispondenza con ditte fornitrici5 annimanutenzione, richieste5 annimatrici ricettari riconsegnati dai medici5 annimodelli per la rilevazione dei costiILLIMITATOmoduli decessi (comunicazioni al Sindaco e<br>autorità giudiziaria)10 annimodulistica per la rilevazione dei dati del Sistema3 anni                                                                                                    |
| manutenzione, richieste5 annimatrici ricettari riconsegnati dai medici5 annimodelli per la rilevazione dei costiILLIMITATOmoduli decessi (comunicazioni al Sindaco e<br>autorità giudiziaria)10 annimodulistica per la rilevazione dei dati del Sistema3 anni                                                                                                    |
| matrici ricettari riconsegnati dai medici5 annimodelli per la rilevazione dei costiILLIMITATOmoduli decessi (comunicazioni al Sindaco e<br>autorità giudiziaria)10 annimodulistica per la rilevazione dei dati del Sistema3 anni                                                                                                    |
| modelli per la rilevazione dei costiILLIMITATOmoduli decessi (comunicazioni al Sindaco e<br>autorità giudiziaria)10 annimodulistica per la rilevazione dei dati del Sistema3 anni                                                                                                    |
| moduli decessi (comunicazioni al Sindaco e<br>autorità giudiziaria)10 annimodulistica per la rilevazione dei dati del Sistema3 anni                                                                                                    |
| autorità giudiziaria)modulistica per la rilevazione dei dati del Sistema3 anni                                                                                                    |
| modulistica per la rilevazione dei dati del Sistema 3 anni                                                                                                    |
|                                                                                                    |
| Informativo Sanitario (SIS)                                                                                                    |
| montacarichi e ascensori, libretti e verbali 10 anni dalla data di avvenuta demolizione                                                                                                    |
| degli impianti                                                                                                    |
| normativa ILLIMITATO                                                                                                    |
| normativa concorsuale ILLIMITATO                                                                                                    |
| occlusioni in paraffina e preparati istologici e 10 anni<br>citologici <sup>12</sup>                                                                                                    |
| onoranze, premi scientifici ILLIMITATO                                                                                                    |
| ordini alla Cassa Economale, copie 20 anni                                                                                                    |
| ordini di servizio ILLIMITATO                                                                                                    |
| Organi statutari decreti di costituzione e nomina ILLIMITATO                                                                                                    |
| Organi statutari delibere e relativi incartamenti ILLIMITATO                                                                                                    |
| ospedale, scheda nosologica ricoveri in ospedale 10 anni                                                                                                    |
| nazienti stranieri                                                                                                    |
| ospedale, scheda nosologica ricoveri in ospedale e 10 anni                                                                                                    |
| tabulati relativi ad anomalie                                                                                                    |
| nagamenti ad altre strutture ospedaliere 10 anni                                                                                                    |
| documentazione                                                                                                    |
| pagamento ticket, ricevute 1 anno                                                                                                    |
| pareri di consulenti esterni ILLIMITATO                                                                                                    |
| pareri legali ILLIMITATO                                                                                                    |
| pareri legali- personale ILLIMITATO                                                                                                    |
| pareri tecnici ILLIMITATO                                                                                                    |
| patrocini legali ILLIMITATO                                                                                                    |
| pariorini reguni dall'ultima registrazione                                                                                                    |
| acc.) cartelle infermieristiche                                                                                                    |
| personale espettativa                                                                                                    |
| personale – aspetiativa III LIMITATO nel fessicele personale                                                                                                    |
| personale – assenze per malattie                                                                                                    |
| personale – cedolini mensili competenze 5 anni                                                                                                    |
| personale – certificati di malattia ILLIMITATO se nel fascicolo personale                                                                                                    |
| 5 anni altri esemplari                                                                                                    |
| personale – cessione V dello stipendio 10 anni dopo l'estinzione del debito                                                                                                    |
| personale – congedi ordinari 5 anni                                                                                                    |
| personale – congedi straordinari 5 anni                                                                                                    |

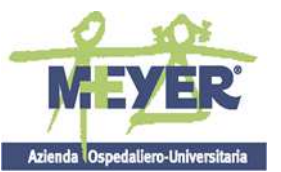

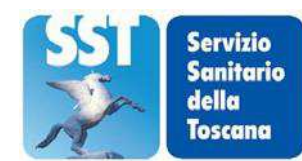

### AZIENDA OSPEDALIERO UNIVERSITARIA MEYER

| Tipo di documento                                                                    | Periodo di conservazione                                                  |
|--------------------------------------------------------------------------------------|---------------------------------------------------------------------------|
|                                                                                      |                                                                           |
| personale – conguagli derivanti da applicazioni<br>contrattuali                      | 10 anni                                                                   |
| personale – corsi                                                                    | 5 anni                                                                    |
| personale – documentazione relativa ai comandi                                       | 10 anni                                                                   |
| personale dipendente, copia modello 101                                              | 10 anni                                                                   |
| personale dipendente, inquadramento                                                  | ILLIMITATO                                                                |
| personale – fascicoli                                                                | ILLIMITATO                                                                |
| personale – fascicoli individuali ed atti relativi ad<br>azioni legali del personale | ILLIMITATO                                                                |
| personale, festività vedi congedi                                                    | <u> </u>                                                                  |
| personale – fogli presenze e rapporti giornalieri                                    | 5 anni                                                                    |
| personale – gestione versamenti trattenute<br>extrastipendi (giri retributivi)       | 10 anni                                                                   |
| personale – graduatorie mobilità ed assegnazioni interne                             | ILLIMITATO                                                                |
| personale infermieristico vedi infermieri                                            |                                                                           |
| personale – inquadramenti economici a seguito di applicazioni contrattuali           | ILLIMITATO                                                                |
| personale – libro infortuni                                                          | ILLIMITATO                                                                |
| personale – libro matricola                                                          | ILLIMITATO                                                                |
| personale – liquidazione comandi, consulenze,<br>lezioni scuola infermieri           | 10 anni                                                                   |
| personale – liquidazione ricongiunzioni Legge<br>29/1979 (ruoli di pagamento)        | ILLIMITATO                                                                |
| personale – liquidazione riscatti: CPS, CPDEL,<br>INADEL (ruoli di pagamento)        | ILLIMITATO                                                                |
| personale medico ospedaliero, pagamenti INAIL                                        | 10 anni                                                                   |
| personale – modelli per la rilevazione attività del personale                        | ILLIMITATO                                                                |
| personale – normativa relativa al trattamento di<br>quiescenza e previdenza          | ILLIMITATO                                                                |
| personale – pareri legali                                                            | ILLIMITATO                                                                |
| personale – permessi di studio                                                       | 5 anni                                                                    |
| personale – permessi sindacali                                                       | 5 anni                                                                    |
| personale – pianta organica provvisoria                                              | ILLIMITATO                                                                |
| personale – pratiche pensione e trattamento di<br>quiescenza                         | ILLIMITATO (alla conclusione vengono inserite nei fascicoli personali)    |
| personale – pratiche ricongiunzione periodi<br>assicurativi                          | ILLIMITATO (alla conclusione vengono<br>inserite nei fascicoli personali) |
| personale – pratiche riscatto periodi assicurativi                                   | ILLIMITATO (alla conclusione vengono<br>inserite nei fascicoli personali) |
| personale – previdenza e quiescenza, normativa relativa al trattamento               | ILLIMITATO                                                                |
| personale – pronta disponibilità, chiamate e turni<br>del personale, registri        | 5 anni                                                                    |

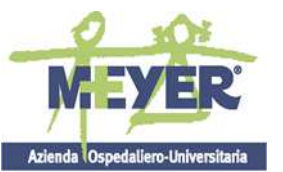

Γ

### **PRONTUARIO DI SCARTO**

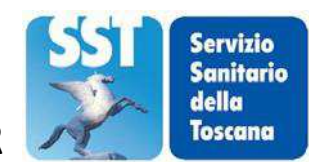

#### **AZIENDA OSPEDALIERO UNIVERSITARIA MEYER**

| Tipo di documento                                             | Periodo di conservazione           |
|---------------------------------------------------------------|------------------------------------|
|                                                               |                                    |
| personale – rapporti con INAIL – competenze<br>legge 389/1989 | 10 anni                            |
| personale – rapporti con INPS: modello DM/10,                 | 5 anni                             |
| copia modello 01/M, tabulati riepilogativi imponibili         |                                    |
| INPS, regolarizzazioni contributive                           |                                    |
| personale, registri delle firme                               | 5 anni                             |
| personale – regolamento indennità di missione:                | ILLIMITATO                         |
| aggiornamento obbligatorio e facoltativo                      |                                    |
| personale – repertorio contratti di lavoro                    | ILLIMITATO                         |
| personale – riepiloghi per acconti e conguagli                | 10 anni                            |
| personale – riepilogo annuale retribuzioni                    | ILLIMITATO                         |
| personale – riepilogo mensile timbrature                      | 5 anni                             |
| personale – richieste di ferie e permessi                     | 5 anni                             |
| personale – riepiloghi mensili rilevazione orari              | 5 anni                             |
| personale – ruoli Cassa Pensione, INADEL,<br>ONAOSI           | ILLIMITATO                         |
| personale – scheda individuale timbrature                     | 5 anni                             |
| (annuale)                                                     |                                    |
| personale – scheda valutazione del personale                  | ILLIMITATO nel fascicolo personale |
| 1                                                             | 1 anno altri esemplari             |
| personale – scioperi                                          | 5 anni                             |
| personale – tabulati mensili riepilogativi                    | 10 anni                            |
| nersonale tabulati rienilogativi imponibili                   | ΠΙΙΜΙΤΑΤΟ                          |
| contributi CPS CPDEL INADEL per ruoli                         |                                    |
| personale – variazioni mensili per retribuzioni               | 10 anni                            |
| personale – verbali originali di approvazione delle           | ILLIMITATO                         |
| graduatorie concorsuali e di incarico                         |                                    |
| personale – verbali contrattazioni Organizzazioni             | ILLIMITATO                         |
| Sindacali                                                     |                                    |
| personale – versamenti mensili CPS, CPDEL,<br>INADEL          | ILLIMITATO                         |
| personale – visite fiscali                                    | 5 anni                             |
| pianta organica provvisoria – personale                       | ILLIMITATO                         |
| pianta organica, documentazione                               | ILLIMITATO                         |
| pignoramenti                                                  | ILLIMITATO                         |
| planimetrie (elaborati tecnici)                               | ILLIMITATO                         |
| polizze assicurative (denunce sinistri)                       | ILLIMITATO                         |
| posta – registri spese postali                                | 10 anni                            |
| pratiche riconoscimento ed aggravamento stati di              | ILLIMITATO                         |
| invalidità civile, sordomutismo, cecità                       |                                    |
| prenotazione registri e calendari attività                    | 10 anni                            |
| settimanale                                                   |                                    |
| prescrizione – proposta per prestazioni<br>specialistiche     | 3 anni                             |
| prescrizione – proposta per richieste di prestazioni          | 5 anni                             |

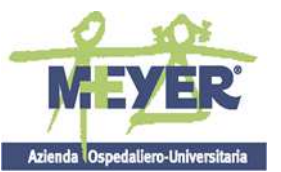

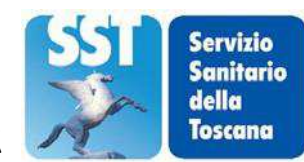

#### AZIENDA OSPEDALIERO UNIVERSITARIA MEYER

Tipo di documento

| sanitarie                                                |                                                           |
|----------------------------------------------------------|-----------------------------------------------------------|
| prestazioni a pagamento, documentazione                  | 5 anni                                                    |
| (3°copia note di addebito, ricevute di versamento al     |                                                           |
| servizio tesoreria degli incassi, ecc.)                  |                                                           |
| prestazioni sanitarie, impegnative                       | 5 anni                                                    |
| prestazioni specialistiche esterne, autorizzazioni       | 5 anni                                                    |
| prestazioni specialistiche, referti                      | ILLIMITATO nella cartella clinica,                        |
|                                                          | 1 anno altri esemplari                                    |
| prestazioni, tariffario                                  | ILLIMITATO                                                |
| prime visite, richieste                                  |                                                           |
| <i>privacy</i> , tutela – consenso al trattamento dati   | ILLIMITATO nella cartella clinica, l'anno altri esemplari |
| personali                                                | 10 anni                                                   |
| <i>privacy</i> , tutela – reclami al sensi della vigente | 10 anni                                                   |
| normativa                                                | ΠΙΙΜΙΤΑΤΟ                                                 |
| Commissioni di Disciplina                                |                                                           |
| prodotti diagnostici elettromedicali risorse             | 5 anni                                                    |
| strumentali, materiali vari, autoparco- richieste di     |                                                           |
| forniture professionale                                  |                                                           |
| progetti obiettivo e ricerche finalizzate                | 5 anni                                                    |
| programmazione e valutazione delle risorse               | ILLIMITATO                                                |
| pronta disponibilità, comunicazioni                      | 5 anni                                                    |
| Pronto Soccorso, referti                                 | ILLIMITATO nella cartella clinica                         |
| ,                                                        | 1 anno altri esemplari                                    |
| Pronto Soccorso, scheda "osservazione" compilate         | ILLIMITATO in cartella clinica 3 anni altri               |
| da personale infermierístico                             |                                                           |
| proposta - prescrizione per prestazioni                  | 3 anni                                                    |
| proposte delibere, incertamenti                          | ΠΙΙΜΙΤΑΤΟ                                                 |
| proposte denoere, incartamenti<br>protocolli di intesa   | ILLIMITATO                                                |
| prove di funzionalità respiratoria e referti tracciati   | II LIMITATO nella cartella clinica                        |
|                                                          | 1 anno altri esemplari                                    |
| provenienza ricoverati, dati statistici                  | ILLIMITATO                                                |
| provvedimenti dirigenziali (originali)                   | ILLIMITATO                                                |
| pubblicazioni a cura dell'ente                           | ILLIMITATO                                                |
| pubbliche relazioni (comunicati stampa,                  | 1 anno                                                    |
| conferenze stampa,                                       |                                                           |
| lettere a giornali, avvisi)                              |                                                           |
| raccordi di cassa con il tesoriere                       | 10 anni                                                   |
| radiazioni, protezione - (le relazioni, il documento     | ILLIMITATO                                                |
| sanitario personale, i registri, le schede personali, i  |                                                           |
| verbali)                                                 |                                                           |
| radiogeni, apparecchi (schedario dei detentori)          | 5 anni dalla cessazione dell'attività                     |
| radiografie vedi documenti radiologici, lastre           |                                                           |
| radiografiche, referti radiografici                      |                                                           |
| reato- registri notizie di reato                         | ILLIMITATO                                                |

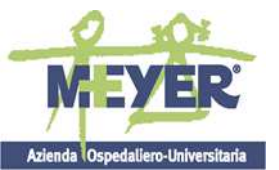

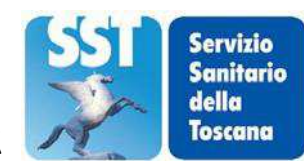

#### Azienda Ospedallero-Universitaria AZIENDA OSPEDALIERO UNIVERSITARIA MEYER

| Tipo di documento | Periodo di conservazione |
|-------------------|--------------------------|

| reclami ai sensi della normativa sulla privacy         | 10 anni                                                  |
|--------------------------------------------------------|----------------------------------------------------------|
| reclami e segnalazioni da parte di utenti              | 10 anni                                                  |
| referti diagnostici di medicina nucleare               | ILLIMITATO                                               |
|                                                        | 10 anni la documentazione iconografica                   |
| referti (esami di laboratorio, tracciati in genere,    | ILLIMITATO nella cartella clinica                        |
| prove di funzionalità, referti di pronto soccorso, di  | i anno anti esempian                                     |
| poliambulatorio, di prestazioni specialistiche,        |                                                          |
| istologici, ecc)                                       |                                                          |
| referti istologici                                     | ILLIMITATOnellacartellaclinica<br>1 anno altri esemplari |
| referti documenti radiologici (lastre radiografiche)   | ILLIMITATO                                               |
|                                                        | 10 anni la documentazione iconografica                   |
| referti prestazioni specialistiche                     | ILLIMITATO nella cartella clinica                        |
|                                                        | 1 anno altri esemplari                                   |
| referti Pronto Soccorso                                | ILLIMITATO nella cartella clinica                        |
| roforti radiografiai ( <i>vadi gnaka</i> lastro        |                                                          |
| radiografiche)                                         | 10 anni la documentazione iconografica                   |
| referti tracciati                                      | ILLIMITATO nella cartella clinica                        |
|                                                        | 1 anno altri esemplari                                   |
| referti tracciati audio                                | ILLIMITATO nella cartella clinica                        |
|                                                        | 1 anno altri esemplari                                   |
| referti tracciati e prove di funzionalità respiratoria | ILLIMITATO nella cartella clinica                        |
|                                                        | l anno altri esemplari                                   |
| Regione – Ruoli Nominativi Regionali, scheda e         | ILLIMITATO                                               |
| registrazioni video interventi chirurgici              | 5 anni (tenere un campione a conservazione illimitata)   |
| registri campioni                                      | ILLIMITATO                                               |
| registri carico-scarico magazzino                      | 5 anni                                                   |
| registri carico e scarico rifiuti speciali             | 5 anni                                                   |
| registri Cassa economale libro giornale                | ILLIMITATO                                               |
| registri cassa interna e registri specifici            | 10 anni                                                  |
| registri cause di morte scheda ISTAT                   | ILLIMITATO                                               |
| registri consegne infermieristiche                     | 3 anni                                                   |
| registri contravvenzioni e verbali                     | ILLIMITATO                                               |
| registri corrispettivi                                 | 10 anni                                                  |
| registri decessi (comunicazioni al Sindaco –           | ILLIMITATO                                               |
| comunicazioni all'Autorità giudiziaria)                |                                                          |
| registri donatori organi                               | ILLIMITATO                                               |
| registri firme del personale                           | 5 anni                                                   |
| registri interni specifici                             | 10 anni                                                  |
| registri movimento malati e fogli giornalieri          | 1 anno dalla contabilizzazione                           |
| registri notizie di reato                              | ILLIMITATO                                               |
| registri prenotazione e calendari attività             | 10 anni                                                  |
| settimanale                                            |                                                          |
| registri Pronto Soccorso                               | ILLIMITATO                                               |
| registri protocollo della corrispondenza               | ILLIMITATO                                               |

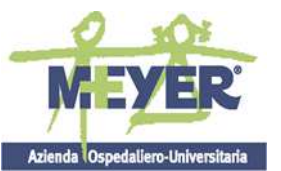

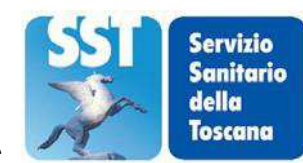

#### AZIENDA OSPEDALIERO UNIVERSITARIA MEYER

Tipo di documento

| registri referti autoptici                                 | ILLIMITATO                  |
|------------------------------------------------------------|-----------------------------|
| registri ricoveri / tabulati CED                           | ILLIMITATO                  |
| registri rifiuti speciali, carico e scarico                | 5 anni                      |
| registri rilievi e verbali verifiche di cassa              | ILLIMITATO                  |
| registri sala operatoria                                   | ILLIMITATO                  |
| registri sanzioni amministrative e verbali                 | ILLIMITATO                  |
| registri segnalazioni e verbali                            | ILLIMITATO                  |
| registri spese (nostali, d'ufficio e cancelleria)          | 3 anni                      |
| registri turni del personale e chiamate in pronta          | 5 anni                      |
| disponibilità                                              |                             |
| registri visite e prestazioni effettuate                   | ILLIMITATO                  |
| relazioni annuali sull'attività svolta dati e              | 10 anni                     |
| comunicazioni di carattere statistico                      | ILLIMITATO                  |
|                                                            | se allegate a delibere o a  |
| 1                                                          | documenti di programmazione |
| relazioni cliniche per il tribunale                        | ILLIMITATO                  |
| relazioni per consulenze e collaborazioni con:             | ILLIMITATO                  |
| Tribunale dei Minori, Distretti, Ospedali, istituzioni     |                             |
| scolastiche, istituzioni socio assistenziali, enti locali, |                             |
| cooperative ed associazioni                                |                             |
| relazioni periodiche, studi vari connessi a                | ILLIMITATO                  |
| problemi organizzativi                                     |                             |
| reparti di degenza, dati statistici riferiti all'attività  | ILLIMITATO                  |
| reperibilità, calendari                                    | l anno                      |
| repertorio contratti                                       | ILLIMITATO                  |
| repertorio contratti di lavoro                             | ILLIMITATO                  |
| reversali di incasso (e relativa documentazione)           | 10 anni                     |
| reversali e mandati, distinte di trasmissione al           | 5 anni                      |
| tesoriere                                                  |                             |
| Revisione, Protocollo di Revisione dell'Uso                | ILLIMITATO                  |
| dell'Ospedale - (verifica appropriatezza dei ricoveri)     |                             |
| ricerche scientifiche, documentazione finale               | ILLIMITATO                  |
| (resoconti, relazioni, rapporti, inchieste)                |                             |
| ricevute di pagamento prestazioni                          | 5 anni                      |
| ricevute di versamenti al servizio tesoreria degli         | 5 anni                      |
| incassi per prestazioni a pagamento                        |                             |
| ricevute di versamenti bollettini di conto corrente        | 10 anni                     |
| postale                                                    |                             |
| ricevute di versamenti effettuati per prestazioni a        | l anno                      |
| pagamento, copie                                           |                             |
| ricevute pagamento ticket                                  | l anno                      |
| ricorso e scheda Ruoli Nominativi Regionali                | ILLIMITATO                  |
| ricoverati, dati statistici provenienza                    | ILLIMITATO                  |
| ricoveri, registri / tabulati CED                          | ILLIMITATO                  |
|                                                            |                             |

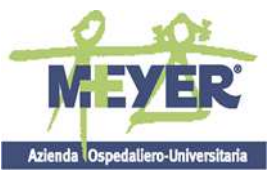

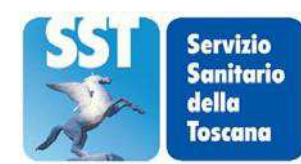

#### AZIENDA OSPEDALIERO UNIVERSITARIA MEYER

Tipo di documento

| rilevazione dei costi, modelli                                                                               | ILLIMITATO                                                                                                    |
|----------------------------------------------------------------------------------------------------|----------------------------------------------------------------------------------------------------|
| rilievi e verbali verifiche di cassa, registri                                                               | ILLIMITATO                                                                                                    |
| riparazione, richieste                                                                                       | 5 anni                                                                                                    |
| riqualificazione - corsi di aggiornamento,<br>formazione e di riqualificazione                               | 5 anni                                                                                                    |
| riqualificazione - concorsi per l'ammissione ai corsi di<br>aggiornamento, formazione e di riqualificazione, | 10 anni a partire dalla ratifica e salvo contenzioso in atto.<br>I verbali sono a conservazione illimitata.<br>Restituzione agli interessati dei diplomi di studio <i>originali</i><br>e dei titoli a stampa |
| rischi sui luoghi di lavoro (informazione, misure preventive, procedure di sicurezza)                        | ILLIMITATO                                                                                                    |
| rischio negli ambienti di lavoro, cartelle / libretto<br>sanitario (contenente referti)                      | ILLIMITATO<br>(Assimilabili a cartelle cliniche necessarie per<br>documentazione di eventuali denunce di malattie<br>professionali)                                                                          |
| riscossione forzata                                                                                          | 10 anni                                                                                                    |
| riscossioni, bollettari                                                                                      | 1 anno                                                                                                    |
| risorse, programmazione e valutazione                                                                        | ILLIMITATO                                                                                                    |
| riunioni, verbali                                                                                            | ILLIMITATO                                                                                                    |
| rivalsa, surroghe                                                                                            | ILLIMITATO                                                                                                    |
| sanzioni amministrative                                                                                      | ILLIMITATO                                                                                                    |
| scarti di documenti (richiesta, elenchi, <i>nulla osta</i> , ecc.)                                           | ILLIMITATO                                                                                                    |
| scheda citologica                                                                                            | 20 anni                                                                                                    |
| scheda ISTAT per registri cause di morte                                                                     | ILLIMITATO                                                                                                    |
| scheda "osservazione" del Pronto Soccorso<br>compilate da personale infermieristico                          | ILLIMITATO in cartella clinica 3 anni altri<br>esemplari                                                                                                    |
| scheda personale anamnestica                                                                                 | ILLIMITATO                                                                                                    |
| scheda personale dosimetrica                                                                                 | ILLIMITATO                                                                                                    |
| scheda trattamenti in emodialisi                                                                             | 3 anni                                                                                                    |
| scheda triage                                                                                                | ILLIMITATO in cartella clinica<br>1 anno altri esemplari                                                                                                    |
| scheda votazione elezione Consiglio dei Sanitari                                                             | 10 anni                                                                                                    |
| scioperi del personale                                                                                       | 5 anni                                                                                                    |
| segnalazioni all'autorità giudiziaria,<br>documentazione                                                     | ILLIMITATO                                                                                                    |
| segnalazioni e reclami da parte di utenti                                                                    | 10 anni                                                                                                    |
| segnalazioni per contravvenzioni – sanzioni<br>amministrative – registri e verbali di<br>contravvenzione     | ILLIMITATO                                                                                                    |
| segnalazioni, ispezioni, contravvenzioni - verbali                                                           | ILLIMITATO                                                                                                    |
| sentenze                                                                                                    | ILLIMITATO                                                                                                    |
| servizio, attestati                                                                                          | sino alla cessazione dell'attività o modifiche alla titolarità                                                                                                    |

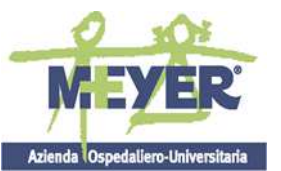

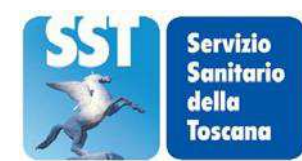

#### AZIENDA OSPEDALIERO UNIVERSITARIA MEYER

Tipo di documento

|                                                                                                    | dell'esercizio- subingressi                                                                                                    |
|----------------------------------------------------------------------------------------------------|----------------------------------------------------------------------------------------------------|
| servizio, ordini                                                                                                    | ILLIMITATO                                                                                                    |
| servizio tesoreria, convenzioni                                                                                                    | 10 anni                                                                                                    |
| servizio tesoreria, ricevute di versamento degli                                                                                                    | 5 anni                                                                                                    |
| incassi per prestazioni a pagamento                                                                                                    |                                                                                                    |
| sicurezza, requisiti delle aziende -                                                                                                    | sino alla cessazione dell'attività o modifiche alla titolarità                                                                                                    |
| documentazione di vario tipo: comunicazioni                                                                                                    | dell'esercizio (subingressi) o modifiche dei locali                                                                                                    |
| obbligatorie ai sensi della D.Lgs. 81/2008,                                                                                                    |                                                                                                    |
| documenti di acquisizione dei requisiti di                                                                                                    |                                                                                                    |
| sicurezza                                                                                                    |                                                                                                    |
| sindacato - verbali contrattazioni Organizzazioni                                                                                                    | ILLIMITATO                                                                                                    |
| Sindacali                                                                                                    |                                                                                                    |
| Sindaco - comunicazioni decessi, moduli                                                                                                    | 10 anni                                                                                                    |
| Sindaco, registri comunicazioni decessi                                                                                                    | ILLIMITATO                                                                                                    |
| SIS (Sistema Informativo Sanitario), modulistica                                                                                                    | 3 anni                                                                                                    |
| per la rilevazione dei dati                                                                                                    |                                                                                                    |
| smaltimento e conservazione dei campioni,                                                                                                    | 5 anni                                                                                                    |
| documentazione                                                                                                    | 10 cmmi                                                                                                    |
| Statistiche triennali di cassa                                                                                                    |                                                                                                    |
|                                                                                                    |                                                                                                    |
| strumenti, inventario ricognizione                                                                                                    |                                                                                                    |
| strutture e impianti gestiti, documentazione                                                                                                    | 10 anni oltre la data in cui e cessata la gestione                                                                                                    |
| studi vari connessi a problemi organizzativi                                                                                                    |                                                                                                    |
| stupefacenti, buoni acquisto (3 copie)                                                                                                    | 10 anni                                                                                                    |
| surroghe rivalsa                                                                                                    | ILLIMITATO                                                                                                    |
| sussidi                                                                                                    | 10 anni                                                                                                    |
| tabelle di scrutinio elezione Consiglio dei Sanitari                                                                                                    | 10 anni                                                                                                    |
| tabulati CED/ registri ricoveri                                                                                                    | ILLIMITATO                                                                                                    |
| tabulati di macchine analizzatrici con registrazione                                                                                                    | 1 anno                                                                                                    |
| compattata degli esami                                                                                                    |                                                                                                    |
| tariffario prestazioni                                                                                                    | ILLIMITATO                                                                                                    |
| tesoreria, convenzioni                                                                                                    | 10 anni                                                                                                    |
| tesoreria, ricevute di versamento degli incassi per                                                                                                    | 5 anni                                                                                                    |
| prestazioni a pagamento                                                                                                    |                                                                                                    |
| tesoriere, raccordi di cassa                                                                                                    | 10 anni                                                                                                    |
| ticket, esenzioni - documentazione                                                                                                    | 1 anno                                                                                                    |
| ticket, ricevute pagamento                                                                                                    | 1 anno                                                                                                    |
| tracciati audio, referti                                                                                                    | ILLIMITATO nella cartella clinica                                                                                                    |
|                                                                                                    | 1 anno altri esemplari                                                                                                    |
| tracciati, referti                                                                                                    | 1 LLIVII I A I O nella cartella clínica                                                                                                    |
| transazione atti                                                                                                    | ILLIMITATO                                                                                                    |
| trasmissione mandati e reversali al tesoriere                                                                                                    | 5 anni                                                                                                    |
| distinte                                                                                                    |                                                                                                    |
| triage, scheda                                                                                                    | ILLIMITATO in cartella clinica                                                                                                    |
| smaltimento e conservazione dei campioni,<br>documentazione<br>statistiche triennali di cassa<br>Statuti dell'Azienda<br>strumenti, inventario ricognizione<br>strutture e impianti gestiti, documentazione<br>studi vari connessi a problemi organizzativi<br>stupefacenti, buoni acquisto (3 copie)<br>surroghe rivalsa<br>sussidi<br>tabelle di scrutinio elezione Consiglio dei Sanitari<br>tabulati CED/ registri ricoveri<br>tabulati di macchine analizzatrici con registrazione<br>compattata degli esami<br>tariffario prestazioni<br>tesoreria, convenzioni<br>tesoreria, ricevute di versamento degli incassi per<br>prestazioni a pagamento<br>tesoriere, raccordi di cassa<br>ticket, esenzioni - documentazione<br>ticket, ricevute pagamento<br>tracciati audio, referti<br>transazione, atti<br>transazione, atti<br>trasmissione mandati e reversali al tesoriere,<br>distinte<br><i>triage</i> , scheda | 5 anni   10 anni   ILLIMITATO   ILLIMITATO   10 anni oltre la data in cui è cessata la gestione   ILLIMITATO   10 anni   ILLIMITATO   10 anni   ILLIMITATO   10 anni   ILLIMITATO   10 anni   10 anni   ILLIMITATO   10 anni   ILLIMITATO   10 anni   ILLIMITATO   10 anni   10 anni   10 anni   10 anni   10 anni   10 anni   10 anni   110 anni   12 anno   13 anno   14 anno   15 anni   ILLIMITATO nella cartella clinica   1 anno altri esemplari   ILLIMITATO nella cartella clinica   1 anno altri esemplari   ILLIMITATO   5 anni   ILLIMITATO   1 anno altri esemplari   ILLIMITATO   1 anno altri esemplari |

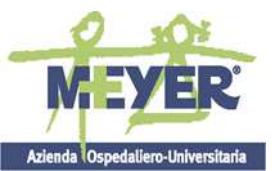

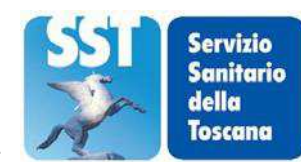

#### AZIENDA OSPEDALIERO UNIVERSITARIA MEYER

Tipo di documento

|                                                                   | 1 anno altri esemplari                                    |
|-------------------------------------------------------------------|-----------------------------------------------------------|
| tribunale, relazioni cliniche                                     | ILLIMITATO                                                |
| tributi e fisco, documenti indagini                               | ILLIMITATO                                                |
| utenze (telefono, elettricità, gas, ecc.),                        | 10 anni                                                   |
| documentazione                                                    |                                                           |
| valutazione e programmazione delle risorse                        | ILLIMITATO                                                |
| verbali apparecchi a pressione e libretti                         | 10 anni dalla data di avvenuta demolizione degli impianti |
| verbali apparecchi di sollevamento e relativo<br>libretto         | 10 anni dalla data di avvenuta demolizione degli impianti |
| verbali approvazione delle graduatorie                            | ILLIMITATO                                                |
| concorsuali e di incarico                                         |                                                           |
| verbali ascensori e montacarichi e libretti                       | 10 anni dalla data di avvenuta demolizione degli impianti |
| verbali aste ed aggiudicazioni                                    | ILLIMITATO                                                |
| verbali collaudi delle attrezzature ed<br>apparecchiature         | ILLIMITATO                                                |
| verbali Commissioni di Disciplina ed atti                         | ILLIMITATO                                                |
| concernenti procedimenti disciplinari                             |                                                           |
| verbali contrattazioni Organizzazioni Sindacali                   | ILLIMITATO                                                |
| verbali contravvenzioni                                           | ILLIMITATO                                                |
| verbali elezioni                                                  | ILLIMITATO                                                |
| verbali generatori di vapore e libretti                           | 10 anni dalla data di avvenuta demolizione degli impianti |
| verbali impianti a terra e delle scariche                         | 10 anni dalla data di avvenuta demolizione degli impianti |
| atmosferiche – verbali biennali e relativa scheda                 |                                                           |
| verbali impianti di riscaldamento e libretti                      | 10 anni dalla data di avvenuta demolizione degli impianti |
| verbali ispezioni                                                 | ILLIMITATO                                                |
| verbali riunioni                                                  | ILLIMITATO                                                |
| verbali sanzioni amministrative e registri                        | ILLIMITATO                                                |
| verbali segnalazioni                                              | ILLIMITATO                                                |
| verbali verifiche di cassa                                        | ILLIMITATO                                                |
| verifiche casse interne                                           | 5 anni                                                    |
| verifiche di cassa, verbali                                       | ILLIMITATO                                                |
| verifiche ed ispezioni, verbali                                   | ILLIMITATO                                                |
| versamenti effettuati per prestazioni a pagamento, copie ricevute | 1 anno                                                    |

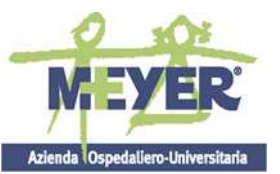

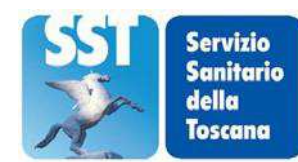

## Azienda Ospedaliero-Universitaria AZIENDA OSPEDALIERO UNIVERSITARIA MEYER

| Tipo di documento                                                                       | Periodo di conservazione |
|-----------------------------------------------------------------------------------------|--------------------------|
|                                                                                         |                          |
| versamento al servizio tesoreria degli incassi per<br>prestazioni a pagamento, ricevute | 5 anni                   |
| versamento bollettini di conto corrente postale,<br>ricevuta                            | 10 anni                  |
| vertenze giudiziarie ed extragiudiziarie                                                | ILLIMITATO               |
| visite e prestazioni effettuate, registri annotazioni                                   | ILLIMITATO               |
| visite specialistiche, prescrizione - proposta                                          | 3 anni                   |
| volontariato ospedaliero, registri                                                      | ILLIMITATO               |